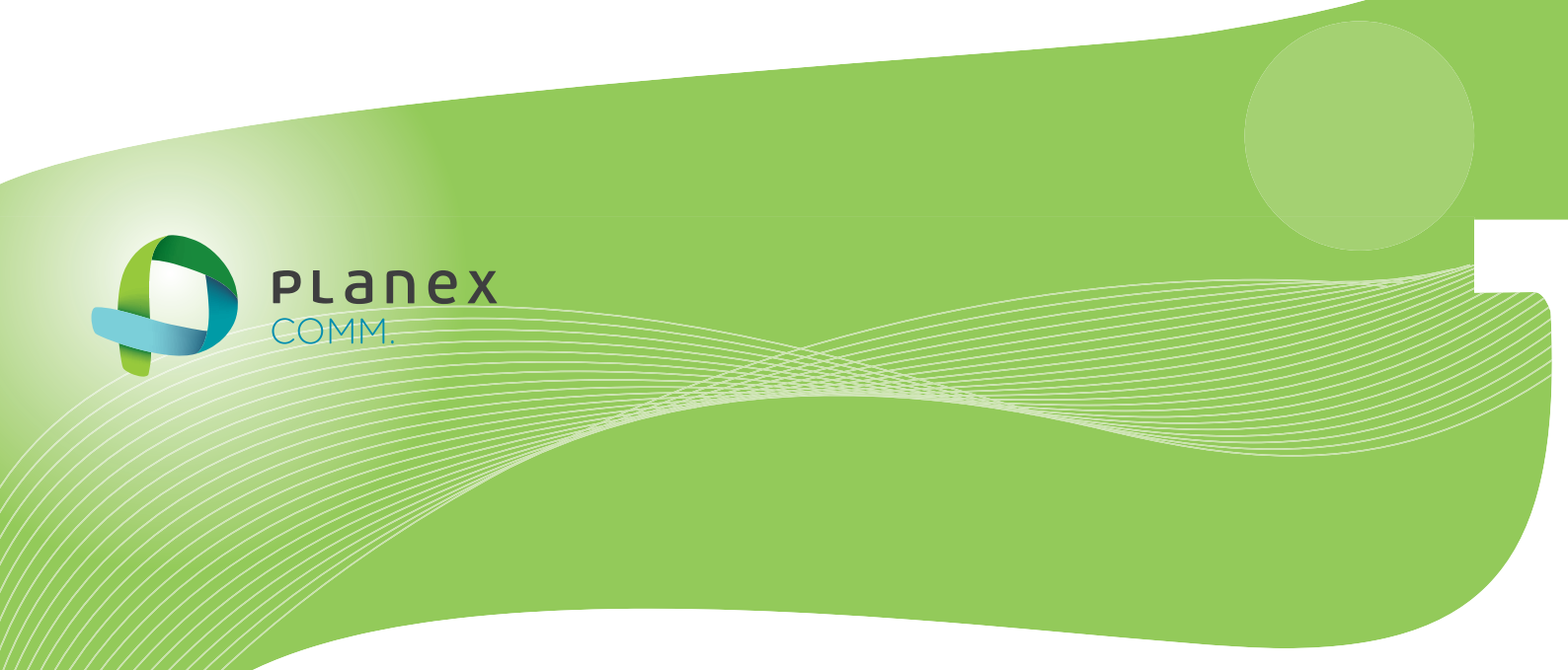

# MZK-SA300D

# User? & Manual

User's Manual Version : MZK-SA300D\_PDF-A\_V2.1

目次

| 第1章 安全上のご注意            | 5   |
|------------------------|-----|
| 1.1 本製品を安全にご利用いただくために  | 5   |
| 第2章 はじめに               | 13  |
| 2.1 本製品の特長             | 13  |
| 2.2 同梱物                |     |
| 2.3 各部の名称とはたらき         | 17  |
| 2.4 工場出荷時の設定値          | 20  |
| 2.5 セキュリティスイッチについて     | 21  |
| 第3章 インターネットの設定         | 22  |
| 第4章 本製品に無線 LAN で接続する   | 23  |
| 第5章 本製品を使いこなす          | 24  |
| 5.1 設定画面の表示方法          | 24  |
| 5.2 無線 LAN セキュリティを変更する |     |
| 5.3 マルチ SSID を設定する     |     |
| 5.4 SSID を非表示にする       | 43  |
| 5.5 WDSの設定             |     |
| 第6章 詳細設定               | 58  |
| 6.1 ネットワーク関連の設定        |     |
| 6.1.1 LAN 設定           |     |
| 6.2 無線 LAN 関連の設定       | 62  |
| 6.2.1 無線 LAN 通信モード     | 63  |
| 6.2.2 基本設定             | 65  |
| 6.2.3 詳細設定             | 70  |
| 6.2.4 セキュリティ設定         | 74  |
| 6.2.5 アクセスコントロールの設定    | 79  |
| 6.2.6 WPSの設定           |     |
| 6.2.7 グリーン AP の設定      | 91  |
| 6.2.8 サイトサーベイ          | 94  |
| 6.3 システム管理関連           | 96  |
| 6.3.1 ユーザ名・パスワードの変更    | 97  |
| 6.3.2 時刻設定             |     |
| 6.3.3 ファームウェア更新        |     |
| 6.3.4 バックアップ/リストア      | 104 |
| 6.3.5 初期化              | 107 |
| 6.3.6 統計情報             | 109 |
| 6.3.7 システムログ           | 111 |
| 6.3.8 再起動              | 114 |
| 6.3.9 言語設定             | 115 |

| 6.4 ステータス関連     | 116 |
|-----------------|-----|
| 6.4.1 ステータス     | 116 |
| 第7章 困ったときは      | 118 |
| 7.1 トラブルシューティング | 118 |
| 7.2 初期化の方法      | 120 |
| 7.3 IP アドレスの設定  | 121 |
| 7.3.1 自動設定      | 122 |
| 7.3.2 手動設定      | 133 |
| 第8章 製品仕様        | 144 |
| 第9章 お問合せ先       | 146 |
| 第 10 章 索引       | 148 |

# 第1章 安全上のご注意

## 1.1 本製品を安全にご利用いただくために

本製品のご利用に際して、以下の警告および注意をご覧いただき必ずお守りください。これらの事項が守ら れないとき、「**感電」「火災」「故障」**などが発生する場合があります。

これによって人が負傷されたり、死亡につながる恐れがあります。また、万一「発火」「発煙」「溶解」などが 発生した場合には速やかに本製品の利用を中止し、弊社サポートセンターへ連絡するようお願いいたしま す。

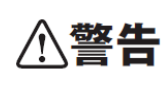

この表示を無視し、誤った取り扱いをすると、人が負傷されたり、死亡につながる恐れが 想定される内容を示しています。

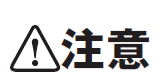

この表示を無視し、誤った取り扱いをすると、人が負傷されたり、物的損傷を引き起こす 恐れが想定される内容を示しています。

| ⚠警告        |                                              |  |  |  |
|------------|----------------------------------------------|--|--|--|
| $\sim$     | 電源は AC100V(50 / 60Hz)以外では絶対に使用しないでください。      |  |  |  |
| $\bigcirc$ | 本製品と本製品の定格電カラベルに記載されている電圧・電流のものをお使いください。異な   |  |  |  |
| 禁止         | る電圧・電流でご使用すると発煙、感電、火災、または製品の誤作動や故障などの原因となり   |  |  |  |
|            | ます。                                          |  |  |  |
|            | 必ず付属の専用 AC アダプタ(または電源ケーブル)を使用してください。         |  |  |  |
| $\bigcirc$ | 本製品付属以外の AC アダプタ(または電源ケーブル)の使用は発煙、感電、火災、または製 |  |  |  |
| 強制指示       | 品の誤作動や故障のなどの原因となります。                         |  |  |  |
|            | AC アダプタ(または電源ケーブル)の取り扱いを守ってください。             |  |  |  |
| $\bigcirc$ | AC アダプタ(または電源ケーブル)に加熱や無理な曲げ、引っ張ったりするなどといった行為 |  |  |  |
| 強制指示       | はしないでください。発煙、感電、火災、または製品の誤作動や故障などの原因となります。ま  |  |  |  |
|            | た、AC アダプタ(または電源ケーブル)を抜くときは必ずプラグを持って抜いてください。  |  |  |  |
| $\sim$     | 動作環境範囲外で本製品をご利用にならないでください。                   |  |  |  |
| $\bigcirc$ | 範囲外の温度や湿度の環境でご利用になることで、感電、火災、または製品の誤作動、故障    |  |  |  |
| 禁止         | などの原因となります。                                  |  |  |  |
| $\sim$     | 本製品を分解、改造しないでください。                           |  |  |  |
| $\bigcirc$ | 感電、火災、または製品の誤作動、故障などの原因となります。また改造は法律で禁止されて   |  |  |  |
| 禁止         | います。                                         |  |  |  |

|          | コンピュータの取り付け口に異物などが混入しているときは直ちに取り除いてください。         |
|----------|--------------------------------------------------|
| 強制指示     | そのまま使用することで、感電、火災、または製品の誤作動、故障などの原因となります。        |
|          | 本製品の近くに液体が入った容器を置かないでください。                       |
| 水濡禁止     | 本製品に液体がこぼれることで、感電、火災、または製品の誤作動、故障などの原因となります。     |
|          | 煙が出たり、異臭がしたら直ちに使用を中止し、コンセントから電源プラグを抜いてください。      |
| プラグを抜く   | そのまま使用することで、感電、火災、または製品の誤作動、故障などの原因となります。        |
|          | 本製品を濡れた手で触れないでください。また事前に指輪、腕時計などの装身具を外してお        |
|          | いてください。                                          |
| 濡手禁止     | これらの状態で本製品に触れると感電、火災、または製品の誤作動、故障などの原因となりま       |
|          | す。                                               |
| $\wedge$ | 本製品を重ねて設置しないでください。                               |
| ☆ 止      | 本製品が加熱し、感電、火災、または本製品の誤作動、故障などの原因となります。           |
|          | 雷のときは本製品や接続されているケーブル等に触れないでください。                 |
| <u>v</u> | 落雷による感電の原因になります。                                 |
| 触手禁止     |                                                  |
|          |                                                  |
| ()       | 本 翌 前 は 一                                        |
| 強制指示     | ます。<br>木製品は、物理的・論理的に相模の大きなネットワークや、一般的でけない環境またけ日的 |
|          |                                                  |
| _        | 金融機器、医療機器や人命に直接的または間接的に関わるシステムなど、高い安全性が更         |
| ()       | 水される用途には使用しないでください。                              |
| 禁止       |                                                  |

| ⚠注意              |                                                                                                    |  |  |
|------------------|----------------------------------------------------------------------------------------------------|--|--|
| <b>公</b><br>禁止   | 本製品を次のような場所での使用や保管はしないでください。<br><ul> <li>直射日光の当たる場所</li> <li>暖房器具の近くなどの高温になる場所</li> <li>温度変化の激しい場所</li> <li>湿気やほこりの多い場所</li> <li>振動の多い場所や不安定な場所</li> <li>静電気が多く発生する場所</li> <li>油煙や湯気があたる場所</li> <li>腐食性ガスの発生する場所</li> <li>壁の中などお手入れが不可能な場所</li> <li>強い磁気や電磁波が発生する装置が近くにある場所</li> </ul> |  |  |
| <b>◎</b><br>業止   | 本製品を落としたり、強い衝撃を与えないでください。<br>本製品の誤作動、故障などの原因となります。                                                                                                    |  |  |
| 757を抜く           | 移動させるときは AC アダプタ(または電源ケーブル)を外してください。<br>必ず電源プラグをコンセントから抜き、外部の接続コードを外してください。                                                                                                    |  |  |
| <b>①</b><br>強制指示 | お手入れの際は以下の内容に注意してください。<br>● 電源プラグをコンセントから抜いてください。<br>● シンナーやベンジン等の有機溶剤で本製品を拭かないでください。                                                                                                    |  |  |
| ()<br>強制指示       | 定期的にデータのバックアップを行ってください。<br>本製品のご利用にかかわらず、パソコンのデータのバックアップを定期的に取得してください。<br>万一不測の事態が発生し、不用意なデータの消失や復旧が不可能な状態に陥ったときの回<br>避策になります。なお、本製品のご利用に際しデータ消失などの障害が発生しても、弊社では<br>保証いたしかねることをあらかじめご了承ください。                                                                                           |  |  |
| <b>○</b><br>禁止   | <b>RJ-45 ポートのある製品は、以下の内容に注意してください。</b><br>RJ-45 ポートには電話線コネクタを差し込まないでください。本製品が損傷する場合がありま<br>す。                                                                                                    |  |  |

#### ■無線製品に関して

本製品を下記のような状況でご使用になるのはおやめください。

- 本製品を心臓ペースメーカーや補聴器など医療機器の近くや医療機関の中でのご使用はおやめください。電磁障害を及ぼし生命の危険があります。
- 本製品を交通機関内、特に航空機の中でのご使用はおやめください。機内での電子機器や無線機器の
   利用が禁止されており、航空機の装置などへ影響を与えて事故の原因になる恐れがあります。
- 本製品を電子レンジの近くでのご使用はおやめください。電子レンジをご使用のとき、電磁波の影響によって、無線通信が妨害される恐れがあります。

#### ■電波に関して

本製品の無線 LAN の周波数帯は、医療機器や電子レンジなどの産業・科学機器、工場の生産ラインなどで使 用される移動体識別装置用の構内無線局や特定省電力無線局と重複しているため、電波の干渉による無線通 信の障害が発生する恐れがあります。

- 本製品のご利用の前に、干渉範囲内に移動体識別装置用の構内無線局や特定省電力無線局が運用されていないことを確認してください。
- 万一、本製品使用中に移動体識別装置用の構内無線局や特定省電力無線局に対して電波の干渉が 発生したときは、速やかに周波数を変更するか使用を中止してください。
- その他、本製品から移動体識別装置用の構内無線局や特定省電力無線局に対して電波干渉など、何かお困りのことが発生したときは、弊社サポートセンターまでお問い合わせください。
- 本製品の電波の種類と干渉距離について

2.4 DS/OF 4

- 2.4 : 2.4GHz 帯を使用する無線設備を表します。
- DSOF : DS-SS 方式および OFDM 方式を表します。
- 4 :想定される干渉距離が 40m 以下を表します。
- ■:全帯域を使用し、かつ「構内局」あるいは「特小局」、「アマチュア局」帯域の回避が 可能なことを表します。

#### ■ご利用上の注意

- 接続においては、IEEE802.11n(2.4GHz 帯)または IEEE802.11g、IEEE802.11b 無線 LAN その他の無線 機器の周囲、電子レンジなど電波を発する機器の周囲、障害物の多い場所、その他電波状態の悪い環 境で使用した場合に接続が頻繁に途切れたり、通信速度が極端に低下したり、エラーが発生したりする 可能性があります。
- IEEE802.11n(5GHz)および IEEE802.11a 対応製品に関して通信時利用時に 5GHz 帯域の電波を使用して おります。

5.2GHz、5.3GHz帯域の電波の屋外での使用は電波法により禁じられています。

- 本書内に記載されている無線 LAN 規格における数値は理論上の最大値であり、実際のデータ転送速 度を示すものではありません。
- 本製品はすべての無線 LAN 機器との接続動作を確認したものではありません。
- 弊社は、無線機器によるデータ通信時に発生したデータおよび情報の漏洩につき、一切の責任を負いません。
- Bluetooth と無線 LAN は同じ 2.4GHz 帯の無線周波数を使用するため、同時に使用すると電波が干渉 し合い、通信速度の低下やネットワークが切断される場合があります。接続に支障がある場合は、今お 使いの Bluetooth、無線 LAN のいずれかの使用を中止してください。

#### ■無線 LAN におけるセキュリティに関するご注意

お客様がセキュリティ問題発生の可能性を少なくするためには、無線 LAN カードや無線 LAN アクセスポイント をご使用になる前に、必ず無線 LAN 機器のセキュリティに関する全ての設定をマニュアルにしたがって行ってく ださい。

無線 LAN では、LAN ケーブルを使用する代わりに、電波を利用してパソコン等と無線アクセスポイント間で情 報のやり取りを行うため、電波の届く範囲であれば自由に LAN 接続が可能であるという利点があります。その 反面、電波はある範囲内であれば障害物(壁など)を越えてすべての場所に届くため、セキュリティに関する設 定を行っていない場合、以下のような問題が発生する可能性があります。

- 通信内容を盗み見られる 悪意ある第三者が電波を故意に傍受し、ID やパスワード又はクレジットカード番号などの個人情報、メ ールの内容等の通信内容を盗み見られる可能性があります。
- 不正に侵入される
   悪意ある第三者が無断で個人や会社内のネットワークへアクセスし、個人情報や機密情報を取り出す (情報漏洩)、特定の人物になりすまして通信し不正な情報を流す(なりすまし)、傍受した通信内容を書 き換えて発信する(改ざん)、コンピュータウィルスなどを流しデータやシステムを破壊する(破壊)などの 行為をされてしまう可能性があります。

本来、無線 LAN カードや無線アクセスポイントは、これらの問題に対応するためのセキュリティの仕組みを持っ ていますので、無線 LAN 製品のセキュリティに関する設定を行って製品を使用することで、その問題が発生す る可能性は少なくなります。ただし、購入直後の状態においては、セキュリティに関する設定が施されていない 場合があり、また無線 LAN の仕様上、特殊な方法によりセキュリティ設定が破られることもあり得ますので、ご 理解の上、ご使用ください。セキュリティの設定などについて、お客様ご自分で対処できない場合には、弊社サ ポートセンターまでお問い合わせください。セキュリティ対策を施さず、あるいは無線 LAN の仕様上やむを得な い事情によりセキュリティの問題が発生してしまった場合、弊社ではこれによって生じた損害に対する責任を負 いかねます。

弊社では、お客様がセキュリティの設定を行わないで使用した場合の問題を充分理解した上で、お客様自身の 判断と責任においてセキュリティに関する設定を行い、製品を使用することをお奨めします。

### 1.2 おことわり

#### ■ご注意

- 本製品の故障・誤作動・不具合・通信不良、停電・落雷などの外的要因、第三者による妨害行為などの 要因によって、通信機会を逃したために生じた損害などの経済損失につきましては、当社は一切その責 任を負いかねます。
- 通信内容や保持情報の漏洩、改ざん、破壊などによる経済的・精神的損害につきましては、当社は一切 その責任を負いかねます。
- 本製品のパッケージ等に記載されている性能値(スループット)は、当社試験環境下での参考測定値であり、お客様環境下での性能を保証するものではありません。また、バージョンアップ等により予告無く 性能が上下することがあります。
- ハードウェア、ソフトウェア(ファームウェア)、外観に関しては、将来予告なく変更されることがあります。
- 本製品内部のソフトウェア(ファームウェア)更新ファイル公開を通じた修正や機能追加は、お客様サービスの一環として随時提供しているものです。内容や提供時期に関しての保証は一切ありません。
- 一般的に、インターネットなどの公衆網の利用に際しては、通信事業者との契約が必要になります。
- 通信事業者によっては公衆網に接続可能な端末台数を制限、あるいは台数に応じた料金を設定している場合がありますので、通信事業者との契約内容をご確認ください。
- 輸送費、設定、調整、設置工事などは、お客様負担となります。
- 本製品は日本の国内法(電気用品安全法・電波法等)のもとで利用可能な製品であるため、別途定める 保証規定は日本国内でのみ有効です。海外での利用はできません。また、本製品ご利用の際は各地域 の法令や政令などによって利用の禁止や制限がなされていないかご確認してください。
- 本製品を廃棄するときは、地方自治体の条例に従ってください。

#### ■著作権等

- ユーザーズ・マニュアルに関する著作権は、プラネックスコミュニケーションズ株式会社に帰属します。ユ ーザーズ・マニュアルの記載内容の一部、または全部を転載または複製することを禁じます。
- ユーザーズ・マニュアルの記述に関する、不明な点や誤りなどございましたら、弊社までご連絡ください。
- ユーザーズ・マニュアルの記載内容は、将来予告なく変更されることがあります。

#### ■電波に関するご注意

この装置は、クラス B 情報技術装置です。この装置は、家庭環境で使用することを目的としていますが、この装置がラジオやテレビジョン受信機に近接して使用されると、受信妨害を起こすことがあります。 取扱説明書に従って正しい取り扱いをして下さい。

VCCI-B

#### ■RoHS 対応

生産から廃棄処分にいたる製品のライフサイクルにおいて、人の健康や環境への負荷を最小限に抑えることを 目的とし、プラネックスコミュニケーションズでは、EU(欧州連合)の RoHS 指令準拠を始めとし、環境汚染物 質の削減を積極的に進めております。

# 第2章 はじめに

## 2.1 本製品の特長

#### ♦ 2.4GHz 帯&5GHz 帯同時利用対応

小型筐体(約 76(W)x29(H)x66(D)mm)ながら、送受信に 2 本(2T2R)のアンテナを内蔵し、2.4GHz 帯&5GHz 帯のデュアルバンド Wi-Fi に対応。ポケットサイズのネットワーク機器としては業界初の「2.4GHz &5GHz コンカレント(独立動作)モード」を搭載。2.4GHz 帯だけでなく、干渉の少ない 5GHz 帯の同時使用に対応することで、様々なネットワーク機器を接続する際にも混信なくスムーズに通信を行うことが出来ます。

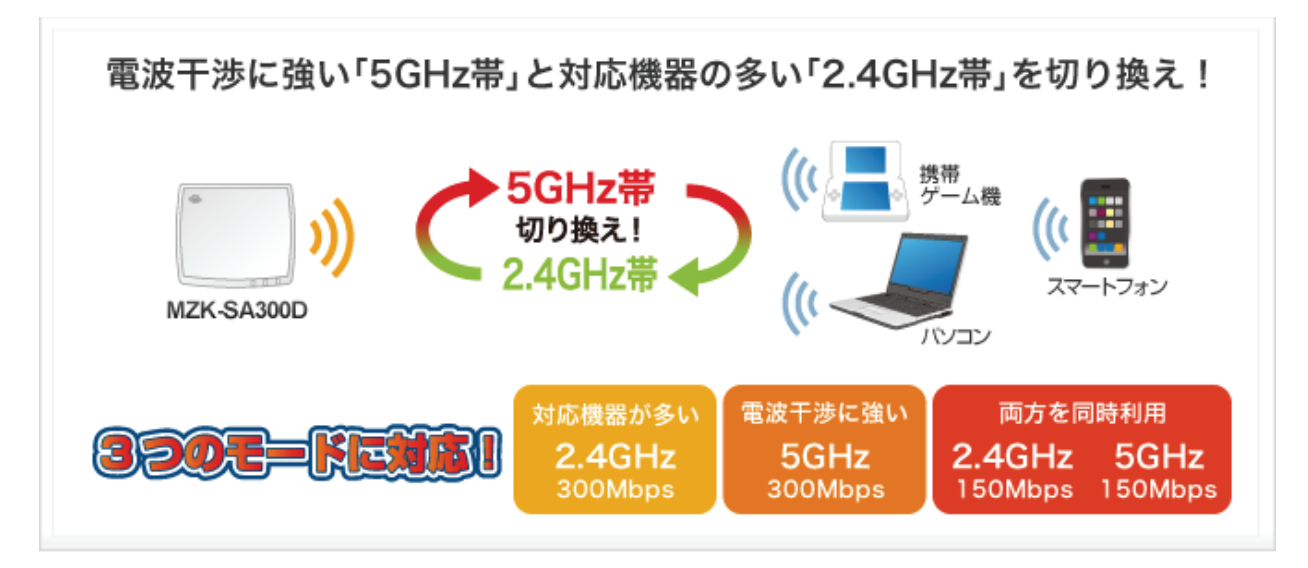

#### ◇ 既存の有線ルータに接続して簡単に自宅を Wi-Fi 化

現在お使いの有線ルータと LAN 接続するだけで、カンタンにホームネットワークを Wi-Fi 化。手のひらに収まるコンパクトサイズですので、家中どこでも設置場所を選びません。パソコンやデジタル家電は混信や干渉の少ない 5GHz 帯で IEEE802.11nを利用し高速ネットワークを構築、スマートフォンは従来の 2.4GHz 帯で IEEE802.11g を利用するなど、コンカレントモードで自由にネットワークを構築できます。

➢ iPhone / iPad などスマートフォンを Wi-Fi 接続!

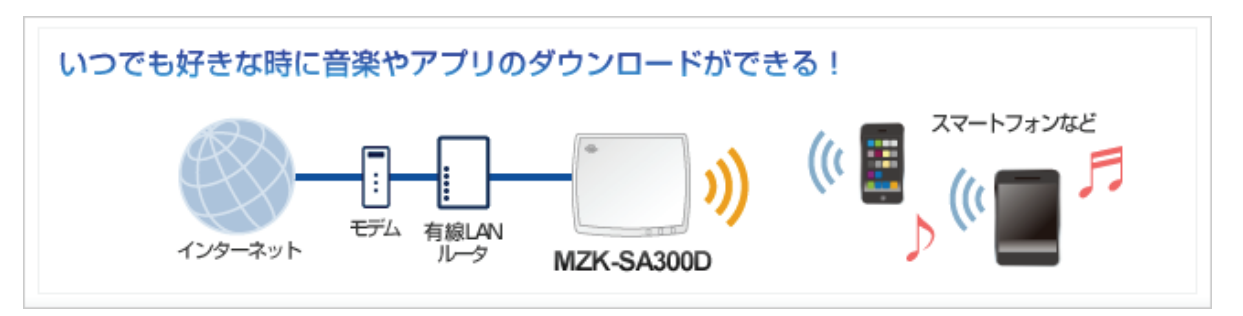

▶ ホテルの LAN ポートに挿すだけで Wi-Fi 環境を構築!

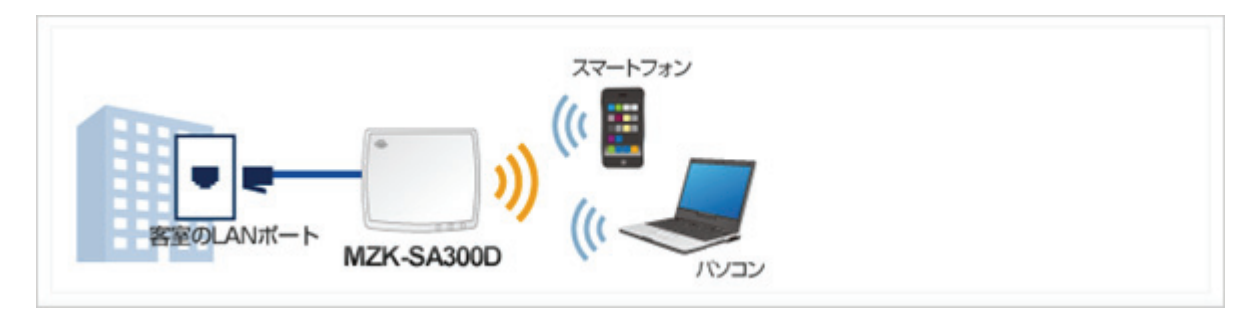

▶ ゲーム機をつないでコンテンツをダウンロード!

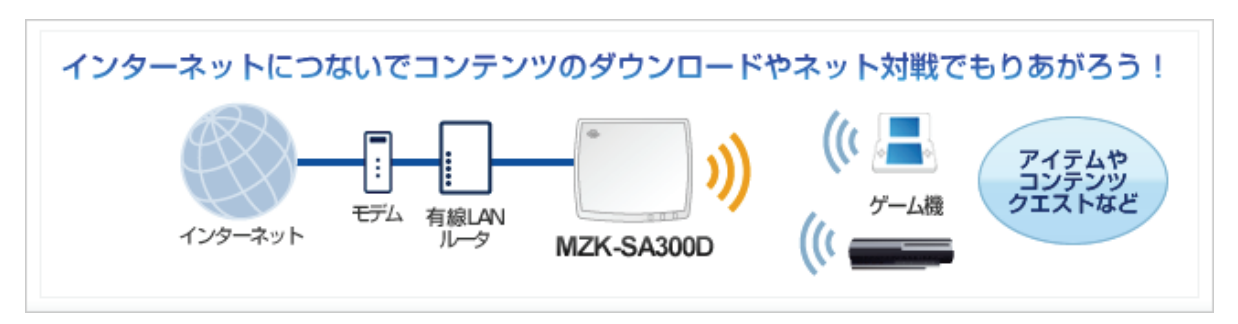

#### ◆ セキュリティ設定をスイッチでワンタッチ切り替え可能

本製品背面にあるスイッチを使用して、SSID 間の通信をコントロールすることができます。次のような環境 でスイッチを切り換えて Separate mode(セパレートモード)を変更できます。面倒なブラウザ経由での設定 は不要です。

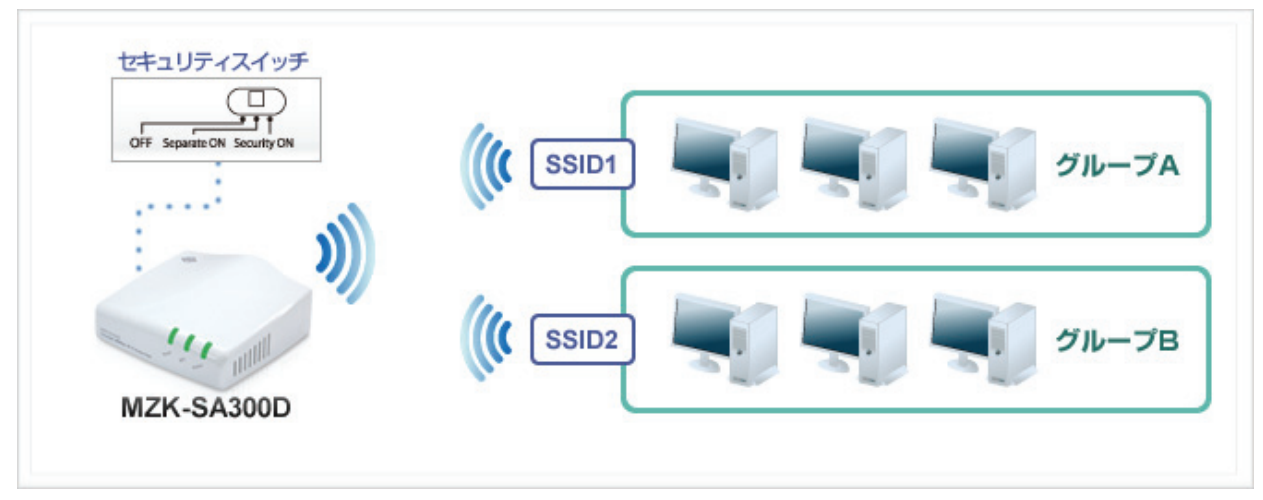

#### 

イタリアのデザイナーが手がけたボディーは、柔らかいフォルムと光沢のあるカラーで高級感が漂う洗練されたデザイン。リビングやデジタル家電の近くにおいても部屋全体の美観を損ないません。

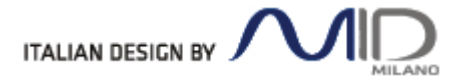

## 2.2 同梱物

パッケージに次の付属品が含まれていることを確認してください。

□ MZK-SA300D(本製品)

🛛 LAN ケーブル

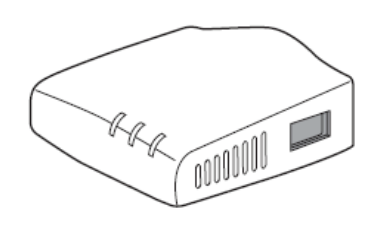

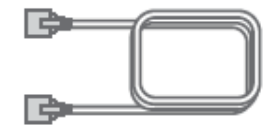

□ AC アダプタ

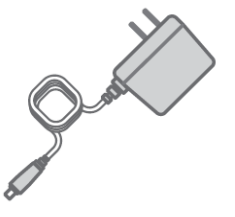

□ USB 電源ケーブル

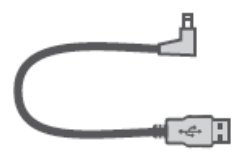

(FFP-PKA04D には含まれません)

□ スタートガイド

□ 無線 LAN の暗号化を設定する

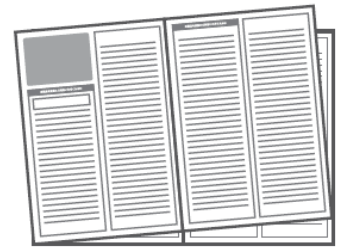

□ はじめにお読みください(保証書含む)

| 121/00/18 | 便みくたさい |
|-----------|--------|
|           |        |
|           |        |

※パッケージ内容に破損または欠品があるときは、販売店または弊社までご連絡ください。

# 2.3 各部の名称とはたらき

本製品各部の名称について説明します。

# 本製品前面

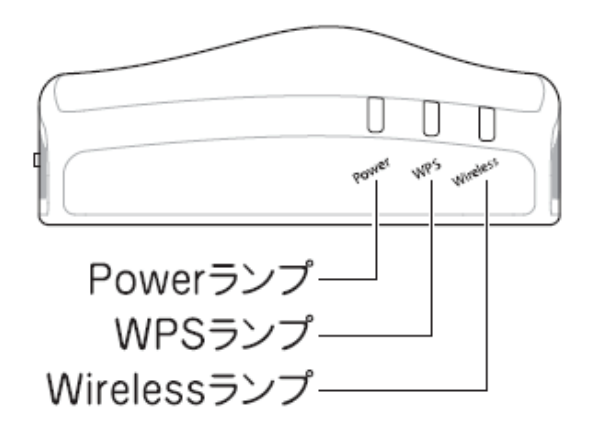

| 名称             | 色   | 機能説明 |                          |
|----------------|-----|------|--------------------------|
| Power ランプ      | 緑   | 点灯   | 本製品の電源がオンの状態です。          |
|                |     | 点滅   | 初期化を実行している状態です。          |
|                |     | 消灯   | 本製品の電源がオフの状態です。          |
| WPS ランプ        | 緑点炒 | 点灯   | WPS 機能が有効の状態です。          |
|                |     | 点滅   | WPS 接続を試みている状態です。        |
|                |     | 消灯   | WPS 機能が無効の状態です。          |
| Wireless ランプ 緑 |     | 点滅   | 無線 LAN でデータを送受信している状態です。 |
|                |     | 消灯   | 無線 LAN 機能が無効です。          |

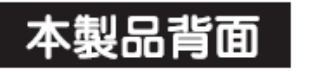

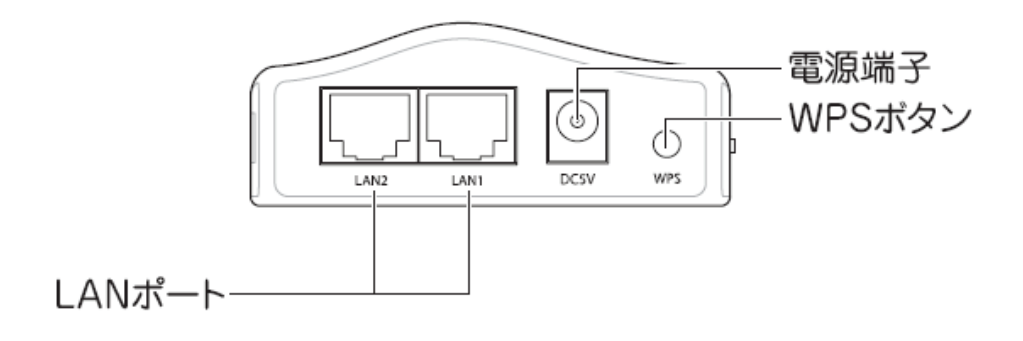

| 名称        | 機能説明                                         |
|-----------|----------------------------------------------|
| LAN 1 ポート | ご使用のローカルエリアネットワークと接続します。                     |
| LAN 2 ポート |                                              |
| 電源端子      | 付属の AC アダプタを接続します。                           |
| WPS ボタン   | WPS ボタンを 3 秒以上長押しすると、WPS(無線 LAN 簡単設定機能)接続が有  |
|           | 効になります。                                      |
|           | ※ 操作方法は、「スタートガイド」の「STEP 3」を参照してください。         |
|           | ※ WPS 機能を使用すると、本製品の無線 LAN セキュリティの初期設定が書き     |
|           | 換わる為、本紙記載の暗号化キーでは接続できません。1 台のパソコンで           |
|           | 無線 LAN 接続にご使用ください。                           |
|           | ※ 複数台の機器を無線 LAN 接続する場合には、                    |
|           | 手動にて「SSID:ap-pcG-●●●●●」、または「SSID:ap-pcA-●●●● |
|           | ●●」、「暗号化キー:12345678」をそれぞれ設定してください。           |

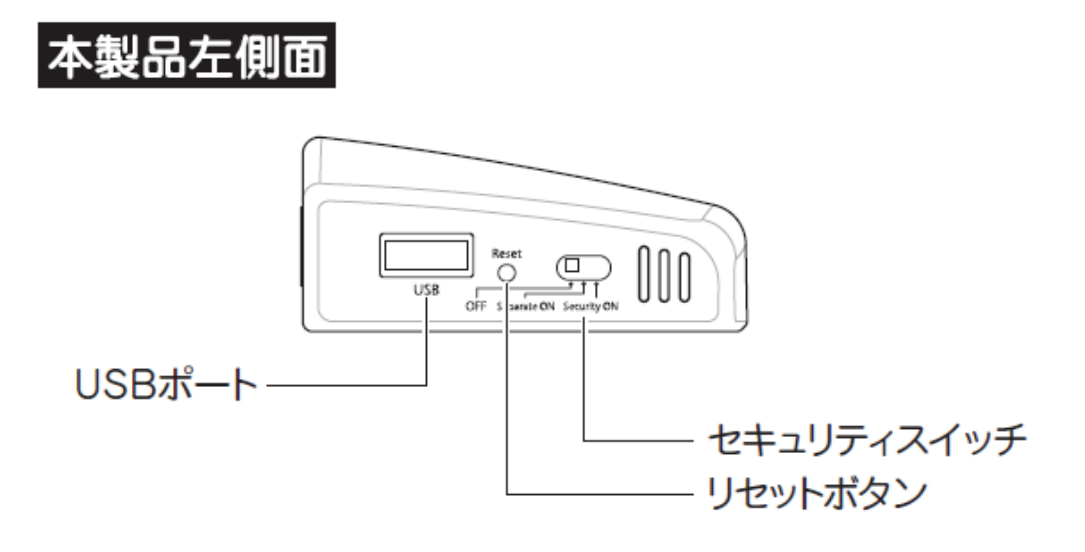

| 名称         | 機能説明                                       |  |  |
|------------|--------------------------------------------|--|--|
| USB ポート    | 本製品では使用できません。                              |  |  |
| Reset ボタン  | 本製品の設定情報を工場出荷時の状態に戻します。                    |  |  |
|            | (操作方法)                                     |  |  |
|            | 1. 本製品の電源がオンになっていることを確認します。                |  |  |
|            | 2. 本製品側面のリセットボタンを 5 秒以上長押しして、「Power」ランプが消灯 |  |  |
|            | →点滅したら、リセットボタンから離します。                      |  |  |
|            | 3. しばらくそのままお待ちいただき、本製品が再起動したら初期化の完了        |  |  |
|            | です。                                        |  |  |
| セキュリティスイッチ | SSID(ネットワーク名)間の通信をコントロールします。               |  |  |
|            | 使用方法は「2.5 セキュリティスイッチについて」を参照してください。        |  |  |

# 2.4 工場出荷時の設定値

本製品の工場出荷時の設定内容は以下のとおりです。

| 名称             | 設定値                                                                                                    |  |  |
|----------------|----------------------------------------------------------------------------------------------------|--|--|
| ユーザ名(ログイン ID)  | admin                                                                                                    |  |  |
| パスワード          | password                                                                                                    |  |  |
| IP アドレス        | 192.168.1.250<br>※ルータに接続したときは、「XXX.XXX.250」の「XXX」が、お使いの環境<br>に更新されます。                                                                                                    |  |  |
| ネットワーク名 (SSID) | SSID 1: ap-pcA- ●●●●●●●       ドメイン名: sa.setup         SSID 2: ap-tvA- ●●●●●●●       マーゼタ · admin         SSID 1: ap-pcG- ●●●●●●●       パスワード: pi         SSID 2: ap-gameG-●●●●●●       パスワード: pi         SSID 2: ap-gameG-●●●●●●       パスワード: pi         (メイン SSID 0 無線 LAN セキュリティ)       (マルチ SSID 0 m無線 LAN セキュリティ) |  |  |
| 暗号化キー          | 12345678 なし                                                                                                    |  |  |
| 認証方式           | WPA2-PSK –                                                                                                    |  |  |
| 暗号化方式          | AES –                                                                                                    |  |  |
| キーフォーマット       | パスフレーズ -                                                                                                    |  |  |

※本製品背面のラベル内にある「SSID1」、「SSID2」をご確認ください。

※「●●●●●●」が製品ごとに異なります。

## 2.5 セキュリティスイッチについて

本製品左側面にあるセキュリティスイッチを使用して、SSID 間の通信をコントロールすることができます。次のよう な環境でスイッチを切り換えて Separate mode (セパレートモード)に変更します。

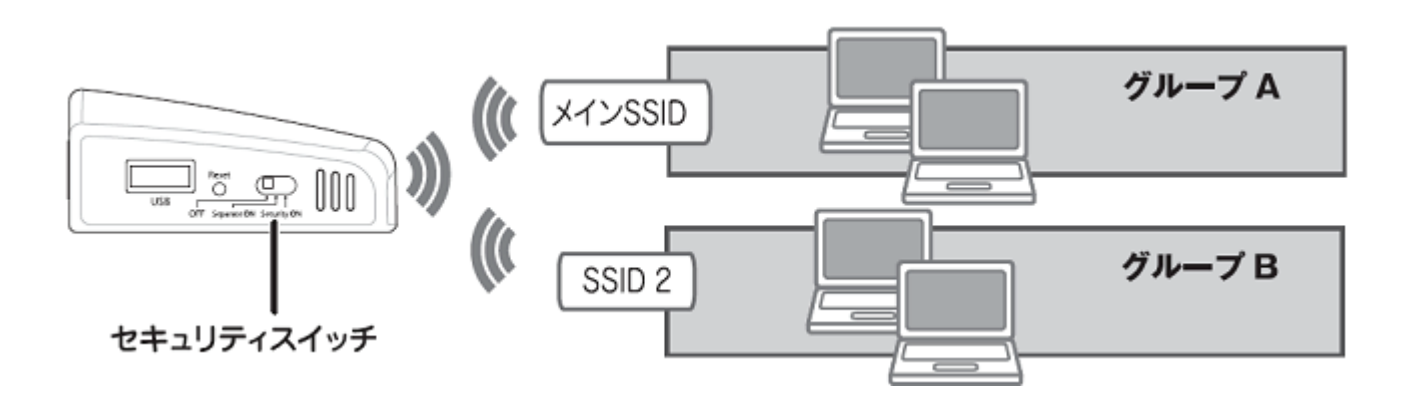

| OFF           | SSID 間での通信が可能。 グループ A/B 間の通信が可能です。     |  |
|---------------|----------------------------------------|--|
| Separate ON   | SSID 間での通信を遮断。グループ A/B 間の通信は不可能です。     |  |
|               | 同じ SSID 内での通信は可能です。(例:グループ A 内のパソコン同士) |  |
| Separate ON + | 「Separate ON」の状態で、SSID の通知を無効にします。     |  |
| Security ON   |                                        |  |

# 第3章 インターネットの設定

ここでは、インターネットの接続設定を行います。

◆インターネットの設定は、付属の「スタートガイド」を参照し、設定を行ってください。

<ポイント>

お手元に「スタートガイド」がないときは、以下のページからダウンロードしてください。

http://www.planex.co.jp/support/download/wireless/mzk-sa300d.shtml

# 第4章 本製品に無線 LAN で接続する

ここでは、無線 LAN の接続設定を行います。

◆パソコン・スマートフォン・ゲーム機を接続するときは、付属の「スタートガイド」を参照してください。

<ポイント>

お手元に「スタートガイド」がないときは、以下のページからダウンロードしてください。

http://www.planex.co.jp/support/download/wireless/mzk-sa300d.shtml

## 第5章 本製品を使いこなす

## 5.1 設定画面の表示方法

ここでは、設定画面の表示方法を説明します。

- 1. WEB ブラウザを起動します。
- 2. アドレス欄に IP アドレス「sa.setup」を入力し、〈Enter〉を押します。

| http://sa.setup/ - Windows Internet Explorer |            |  |  |  |
|----------------------------------------------|------------|--|--|--|
| •                                            | 🥖 sa.setup |  |  |  |

- ※ アドレス欄に「192.168.1.250」と入力して、ログイン画面を表示するとこもできます。
- ※ お使いの環境により、WEB ブラウザが起動するまで時間がかかることがあります。
- ※ ログイン画面が表示されずに、エラー画面が表示されたり、検索ページに移行するときは、本製品の IP アドレスがお使いの環境に更新されています。次項の「本製品の IP アドレスを確認する」を参照してくださ い。
- 3. ログイン画面が表示されますので、下記のユーザ名とパスワードを入力し、OKをクリックします。
  - (1)ユーザ名:半角英数で「admin」(エー・ディー・エム・アイ・エヌ)を入力
  - (2)パスワード:半角英数で「password」(ピー・エー・エス・エス・ダブリュ・オー・アール・ディー)を入力
  - (3)[OK]をクリックします。

| Windows セキュリティ                                                          |
|-------------------------------------------------------------------------|
| Default: admin/password のサーバー 192.168.1.1 にはユーザー名と<br>パスワードが必要です。       |
| 警告: このサーバーは、ユーザー名とパスワードを安全ではない方法で<br>送信することを要求しています (安全な接続を使わない基本的な認証)。 |
| admin       (1)         ●●●●●●●●●●●●●●●●●●●●●●●●●●●●●●●●●●●●            |
| (3) OK キャンセル                                                            |

4. 本製品の WEB 設定画面のトップページが表示されます。

| ФС, мин     | <-SA300D |          |                 |                          | 日本語 🔻 適用 |   |
|-------------|----------|----------|-----------------|--------------------------|----------|---|
| ステータスネッ     | トワーク     | 無線LAN    | 管理              |                          |          |   |
| セットアップウィザード |          |          |                 | ステータス                    |          |   |
| ステータス       | _        | 現在のステータス | を表示します。         |                          |          | Â |
|             |          | システム     |                 |                          |          |   |
|             |          | 稼働時間     |                 | 0日1時17分59秒               |          |   |
|             |          | ファームウェア  | バージョン           | MZK_SA300D_b14           |          |   |
|             |          | ファームウェア  | 作成日時            | 2011/08/05 13:44:07      |          | E |
|             |          | 無線LAN1の構 | 成               |                          |          |   |
|             |          | 動作モード    |                 | AP                       |          |   |
|             |          | 無線モード    |                 | 5 GHz (A+N)              |          |   |
|             |          | SSID     |                 | ap-pcA-                  |          |   |
|             |          | チャンネル    |                 | 36                       |          |   |
|             |          | 暗号化方式    |                 | WPA2                     |          |   |
|             |          | BSSID    |                 | 000000000000             |          |   |
|             |          | 接続中の機器   | 数               | 0                        |          |   |
|             |          | 無線LAN1 仮 | 想AP1の構成         |                          |          |   |
|             |          | 無線モード    |                 | 5 GHz <mark>(A+N)</mark> |          |   |
|             |          | SSID     |                 | ap-tvA-•••••             |          |   |
|             |          | 暗号化方式    |                 | 無効                       |          |   |
|             |          | BSSID    |                 |                          |          |   |
|             |          | 接続中の機器   | 数               | 0                        |          |   |
|             |          | 無線LAN2の構 | 成               |                          |          | - |
|             |          | P        | LANEX COMMUNIC. | ATIONS INC.              |          |   |

#### <本製品の IP アドレスを確認する>

お使いの環境に更新された本製品の IP アドレスを確認します。

#### ■ Windows 7/Vista のとき

※手順では Windows 7 で説明していますが、Windows Vista も同じ手順となります。

1. ①「スタート」ボタンをクリックします。

②「コントロールパネル」をクリックします。

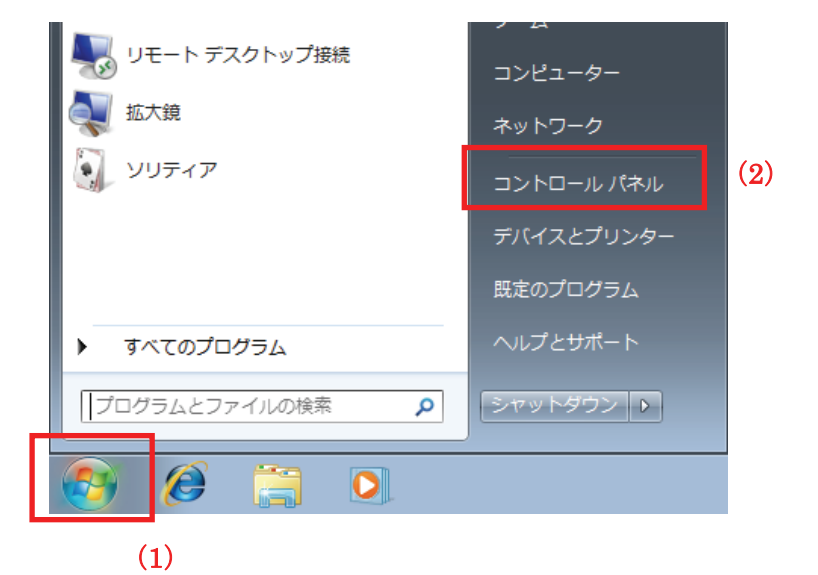

2.「ネットワークの状態とタスクの表示」をクリックします。

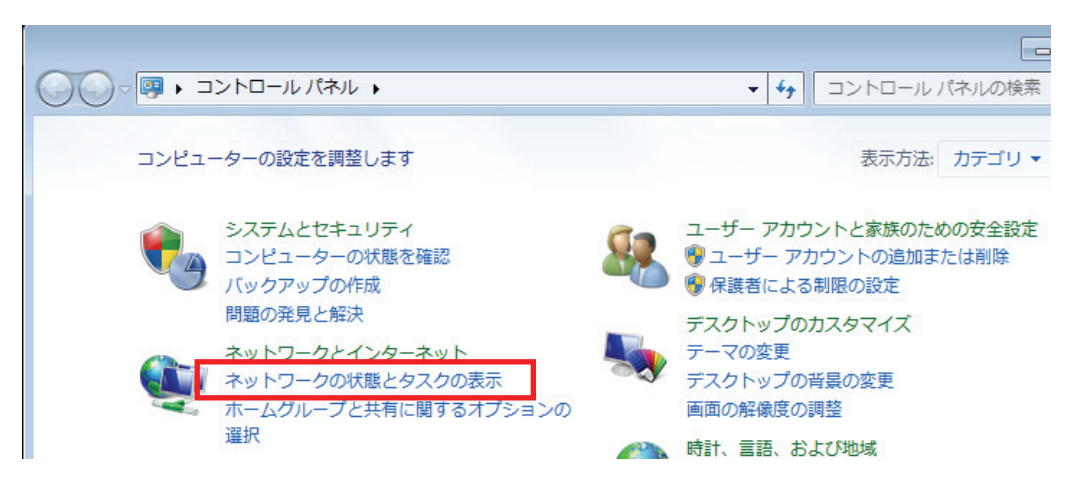

※Windows 7 でアイコン表示の場合や、Windows Vista でクラシック表示画面の場合は、 「ネットワークと共有センター」をクリックします。

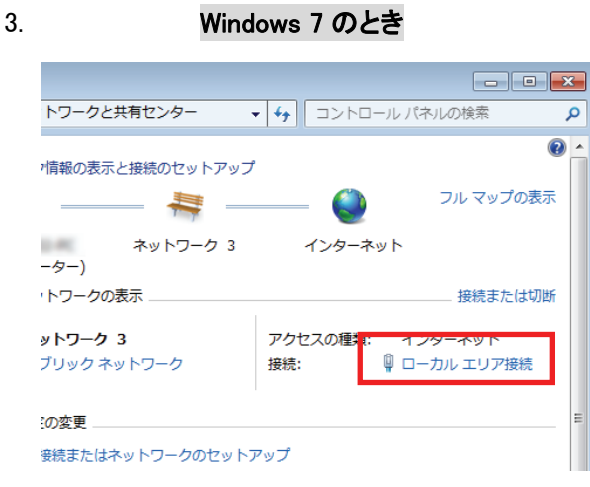

「ローカルエリア接続」をクリックします。

Windows Vista のとき

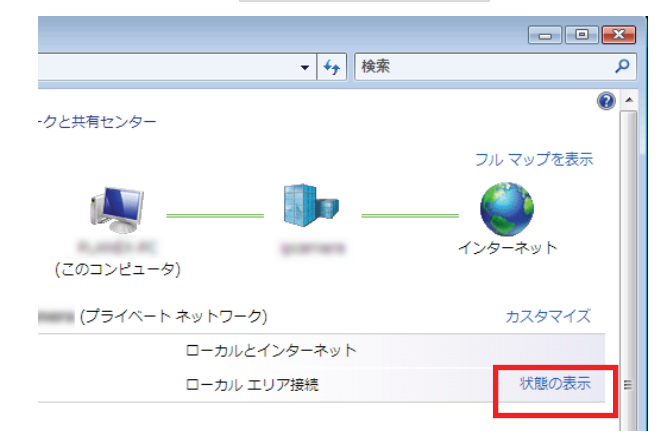

<sup>「</sup>状態の表示」をクリックします。

4. 「詳細」をクリックします。

| 🏺 ローカル エリア接続の状態                                                                                                    | <b>—</b> ×      |
|----------------------------------------------------------------------------------------------------|-----------------|
| 全般                                                                                                    |                 |
| 接続                                                                                                    |                 |
| IPv4 接続: ~                                                                                                    | インターネット         |
| IPv6 接続: インターネット                                                                                                    | アクセスなし          |
| メディアの状態                                                                                                    | 有効              |
| 期間                                                                                                    | 00:48:17        |
| <del>速度.</del><br>[                                                                                                    | 100.0 Mbps      |
| 動作状況                                                                                                    |                 |
| 送信 — 🚛 —                                                                                                    | 受信              |
| バイト: 995,692                                                                                                    | 31,139,807      |
| 「愛 プロパティ(P)     「愛 無効にする(D)     「診断(G)     「     「     「     「     「     「     「     「     「     」     「     」     「     」     「     」     「     」     「     」     「     」     「     」     「     」     「     」     」     「     」     「     」     」     「     」     」     「     」     「     」     」     「     」     」     「     」     」      「     」      」 |                 |
|                                                                                                    | 開じる( <u>C</u> ) |

5. ネットワーク接続の詳細画面に表示された「IPv4 デフォルト ゲートウェイ」の IP アドレスを確認し、 以下のようにメモを取ります。

| ットワーク接続の詳細               |                | <b>-</b> × |
|--------------------------|----------------|------------|
| ネットワーク接続の詳細( <u>D</u> ): |                |            |
| プロパティ                    | 値              | *          |
| 物理アドレス                   | B B D C C B B  |            |
| DHCP 有効                  | はい             |            |
| IPv4 アドレス                | 192.168.111.20 |            |
| IPv4 サブネット マスク           | 255.255.255.0  | E          |
| リースの取得日                  | 2-18-3-0 x x x |            |
| リースの有効期限                 | 104-50 104     |            |
| IPv4 デフォルト ゲートウェイ        | 192.168.111.1  |            |
| IPv4 DHCP サーバー           | 192.168.111.1  |            |
| IPv4 DNS サーバー            | 192.168.111.1  |            |
| TPV4 WINS #~///~         |                | <b>T</b>   |
| •                        |                | •          |

- ●アクセスポイントモードで動作している本製品にログインするとき
  - →上記の画面のように「IPv4 デフォルト ゲートウェイ」が「192.168.111.1」のときは、
    - 「192.168.111.250」とメモに取ります。
    - 例)「192.168.3.1」ときは、「192.168.3.250」となります。
- 6. WEB ブラウザを起動し、アドレス欄に手順4 でメモした IP アドレスを入力して、〈Enter〉を押します。

●アクセスポイントモードで動作している本製品にログインするとき

| 🥖 Internet E | xplorer ではこのページは表示できません |                |
|--------------|-------------------------|----------------|
|              | 192.168.111.250         | ※左記の画面はサンプルです。 |

「5.1 設定画面の表示方法」の手順3に戻ります。

①「スタート」ボタンをクリックします。
 ②「コントロールパネル」をクリックします。

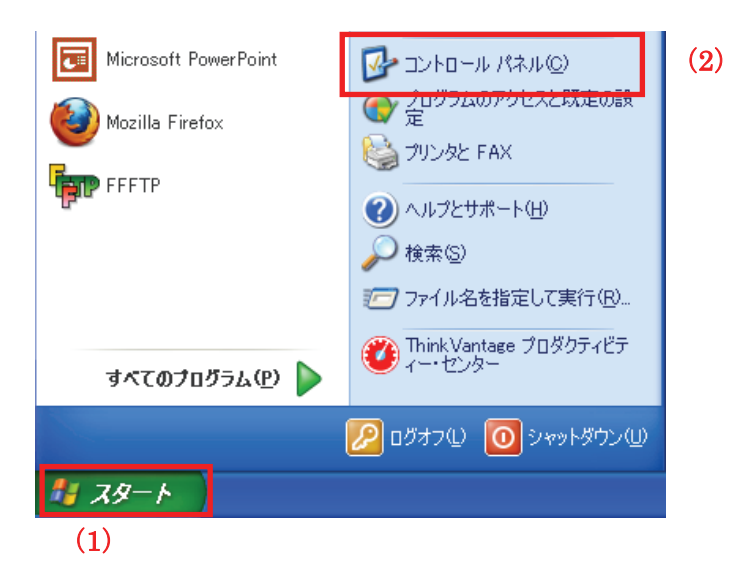

2. 「ネットワークとインターネット接続」をクリックします。

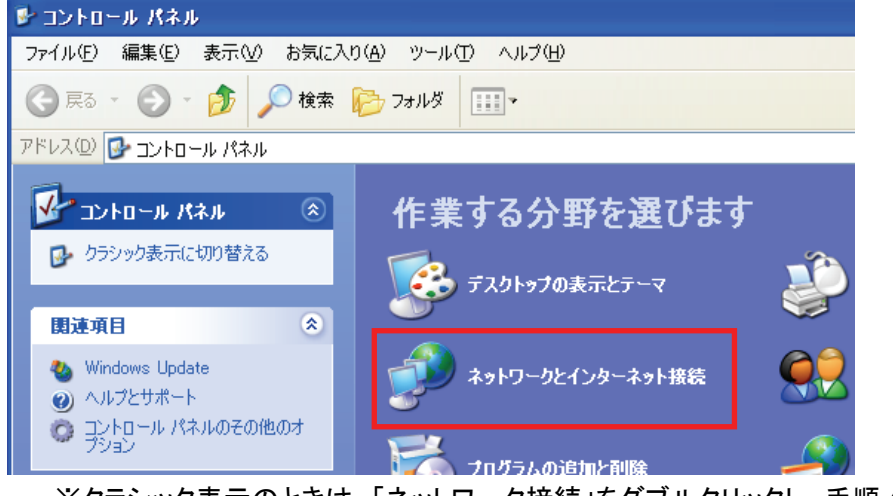

※クラシック表示のときは、「ネットワーク接続」をダブルクリックし、手順4に進みます。

3. 「ネットワークとインターネット接続」をクリックをクリックします。

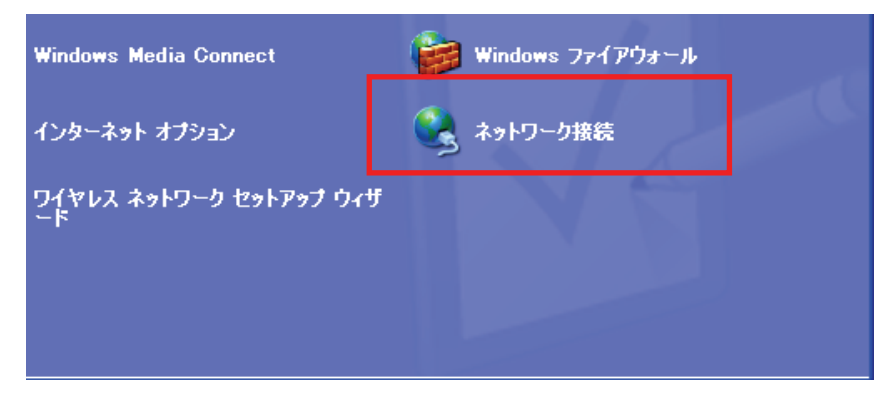

①「ローカルエリア接続」のアイコンを右クリックします。
 ②「状態」をクリックします。

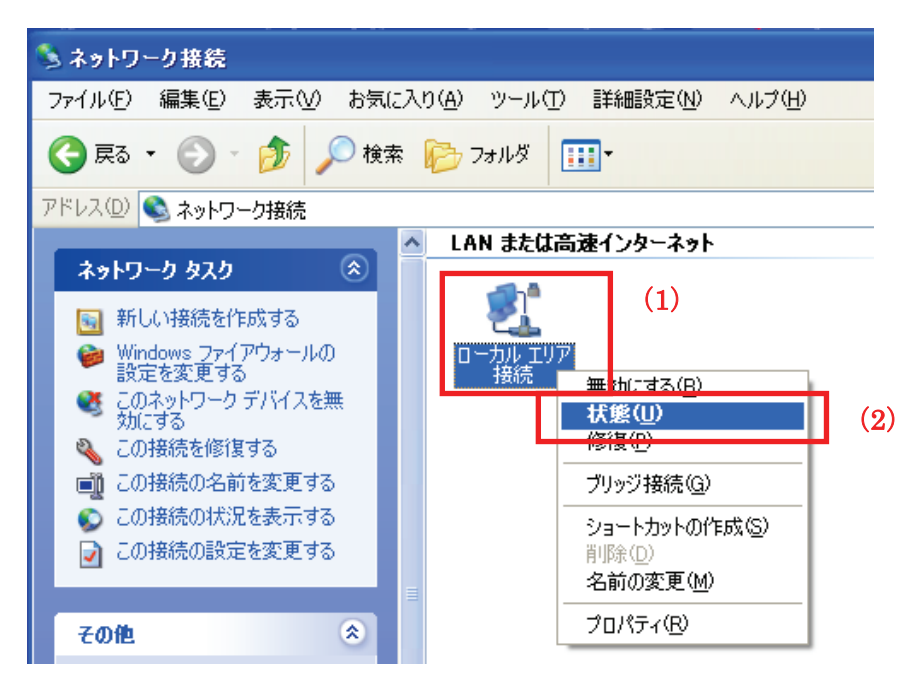

5.「サポート」タブをクリックします。

| ➡ ローカル エリア接続の状態 | ? 🔀      |
|-----------------|----------|
| 全般 サポート         |          |
|                 |          |
| 状態:             | 接続       |
| 新生物时间:<br>注意度:  | 04:23:25 |
|                 | 1.0 Gbps |
|                 |          |
|                 |          |
|                 |          |
| i               | 受信       |
|                 |          |
| /የታット: 3/3      | 297      |
|                 |          |
|                 |          |
|                 |          |
|                 |          |
|                 |          |

6. ネットワーク接続の詳細画面に表示された「デフォルト ゲートウェイ」の IP アドレスを確認し、 以下のようにメモを取ります。

| ∔ ローカル エリア接続の状態                                                                                                    | ? 🔀            |
|----------------------------------------------------------------------------------------------------|----------------|
| 全般 サポート                                                                                                    |                |
|                                                                                                    |                |
| - アドレスの種類:                                                                                                    | DHCP による割り当て   |
| <sup> </sup> <sup> </sup> | 192.168.111.47 |
| サブネット マスク:                                                                                                    | 255.255.255.0  |
| デフォルト ゲートウェイ:                                                                                                    | 192.168.111.1  |
|                                                                                                    |                |
|                                                                                                    |                |

●アクセスポイントモードで動作している本製品にログインするとき

→上記の画面のように「デフォルト ゲートウェイ」が「192.168.111.1」のときは、

「192.168.111.250」とメモに取ります。

例)「192.168.3.1」ときは、「192.168.3.250」となります。

7. WEB ブラウザを起動し、アドレス欄に手順 6 でメモした IP アドレスを入力して、〈Enter〉を押します。

●アクセスポイントモードで動作している本製品にログインするとき

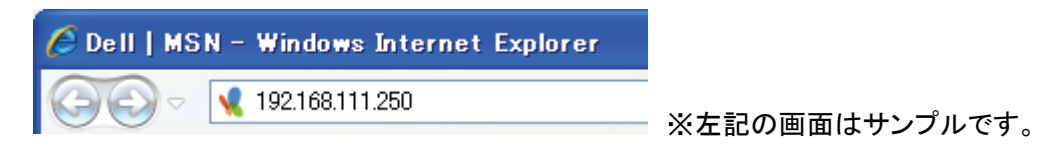

「5.1 設定画面の表示方法」の手順3に戻ります。

■ Mac OS X のとき

①「アップルメニュー」をクリックします。
 ②「システム環境設定」をクリックします。

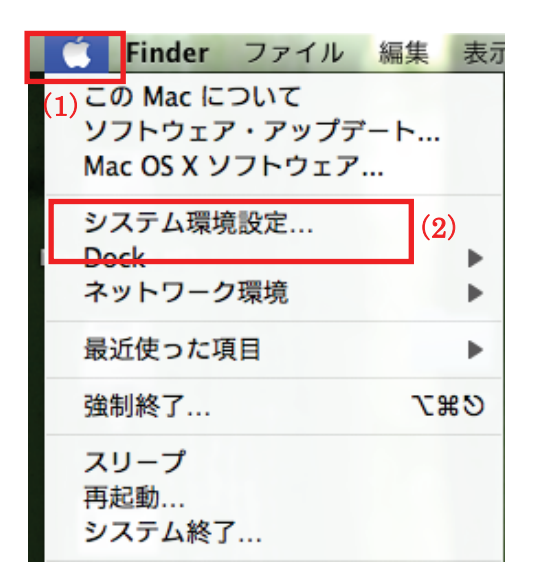

2. 「ネットワーク」をクリックします。

| 00                                                                                                    |                    |                    | システム           | 環境設定   |                     |               |        |
|----------------------------------------------------------------------------------------------------|--------------------|--------------------|----------------|--------|---------------------|---------------|--------|
| Image: 1 minute of the second second seco | すべてを表示             | ]                  |                |        |                     | ٩             |        |
| パーソナル                                                                                                    |                    |                    |                |        |                     |               |        |
|                                                                                                    |                    | Q                  | File<br>New    | Ô      | <b>.</b>            | <b>1</b>      |        |
| Dock                                                                                                    | Exposé と<br>Spaces | Spotlight          | アピアランス         | セキュリティ | デスクトップと<br>スクリーンセーバ | 言語環境          |        |
| ハードウェア                                                                                                    | ,                  |                    |                |        |                     |               |        |
| *                                                                                                    | 6                  | ×                  |                |        |                     |               | 8      |
| Bluetooth                                                                                                    | CD と DVD           | キーボードと<br>マウス      | トラックパッド        | サウンド   | ディスプレイ              | プリントと<br>ファクス | 省エネルギー |
| インターネッ                                                                                                    | トとネットワ             | ーク                 |                |        |                     |               |        |
| MobileMe                                                                                                    |                    | <b>ク</b><br>ネットワーク | <b>永</b><br>共有 |        |                     |               |        |
|                                                                                                    |                    |                    |                |        |                     |               |        |

画面左の「Ethernet...」をクリックします。
 ※Mac OS X 10.4 のときは、「表示」欄から「(内蔵)Ethernet」を選択し、「TCP/IP」タブをクリックします。

4. ネットワーク接続の詳細画面に表示された「ルータ」の IP アドレスを確認し、以下のようにメモを取ります。

| ネット         | ワーク                           |                                |
|-------------|-------------------------------|--------------------------------|
|             | ٩                             |                                |
| 環境:(ネットワーク環 | 環境(11/02/17 0:53) ↓           |                                |
| 状況:         | 接続                            |                                |
| 構成:         | DHCP サーバを使用 🗘                 |                                |
| IP アドレス:    | 192.168.111.59                |                                |
| サブネットマスク:   | 255.255.255.0                 |                                |
| ルーター:       | 192.168.111.1                 |                                |
| DNS サーバ:    | 102 108 1.25, 102 108 1.27    |                                |
|             | Ļ                             |                                |
| ●アクセスポイ     | イントモードで動作している本製品にログインで        | するとき                           |
| →上記の画       | 面のように「ルーター」が「192.168.111.1」のよ | ときは、「192.168.111.250」とメモに取ります。 |

例) 「192.168.3.1」ときは、「192.168.3.250」となります。

- 5. WEB ブラウザを起動し、アドレス欄に手順4 でメモした IP アドレスを入力して、〈Enter〉を押します。
  - ●アクセスポイントモードで動作している本製品にログインするとき

| 00                     |                    |
|------------------------|--------------------|
| ◀ ▶ + 3192.168.111.250 |                    |
|                        | ■■■ ※左記の画面はサンフルです。 |

「5.1 設定画面の表示方法」の手順3に戻ります。

## 5.2 無線 LAN セキュリティを変更する

ここでは、無線 LAN セキュリティの設定方法を説明します。

本製品は、携帯ゲーム機が簡単に接続出来るように、暗号化がかけられていないアクセスポイントが設定されて います。環境によっては大切なデータを傍受される恐れがありますので、お使いになる機器に合わせた暗号化の 設定を行って下さい。

※暗号化は以下のアクセスポイントに設定してください。

◇ap-tvA-●●●●●●(5GHz:テレビ用) ◇ap-gameG-●●●●●●●(2.4GHz:ゲーム機用)
 ※別紙「スタートガイド」にてご説明しているアクセスポイント「ap-pcA-●●●●●●」(5GHz:パソコン用)、「ap-pcG-●●●●●●」(2.4GHz:スマートフォン用)には、暗号化キーが初期設定されています。
 すでにパソコンやスマートフォンを接続したときはそのままご使用ください。

| <ul> <li>以下は、各機器の無線LANの暗号化対応表です。</li> <li>例えば、本製品のゲーム機用アクセスボイント「ap-gameG-●●●●●●」に、DS LiteとWiiを接続する場合は、DS Liteが「WPA2」に対応していないため、両機が対応している「WEP」を選んで設定を行います。暗号化を設定する際は、以下の表より暗号化の対応内容を確認し、設定を行ってください。</li> </ul> |         |          |              |            |         |            |     |     |     |     |
|----------------------------------------------------------------------------------------------------|---------|----------|--------------|------------|---------|------------|-----|-----|-----|-----|
| 暗号化の                                                                                                    | バソ      | コン       | スマートフォン ゲーム機 |            |         |            |     |     |     |     |
| 種類                                                                                                    | Windows | Mac OS X | iPhone/iPad  | GALAXY Tab | DS Lite | DSi/DSi LL | 3DS | Wii | PSP | PS3 |
| WEP                                                                                                    | 0       | 0        | 0            | 0          | 0       | 0          | 0   | 0   | 0   | 0   |
| WPA2                                                                                                    | 0       | 0        | 0            | 0          | ×       | 0          | 0   | 0   | ×   | 0   |
| ※「WEP」より「WPA2」の方がセキュリティは強固です。接続する機器が全て「WPA2」に対応しているときは、「WPA2」を選んで設定してください。                                                                                                    |         |          |              |            |         |            |     |     |     |     |

別紙「スタートガイド」にて本製品に接続したパソコンやスマートフォンを準備してください。

1. [無線 LAN]をクリックします。

•

※設定画面の表示方法については「5.1設定画面の表示方法」を参照してください。

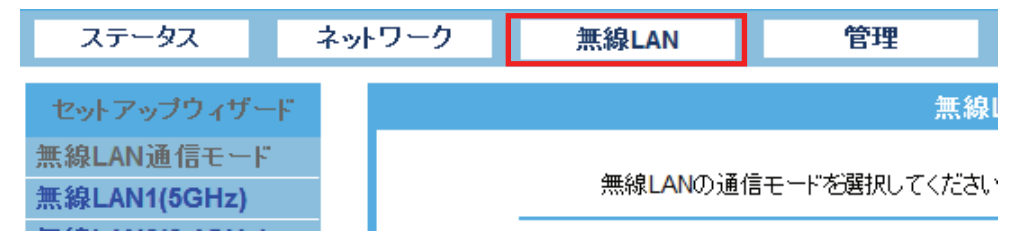

- 2. (1) [無線 LAN1 (5GHz)]をクリックします。
  - (2)[セキュリティ] をクリックします。

| ステータス                              | ネットワーク | 無線LAN                  | 管理                            |
|------------------------------------|--------|------------------------|-------------------------------|
| セットアップウィザー                         | F.     |                        | 無線セキ                          |
| 無線LAN通信モード<br>無線LAN1(5GHz)<br>基本設定 | (1)    | <br>無線セキュリ:<br>ットワークへの | ティの設定を行います。暗り<br>不正アクセスを防止できま |
| 詳細設定                               |        | セキュリティ                 | 設定                            |
| セキュリティ<br>アクセスコントロー<br>ル           | (2)    | SSIDの選打                | R                             |

3. 「ap-tvA-●●●●●●●(5GHz:テレビ用)」の暗号化を設定します。
 ※ここで設定する内容は、ゲーム機などの無線 LAN 再接続時に使用します。メモなどに控えてください。

| EP」で設定するとき                                                              |                             |  |
|-------------------------------------------------------------------------|-----------------------------|--|
|                                                                         | 無線セキュリティ設定 - 無線LAN1         |  |
| 無線セキュリティの設定を行います。暗号化キーを用いたWEPまたはWPAを設定し、無線LANギ<br>ットワークへの不正アクセス移坊止できます。 |                             |  |
| セキュリティ設定                                                                |                             |  |
| SSIDの選択                                                                 | (1) ap-tvA-••••• •          |  |
|                                                                         | (7) 適用 リセット                 |  |
| 暗号化方式                                                                   | (2) WEP •                   |  |
| 認証方式                                                                    | (3) 🔘 オーブン 🔘 共有 💿 自動        |  |
| 十一長                                                                     | (4) 64-bit •                |  |
| キーフォーマット                                                                | (5) ASCII (5文字) ▼           |  |
| 暗号キー                                                                    | (6)                         |  |
| (1)「ap-tvA-●●                                                           | ●●●●」を選びます。                 |  |
| <b>*••••</b> ••                                                         | ●は製品ごとに異なります。               |  |
| (2)「WEP」を選びま                                                            | इन.                         |  |
| (3)「自動」を選びま                                                             | をす。                         |  |
| (4)「64-bit」を選び                                                          | ます。                         |  |
| (5)「ASCII (5 文字                                                         | 〕」を選びます。                    |  |
| (6)任意に5文字(                                                              | <b>D暗号化キーを半角英数字で入力します。</b>  |  |
| ※暗号キーは「                                                                 | a~z、A~Z」、「1~9」の中から設定してください。 |  |

設定例)abc12、12345 など

(7)[適用]をクリックします。

#### ◆「WPA2」で設定するとき

#### 無線セキュリティ設定 - 無線LAN1

無線セキュリティの設定を行います。暗号化キーを用いたWEPまたはWPAを設定し、無線LANネットワークへの不正アクセスを防止できます。

| セキュリティ設定  |                    |
|-----------|--------------------|
| SSIDの選択   | (1) ap-tvA-••••• • |
|           | (5) 通用 リセット        |
| 暗号化方式     | (2) WPA2 •         |
| WPA2 暗号化  | ✓ AES              |
| キーフォーマット  | (3) パスフレーズ -       |
| プレシェアードキー | (4)                |

(1)「ap-tvA-●●●●●●」を選びます。

※●●●●●●は製品ごとに異なります。

(2)「WPA2」を選びます。

- (3)「パスフレーズ」を選びます。
- (4)任意に8~63文字の間で暗号化キーを半角英数字で入力します。

※暗号キーは「a~z、A~Z」、「1~9」の中から設定してください。

設定例)abcde123、12345678 など

- (5)[適用]をクリックします。
- 4. [継続]をクリックします。

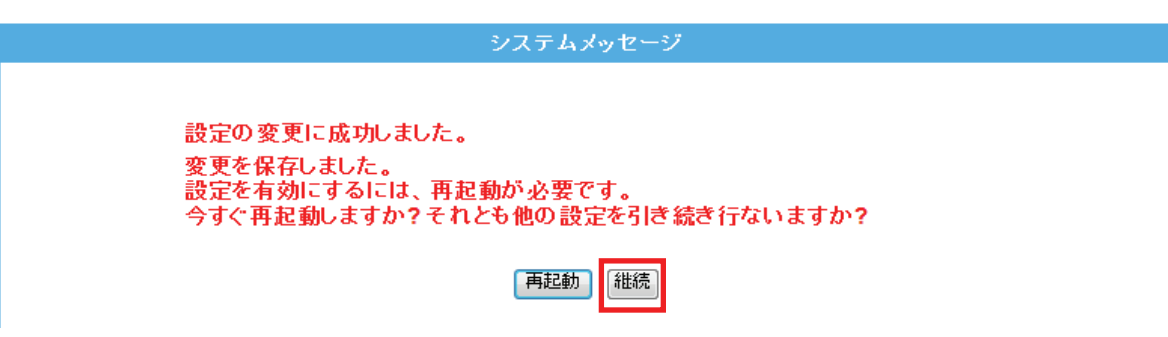
- 5. 「ap-gameG-●●●●●●● (2.4GHz:ゲーム機用)」の暗号化を設定します。
  - (1)画面左側の[無線 LAN2 (2.4GHz)]をクリックします。
  - (2) [セキュリティ]をクリックします。

| 無線LAN2(2.4GHz) | (1) |
|----------------|-----|
| 基本設定           |     |
| 詳細設定           |     |
| セキュリティ         | (2) |

- 6. 手順3を参照し、暗号化を設定します。
   ※「SSIDの選択」(手順内(1))では、「ap-gameG-●●●●●●」を選んでください。
- 7. 「システムメッセージ」画面で、[再起動]をクリックして、本製品を再起動させます。

| システムメッセージ                                                                              |  |
|----------------------------------------------------------------------------------------|--|
| 設定の変更に成功しました。<br>変更を保存しました。<br>設定を有効にするには、再起動が必要です。<br>今すぐ再起動しますか?それとも他の設定を引き続き行ないますか? |  |

8. 再起動後、画面右上の をクリックして、WEB ブラウザを閉じます。 ※画面がエラーで表示されたときも同様に画面を閉じてください。

以上で設定の完了です。

## 5.3 マルチ SSID を設定する

ここでは、マルチ SSID の設定方法を説明します。

本製品は 5GHz、2.4GHz でそれぞれ 3 つの SSID を使用することができ、最大 6 つの SSID を登録して使用することができます。必要に応じて 3 つ目以降の SSID を設定し、通信制御やセキュリティ設定を行います。 本製品は、設定できる SSID を「SSID」(メイン)、「AP1」~「AP2」として扱います。

[マルチ SSID について]

1 台の無線アクセスポイントに複数の SSID を登録して、複数の無線アクセスポイントがあるかのように使うこと ができる機能です。

- 1. (1)[無線 LAN]をクリックします。
  - (2) [無線 LAN1 (5GHz)]をクリックします。
     ※2.4GHz 帯のセキュリティを変更したいときは、[無線 LAN2 (2.4GHz)]をクリックしてください。
     ※シングルバンドのときは、次の手順に進みます。
     ※設定画面の表示方法については「5.1 設定画面の表示方法」を参照してください。

| <b>⊜</b> PC∔               | MZK-SA30             | 0D                        | 日本語 🗸 適用                                                   |
|----------------------------|----------------------|---------------------------|------------------------------------------------------------|
| ステータス                      | ネットワーク               | 無線LAN <mark>(1)</mark> 管理 |                                                            |
| セットアップウィザー                 | -F                   |                           | 無線LAN通信モード設定                                               |
| 無線LAN通信モード<br>無線LAN1(5GHz) | $\left  (2) \right $ | 無線LANの通信モードを選択して          | てください。                                                     |
| 無線LAN2(2.4GHz)             |                      | ◎ シングルバンド:                | 2.4GHzまたは5GHzのどちらか一方を選択して使用しま<br>す。最大で300Mbps(理論値の通信が可能です。 |
|                            |                      | 2.4GHz      5GHz          |                                                            |
|                            |                      | ● デュアルバンド:                | 2.4GHzと5GHzを同時に使用します。それぞれ最大で<br>150Mbps(理論値)の通信が可能です。      |
|                            |                      | セキュリティ・3点スイッチ             | 有効 ▼                                                       |
|                            |                      |                           | 適用 リセット                                                    |

2. [基本設定]をクリックします。

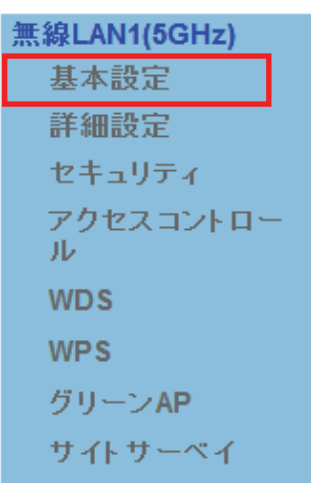

※2.4GHz 帯のときは、「無線 LAN2(2.4GHz)」のメニューの[基本設定]をクリックしてください。

3. [仮想 AP]をクリックします。

| 無線基          | 本設定-無線LAN1    |
|--------------|---------------|
| 無線の基本設定をします。 |               |
| 無線基本設定       |               |
| ■ 無線機能を無効にする |               |
| 無線モード        | 5 GHz (A+N) 🔻 |
| APモード        | AP ▼ 仮想AP     |
| ネットワークタイプ    | インフラストラクチャ 💌  |
| SSID         | ap-pcA-•••••  |
| チャンネル幅       | 40MHz 🔻       |
| チャンネル        | 36 🗸          |
| SSIDの通知      | 有効 ▼          |
| WMM          | 「有効 ▼         |
| 伝送速度         | 自動 ▼          |
| 関連クライアント     | 接続機器の表示       |
| (            | 適用 リセット       |

4. 仮想 AP 一覧画面が表示されますので、この画面で AP 1~AP 2 の設定を行います。

|     |          |                       |                 | \P -  | AN1         |      |           |      |
|-----|----------|-----------------------|-----------------|-------|-------------|------|-----------|------|
|     | 仮        | <sup>反想AP</sup> の無線設定 | の表示や更新を行います     | す。    |             |      |           |      |
|     |          |                       |                 |       |             |      |           |      |
| 仮想  |          | ·覧                    | 1               |       |             |      |           |      |
| No. | 有効       | 無線モード                 | SSID            | 伝送速度  | SSIDの通<br>知 | WMM  | 接続許可      | クライア |
| AP1 | <b>V</b> | 5 GHz (A+N) 🔻         | ap-tvA-•••••    | 自動 🔻  | 有効 ▼        | 有効 💌 | LAN+WAN 🔻 | 一覧表示 |
| AP2 |          | 5 GHz (A+N) 💌         | PCI 11n AP VAP2 | 自動 👻  | 有効 💌        | 有効 🔻 | LAN+WAN 💌 | 一覧表示 |
|     | (1)      |                       | (2) 適用          | Utzyh |             |      |           |      |
|     |          |                       |                 |       | -           |      |           |      |

- (1)追加する「AP1」~「AP2」の「有効」のチェックボックスにチェックを入れます。
- (2)任意にネットワーク名を入力します。
- ※ネットワーク名は半角英数 32 文字以内で入力してください。
- (3)[適用]をクリックします。
- 5. 設定が保存されました。[再起動]をクリックして、本製品を再起動させます。

| システムメッセージ                                                                                         |
|---------------------------------------------------------------------------------------------------|
| 設定の変更に成功しました。<br>変更を保存しました。<br>設定を有効にするには、再起動が必要です。<br>今すぐ再起動しますか?それとも他の設定を引き続き行ないますか?<br>「再起動」継続 |

6. 本製品が再起動します。カウントが「0」になるまでお待ちください。

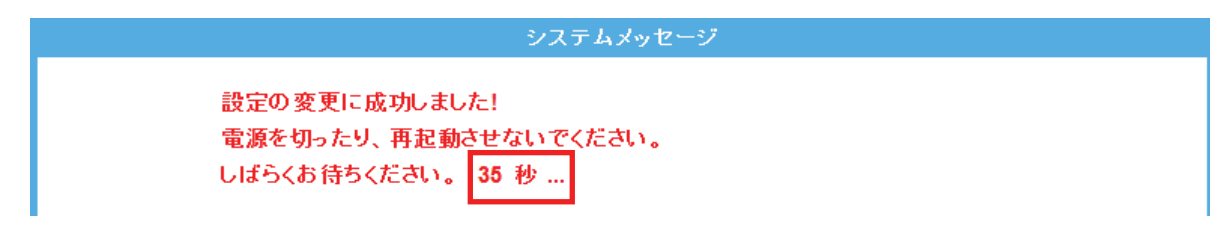

7. セキュリティを設定します。

※設定方法については「5.2 無線 LAN セキュリティを設定する」を参照してください。

以上で設定の完了です。

各設定項目は以下の通りです。

| 項目名      | 動作                                                              |
|----------|-----------------------------------------------------------------|
| 有効       | 仮想 AP を有効にするときは、ここにチェックを入れます。                                   |
|          | ※初期設定:「AP1」のみ「有効」                                               |
| 無線モード    | 無線モードを選びます。                                                     |
|          | 【5GHz のとき】                                                      |
|          | 「5GHz(A)」:IEEE802.11a のみで通信します。                                 |
|          | 「5GHz(N)」:IEEE802.11n のみで通信します。                                 |
|          | 「5GHz(A+N)」:IEEE802.11 a および IEEE802.11n で通信します。                |
|          | 通常は、ここを選びます。                                                    |
|          | ※初期設定:「5GHz(A+N)」                                               |
|          | 【2.4GHz のとき】                                                    |
|          | 「2.4GHz(B)」:IEEE802.11b のみで通信します。                               |
|          | 「2.4GHz(G)」:IEEE802.11g のみで通信します。                               |
|          | 「2.4GHz(B+G)」: IEEE802.11b および IEEE802.11g で通信します。              |
|          | 「2.4GHz(G+N)」: IEEE802.11g および IEEE802.11n で通信します。              |
|          | 「2.4GHz(B+G+N)」:IEEE802.11b、IEEE802.11g および IEEE802.11n で       |
|          | 通信します。通常は、ここを選びます。                                              |
|          | ※初期設定:「2.4GHz(B+G+N)」                                           |
| SSID     | 無線 LAN で特定のネットワークを指定するためのグループ名のことを指し、同一の                        |
|          | SSID の無線 LAN 機器同士で通信します。                                        |
|          | ※半角英数字で 32 文字まで入力できます。                                          |
|          | ※SSID は必ず控えてください。                                               |
|          | ※初期設定:                                                          |
|          | 「5GHz AP1:ap-tvA-●●●●●●」                                        |
|          | 「2.4GHz AP1 : ap−gameG−●●●●●●」                                  |
|          | ●部分は製品ごとに異なります。                                                 |
| 伝送速度     | 伝送速度に制限を掛けるとき、1M~54M、MCS0~MCS15の範囲で設定します。                       |
|          | 通常は「自動」にします。                                                    |
|          | ※初期設定:「自動」                                                      |
| SSID の通知 | SSIDを第三者に見られたくないとき、「無効」にします。                                    |
|          | 不正アクセスを防止することができます。                                             |
|          | ※初期設定:「有効」                                                      |
| WMM      | IEEE 802.11 でのワイヤレスネットワークを特徴とする基本的な品質を提供します。                    |
|          | 「無線モード」で「5GHz(N)」、「5GHz(A+N)」、「2.4GHz(N)」、「2.4GHz(G+N)」、「2.4GHz |
|          | (B+G+N)」が選択されIEEE802.11nで通信するときは、「WMM」は強制的に「有効」になり              |
|          | ます。                                                             |
|          | ※初期設定:「有効」                                                      |

| 接続許可   | 「LAN+WAN」または「WAN」から選びます。                            |  |  |  |  |  |
|--------|-----------------------------------------------------|--|--|--|--|--|
|        | ※初期設定:「LAN+WAN」                                     |  |  |  |  |  |
| クライアント | [一覧表示]をクリックすると下記ウィンドウが表示されます。                       |  |  |  |  |  |
|        | 接続中の無線クライアントとの通信情報を表示します。                           |  |  |  |  |  |
|        | 接続中の 無線クライアント                                       |  |  |  |  |  |
|        | 各仮想APと無線クライアントとの通信情報を表示します。                         |  |  |  |  |  |
|        | 接続中の無線クライアント一覧 - 無線LAN1 - AP1                       |  |  |  |  |  |
|        | MACアドレス APモード 送信パケット 受信パケット Txレート(Mbps) 省電力 制限時間(秒) |  |  |  |  |  |
|        | tau                                                 |  |  |  |  |  |
|        | 更新 閉じる                                              |  |  |  |  |  |

## 5.4 SSID を非表示にする

ここでは、SSID の非表示設定を説明します。

SSID を第三者に見られたくないときにこの設定を行います。 不正アクセスを防止することができます。

◆設定方法については、「2.5 セキュリティスイッチについて」を参照してください。

## 5.5 WDS の設定

ここでは、WDS(アクセスポイント間通信)の設定方法を説明します。

本製品にはアクセスポイント間通信をするWDS機能を搭載しています。離れた場所に設置した複数台の本製品同 士を無線接続できます。

接続例

以下の接続環境を例に説明します。

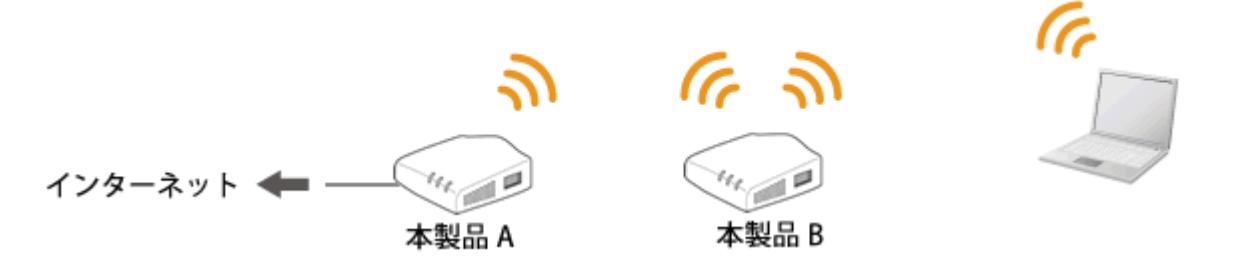

#### ■WDS の設定内容について

WDS 機能を使って、アクセスポイント間通信を行うには、以下の設定が必要です。 該当する各手順を参照して、「本製品 A」と「本製品 B」を設定してください。

(冒頭の接続図を例に説明します)

|          | 本製品A                          | 本製品B                            |
|----------|-------------------------------|---------------------------------|
| セキュリティ   | メイン SSID のセキュリティを設定します。       | 本製品 A と同じセキュリティを設定します。          |
|          |                               |                                 |
| MAC アドレス | 本製品 B の無線 LAN(BSSID)の MAC アドレ | 本製品 A の無線 LAN(BSSID)の MAC アドレスを |
|          | スを設定します。                      | 設定します。                          |
|          | ※ BSSID の確認は「6.4.1 ステータス」を参   | ※ BSSID の確認は「6.4.1 ステータス」を参照    |
|          | 照                             |                                 |
| IP アドレス  | 例:192.168.1.250               | 本製品 A と同じセグメントの IP アドレスを設定し     |
| (LAN 側)  |                               | ます。                             |
|          |                               | 例 : 192.168.1.240               |
| DHCP     | 「無効」に設定します。                   | 「無効」に設定します。                     |
|          |                               |                                 |

※ LAN 側の IP アドレスが、それぞれの本製品で同一にならないように設定します。

(例) 1 台目の本製品が「192.168.1.250」のときは、2 台目の本製品を「192.168.1.240」のように、
 頭から3 つ目まで同じで、4 つ目の数値を重複しないように設定を変更します。

#### 【本製品 A の設定】

本製品 A 側を設定します。

本手順では、5GHz帯でセキュリティを「WPA2」に設定する手順で説明します。

**注意**: 事前に本製品 A と本製品 B の無線 LAN 側 MAC アドレス(BSSID)を確認し、メモに控えてください。 確認方法は、「6.4.1 ステータス」を参照してください。

> 暗号化方式 BSSID

| 無効   |   |    |   |   |
|------|---|----|---|---|
| 0015 | 0 | 11 | 0 | r |

1. (1)[無線 LAN]をクリックします。

(2) [無線 LAN1 (5GHz)]をクリックしてください。
 ※2.4GHz 帯で設定したいときは、[無線 LAN2 (2.4GHz)]をクリックしてください。
 ※シングルバンドのときは、次の手順に進みます。

※設定画面の表示方法については「5.1設定画面の表示方法」を参照してください。

| @ <b>рс</b> ,                     | MZK-SA30 | DD            |        | 日本語 🗸 適用                                                    |
|-----------------------------------|----------|---------------|--------|-------------------------------------------------------------|
| ステータス                             | ネットワーク   | 無線LAN (1) 管   | 理      |                                                             |
| セットアップウィザー                        | <i>c</i> |               | 無緩     | BLAN通信モード 設定                                                |
| <u>無線LAN通信モード</u><br>無線LAN1(5GHz) | (2)      | 無線LANの通信モードを選 | 択してくださ | <i>۱</i> ۰.                                                 |
| 無線LAN2(2.4GHz)                    |          | ◎ シングルバンド:    |        | 2.4GHzまたは5GHzのどちらか一方を選択して使用しま<br>す。最大で300Mbps(理論値)の通信が可能です。 |
|                                   |          | ⊚ 2.4GHz 💿 50 | GHz    |                                                             |
|                                   |          | ◎ デュアルバンド:    |        | 2.4GHzと5GHzを同時に使用します。それぞれ最大で<br>150Mbps(理論値)の通信が可能です。       |
|                                   |          | セキュリティ・3点スイッ  | £      | 有効 ▼                                                        |
|                                   |          |               | (      | 適用 リセット                                                     |

2. [セキュリティ]をクリックします。

| 無線LAN1(5GHz)   |
|----------------|
| 基本設定           |
| 詳細設定           |
| セキュリティ         |
| アクセスコントロー<br>ル |
| WDS            |
| WPS            |
| グリーンAP         |
| サイトサーベイ        |
|                |

※2.4GHz 帯のときは、「無線 LAN2(2.4GHz)」のメニューの[セキュリティ]をクリックしてください。

3. セキュリティを設定します。

※ここで設定するセキュリティはアクセスポイント側の設定です。WDS 用は手順 10 にて行います。 ※すでに「ap-pcA-●●●●●●」に接続している機器があるときは、ここで設定する内容に変更して ください。

※2.4GHz 帯のときは、「ap-pcG-●●●●●●」を選びます。

|                                 | 無線セキュリティ設定 - 無線LAN1                                                     |  |  |  |  |  |  |  |
|---------------------------------|-------------------------------------------------------------------------|--|--|--|--|--|--|--|
| 無線セキュリティの設定を行<br>ットワークへの不正アクセス? | 無線セキュリティの設定を行います。暗号化キーを用いたWEPまたはWPAを設定し、無線LANネ<br>ットワークへの不正アクセスを防止できます。 |  |  |  |  |  |  |  |
| セキュリティ設定                        |                                                                         |  |  |  |  |  |  |  |
| SSIDの選択                         | ap-pcA-••••• ▼<br>(4) 通用 Utzット                                          |  |  |  |  |  |  |  |
| 暗号化方式                           | (1) WPA2 -                                                              |  |  |  |  |  |  |  |
| WPA2 暗号化                        | AES                                                                     |  |  |  |  |  |  |  |
| キーフォーマット                        | (2) パスフレーズ 🔹                                                            |  |  |  |  |  |  |  |
| プレシェアードキー                       | (3) 12345678                                                            |  |  |  |  |  |  |  |

- (1) 暗号化方式より「WPA2」を選びます。
- (2) キーフォーマットより「パスフレーズ」または「16 進数(64 桁)」を選びます。
- (3) 任意の暗号キーを半角英数で入力します。
  - 以下のルールにしたがって入力してください。

|        | (2)で「16 進数」を選んだとき | (2)で「パスフレーズ」を選んだとき    |
|--------|-------------------|-----------------------|
| パスフレーズ | <b>64 文字</b> で入力  | 8 <b>~63 文字</b> の間で入力 |

※16 進数の入力できる文字列は、数字「0~9」、英字「A~F、a~f」となります。

※文字列の入力できる文字列は、数字「0~9」、英字「A~Z、a~z」となります。

- (4) [適用]をクリックします。
- 4. 設定が保存されました。[継続]をクリックします。

| システムメッセージ                                                                                        |  |
|--------------------------------------------------------------------------------------------------|--|
| 設定の変更に成功しました。<br>変更を保存しました。<br>設定を有効にするには、再起動が必要です。<br>今すぐ再起動しますか?それとも他の設定を引き続き行ないますか?<br>再起動 継続 |  |

5. WDS モードにします。

| セットアップウィザード                |                               |
|----------------------------|-------------------------------|
| 無線LAN通信モード<br>無線LAN1(5GHz) | 無線の基本設定をします。                  |
| 基本設定 (1)                   | 無線基本設定                        |
| 詳細設定                       | 🔲 無線機能を無効にする                  |
| セキュリティ                     | 無線モード 5 GHz (A+N) ▼           |
| アクセスコントロー<br>ル             | APモード AP+WDS ▼ (2) 仮想AP       |
| WDS                        | <b>ネットワークタイブ</b> インフラストラクチャ ▼ |
| WPS                        | S SID ap-pcA-•••••            |
| グリーンAP                     | チャンネル幅 40MHz ▼                |
| サイトサーベイ                    | チャンネル 36 (3)                  |
| 無線LAN2(2.4GHz)             | SSIDの通知 有効 ▼                  |
| 基本設定                       | WMM 有効 ▼                      |
| 詳細設定                       | 伝送速度 自動 ▼                     |
| セキュリティ                     | 関連クライアント 接続機器の表示              |
| アクセスコントロー<br>ル             |                               |
| WDS                        |                               |

(1)[基本設定]をクリックします。

※2.4GHz 帯のときは、「無線 LAN2(2.4GHz)」のメニューの[基本設定]をクリックしてください。

- (2)AP モードで、「AP+WDS」を選びます。
- (3)「36」~「48」の間で、「チャンネル」を任意に設定します。

※「Auto(DFS)」は設定しないでください。

※2.4GHz帯のときは、「1」~「13」の間で「チャンネル」を任意に設定します。

※ここで設定したチャンネルは本製品 B にも設定します。メモに控えてください。

(4)[適用]をクリックします。

6. 設定が保存されました。[継続]をクリックします。

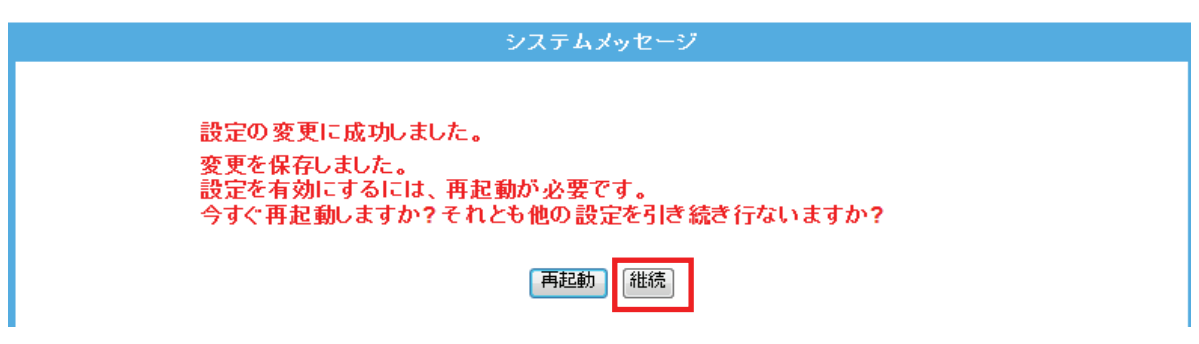

7. WDS の設定を行います。

| セットフィンゴウノザード     | W/D.S - 毎約1 4N14                               |
|------------------|------------------------------------------------|
|                  |                                                |
| 無線LAN 通信セート      | WDS機能とは、複数台のアクセスボイントを無線で接続する機能です。接続相手のMACアドレスを |
| 無線LAN1(5GHz)     | 登録し、チャンネル数、通信間のセキュリティを接続相手と同じ設定にする必要があります。     |
| 基本設定             |                                                |
| 詳細設定             | wipsの語字                                        |
| セキュリティ           |                                                |
| アクセスコントロー        | ▼ WD5径有XML9る (2)                               |
| <i>I</i> L       | MACアドレス (3)                                    |
| WDS (1)          | 伝送速度                                           |
| WPS              | コメント (4)                                       |
| グリーンAP           |                                                |
| サイトサーベイ          | (5) 通用 リセット セキュリティ設定 統計情報の表示                   |
| 毎毎L AN12/2 4CH→) |                                                |
| 赤秋にれた(2.40112)   |                                                |
| <b>举</b> 半议正     | WDSのAP一覧                                       |
| 計細設定             | MACアドレス Txレート(Mbps) コメント 選択                    |
| セキュリティ           |                                                |
| アクセスコントロー        | 選択項目の削除 すべてを削除 リセット                            |
| JV               |                                                |

(1)「WDS」をクリックします。

※2.4GHz 帯のときは、「無線 LAN2(2.4GHz)」のメニューの[WDS]をクリックしてください。

(2)「WDSを有効にする」をチェックします。

(3)本製品 B の無線 LAN1 側(2.4GHz 帯のときは、無線 LAN2 側)の MAC アドレスを入力します。
 ※入力方法 : 「00:11:22:33:44:55」のときは、「001122334455」と入力します。

(4)任意にコメントを入力します。

(5)[適用]をクリックします。

8. 設定が保存されました。[継続]をクリックします。

| システムメッセージ                                                                              |  |
|----------------------------------------------------------------------------------------|--|
| 設定の変更に成功しました。<br>変更を保存しました。<br>設定を有効にするには、再起動が必要です。<br>今すぐ再起動しますか?それとも他の設定を引き続き行ないますか? |  |
| 再起動                                                                                    |  |

9. 「WDS」の画面に戻ります。画面中央の[セキュリティ設定]をクリックします。

| セットアップウィザード                              |                                      | WDS - 無線LAN1                         |                       |                |
|------------------------------------------|--------------------------------------|--------------------------------------|-----------------------|----------------|
| 無線LAN通信モード<br>無線LAN1(5GHz)               | WDS機能とは、複数台のアクセス<br>登録し、チャンネル数、通信間のセ | 、ポイントを無線で接続する機能で<br>zキュリティを接続相手と同じ設定 | す。接続相手のM<br>にする必要がありま | ACアドレスを<br>ます。 |
| 基本設定<br>詳細設定<br>セキュリティ<br>アクセスコントロー<br>ル | WDSの設定<br>図 WDSを有効にする<br>MACアドレス     |                                      |                       |                |
| WDS<br>WPS<br>グリーンAP                     | 伝送速度<br>コメント                         |                                      | +                     |                |
| サイトサーベイ<br>無線LAN2(2.4GHz)<br>基本設定        | WDSのAP一覧                             | テュリティ設定 統計「音報の)                      | <b>表</b> 示            |                |
| 計細設定<br>セキュリティ<br>アクセスコントロー<br>ル         | <b>MACアドレス</b><br>選択項目の              | Txレート(Mbps)       の削除     すべてを削除     | リセット                  | 選択             |

10. WDS 用のセキュリティを設定し、設定した内容をメモに控えます。

※メモした内容は、本製品 B の設定をするときに使用しますので、必ず控えてください。

| w                            | Sセキュリティの設定 - 無線LAN1       |             |
|------------------------------|---------------------------|-------------|
| WDSによるアクセスポイントi<br>の設定が必要です。 | 間のセキュリティを設定します。接続する相手にも同い | ジセキュリティ<br> |
| WDS Security Setup           |                           |             |
| 暗号化方式                        | (1) WPA2 (AES) -          |             |
| WEPフォーマット                    | ASCII (5 文字) 🔻            |             |
| WEP+-                        |                           |             |
| キーフォーマット                     | (2) パスフレーズ ・              |             |
| ブレシェアードキー                    | (3)                       |             |
|                              | (4) 適用 Uゼット               |             |

(1)「暗号化方式」より「WPA2(AES)」を選びます。

(2)「パスフレーズ」または「16進数(64桁)」を選びます。

(3)任意の暗号化キーを半角英数で入力します。以下のルールにしたがって入力してください。

|           | (2)で「パスフレーズ」を選択時      | (2)で「16 進数(64 桁)」を選択時 |
|-----------|-----------------------|-----------------------|
| プレシェアードキー | 8 <b>~63 文字</b> の間で入力 | <b>64 文字</b> で入力      |

※16 進数の入力できる文字列は、数字「0~9」、英字「A~F、a~f」となります。

※パスフレーズの入力できる文字列は、数字「0~9」、英字「A~Z、a~z」となります。

(4)[適用]をクリックします。

11. 設定が保存されました。[再起動]をクリックして、本製品を再起動させます。

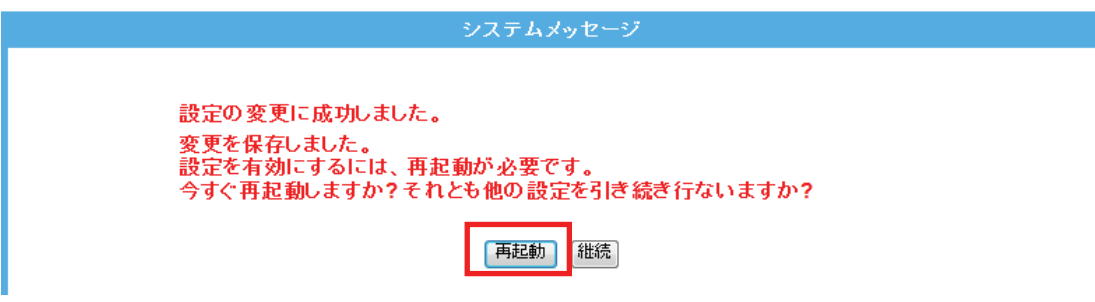

- 12. 本製品が再起動します。カウントが「0」になるまでお待ちください。
- 13. 設定画面に戻りましたら、DHCP モードを設定します。

| ステータス        | ネッ   | トワーク  | (1)  | 無線LAN   | 管        | Ŧ   |         |         |                 |
|--------------|------|-------|------|---------|----------|-----|---------|---------|-----------------|
| セットアップウィザー   | F    |       |      |         |          | l   | LANセッ   | トアップ    |                 |
| LANセットアップ (2 | :)   |       | _    | LANの各種語 | 度定を行います。 |     |         |         |                 |
|              |      |       |      | LAN設定   |          |     |         |         |                 |
|              |      |       |      | IPアドレス  | L.       |     | 192.16  | 8.1.250 |                 |
|              |      |       |      | サブネット   | マスク      |     | 255.25  | 5.255.0 |                 |
|              |      |       |      | デフォルト   | ゲートウェイ   |     | 0.0.0.0 |         |                 |
|              |      |       |      | DHCPE-  | -F       | (3) | 無効      | -       |                 |
|              |      |       |      | DHCPU-  | ス期間      | ~~~ | 480     | (1 ~ 1) | 0080分)          |
|              |      |       |      | IPアドレス  | 範囲       |     | 192.16  | 8.1.100 | - 192.168.1.200 |
|              |      |       |      |         |          |     | [ ク:    | ライアントを  | 表示する            |
|              |      |       |      | 固定IPPI  | ドレス設定    |     |         | DHCPO   | 定               |
|              |      |       |      |         |          | (4) | 通用      | リセット    |                 |
| (1)[ネットワ-    | -ク]を | ・クリック | します。 | 0       |          |     |         |         |                 |

- (2)[LAN セットアップ]をクリックします。
- (3)「DHCP モード」を「無効」にします。
- (4)[適用]をクリックします。
- 14. 設定が保存されました。[再起動]をクリックして、本製品を再起動させます。

15. 本製品が再起動します。カウントが「0」になるまでお待ちください。

16. 設定画面に戻ります。

画面右上の**を**として、画面を閉じてください。 ※エラー画面が表示されたときも同様に画面を閉じてください。

以上、本製品 A の設定は完了です。

#### 【本製品Bの設定】

本製品 B 側を設定します。

本手順では、5GHz帯でセキュリティを「WPA2」に設定する手順で説明します。

**注意 1**: 事前に本製品 A と本製品 B の無線 LAN 側 MAC アドレス(BSSID)を確認し、メモに控えてください。 確認方法は、「6.4.1 ステータス」を参照してください。

| 暗号化方式 | 無效 | ከ |   |   |    |
|-------|----|---|---|---|----|
| BSSID |    | 1 | 0 | 1 | a. |

注意 2: 事前に本製品 A に設定された IP アドレスを確認し、メモに控えてください。

確認方法は、「6.1.1 LAN 設定」を参照してください。

| LAN設定       |               |  |  |  |  |  |
|-------------|---------------|--|--|--|--|--|
| IPアドレス      | 192.168.1.250 |  |  |  |  |  |
| サブネットマスク    | 255.255.255.0 |  |  |  |  |  |
| デフォルトゲートウェイ | 0.0.0.0       |  |  |  |  |  |

(上記の IP アドレス「192.168.1.250」は例です。実際の環境と設定値は異なります)

#### 1. (1)[無線 LAN]をクリックします。

(2) [無線 LAN1 (5GHz)]をクリックしてください。
 ※2.4GHz 帯で設定したいときは、[無線 LAN2 (2.4GHz)]をクリックしてください。
 ※シングルバンドのときは、次の手順に進みます。
 ※設定画面の表示方法については「5.1 設定画面の表示方法」を参照してください。

| SPCI, MZK-SA3                  | 00D                   | 日本語 🗸 適用                                                    |
|--------------------------------|-----------------------|-------------------------------------------------------------|
| ステータス ネットワーク                   | 無線LAN ( <u>1</u> ) 管理 |                                                             |
| セットアップウィザード                    |                       | ま線LAN通信モード設定                                                |
| 無線LAN通信モード<br>無線LAN1(5GHz) (2) | 無線LANの通信モードを選択してくた    | تغل،.                                                       |
| 無線LAN2(2.4GHz)                 | シングルバンド:              | 2.4GHzまたは5GHzのどちらか一方を選択して使用しま<br>す。最大で300Mbps(理論値)の通信が可能です。 |
|                                | I 2.4GHz ■ 5GHz       |                                                             |
|                                | ◉ デュアルバンド:            | 2.4GHzと5GHz名同時に使用します。それぞれ最大で<br>150Mbps(理論値)の通信が可能です。       |
|                                | セキュリティ・3点スイッチ         | 有効 ▼                                                        |
|                                |                       | 通用 リセット                                                     |

2. [セキュリティ]をクリックします。

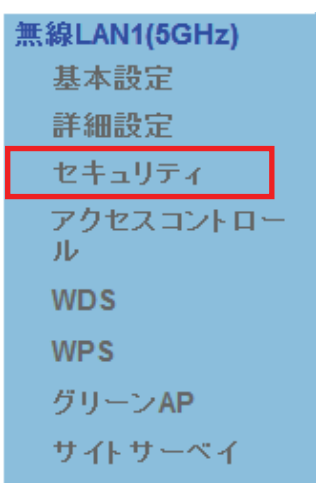

※2.4GHz 帯のときは、「無線 LAN2(2.4GHz)」のメニューの[セキュリティ]をクリックしてください。

3. セキュリティを設定します。

|                                | 無線セキュリティ設定 - 無線LAN1                            |  |
|--------------------------------|------------------------------------------------|--|
| 無線セキュリティの設定を行<br>ットワークへの不正アクセス | 引います。暗号化キーを用いたWEPまたはWPAを設定し、無線LANネ<br>あ防止できます。 |  |
| セキュリティ設定                       |                                                |  |
| SSIDの選択                        | <ul> <li>(1) ap-pcA</li></ul>                  |  |
| 暗号化方式                          | (2) WPA2 -                                     |  |
| WPA2 暗号化                       | AES                                            |  |
| キーフォーマット                       | (3) パスフレーズ 🔹                                   |  |
| プレシェアードキー                      | (4) 12345678                                   |  |

(1) SSID の選択にて、「ap-pcA-●●●●●●」を選びます。

(「●●●●●●」は製品ごとに異なります)

※2.4GHz 帯のときは、「ap-pcG-●●●●●●」を選びます。

- (2) 暗号化方式より「WPA2」を選びます。
- (3) キーフォーマットより「16 進数(64 桁)」または「パスフレーズ」を選びます。
- (4) 任意の暗号化キーを半角英数で入力します。以下のルールにしたがって入力してください。

|        | (3)で「16 進数」を選んだとき | (3)で「パスフレーズ」を選んだとき    |
|--------|-------------------|-----------------------|
| パスフレーズ | <b>64 文字</b> で入力  | 8 <b>~63 文字</b> の間で入力 |

※16 進数の入力できる文字列は、数字「0~9」、英字「A~F、a~f」となります。

※パスフレーズの入力できる文字列は、数字「0~9」、英字「A~Z、a~z」となります。

(5) [適用]をクリックします。

4. 設定が保存されました。[継続]をクリックします。

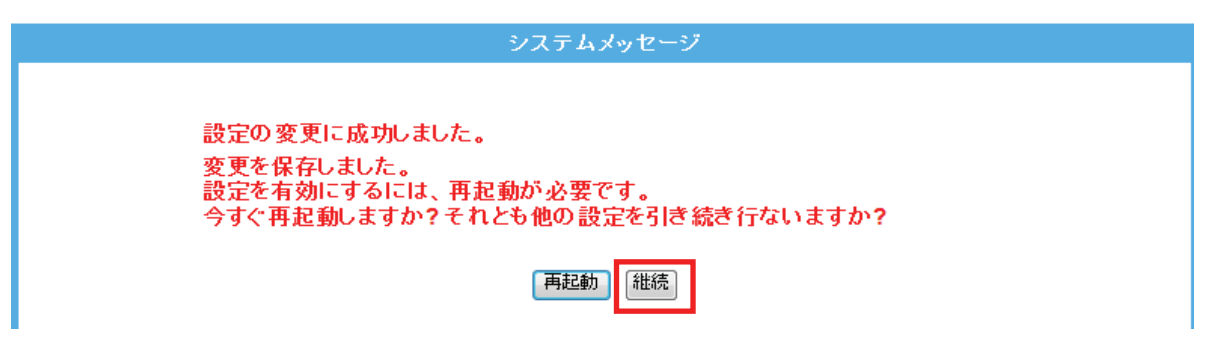

5. WDS モードにします。

| セットアップウィザード                |                               |
|----------------------------|-------------------------------|
| 無線LAN通信モード<br>無線LAN1(5GHz) | 無線の基本設定をします。                  |
| 基本設定 (1)                   | 無線基本設定                        |
| 詳細設定                       | □ 無線機能を無効にする                  |
| セキュリティ                     | 無線モード 5 GHz (A+N) ▼           |
| アクセスコントロー<br>ル             | APモード AP+WDS ▼ (2) 仮想AP       |
| WDS                        | <b>ネットワークタイプ</b> インフラストラクチャ ▼ |
| WPS                        | S SID ap-pcA-•••••            |
| グリーンAP                     | チャンネル幅 40MHz ▼                |
| サイトサーベイ                    | チャンネル 36 (3)                  |
| 無線LAN2(2.4GHz)             | SSIDの通知 有効 ▼                  |
| 基本設定                       | WMM 有効 マ                      |
| 詳細設定                       | 伝送速度                          |
| セキュリティ                     | 関連クライアント 接続機器の表示              |
| アクセスコントロー<br>ル             |                               |
| WDS                        |                               |

(1)[基本設定]をクリックします。

※2.4GHz 帯のときは、「無線 LAN2(2.4GHz)」のメニューの[基本設定]をクリックしてください。

- (2) AP モードで、「AP+WDS」を選びます。
- (3)本製品Aの設定でメモした同じチャンネルを選びます。
- (4)[適用]をクリックします。
- 6. 設定が保存されました。[継続]をクリックします。

| システムメッセージ                                                                                     |
|-----------------------------------------------------------------------------------------------|
| 設定の変更に成功しました。<br>変更を保存しました。<br>設定を有効にするには、再起動が必要です。<br>今すぐ再起動しますか?それとも他の設定を引き続き行ないますか?<br>再起動 |

7. WDS の設定を行います。

| セットアップウィザード                                         | WDS - 無線LAN1                                                                                 |
|-----------------------------------------------------|----------------------------------------------------------------------------------------------|
| 無線LAN通信モード<br>無線LAN1(5GHz)                          | WDS機能とは、複数台のアクセスポイントを無線で接続する機能です。接続相手のMACアドレスを<br>登録し、チャンネル数、通信間のセキュリティを接続相手と同じ設定にする必要があります。 |
| 基本設定<br>詳細設定<br>セキュリティ<br>アクセスコントロー<br>ル<br>WDS (1) | WDSの設定<br>▼ WDSを有効にする (2)<br>MACアドレス (3)<br>伝送速度 自動 マ                                        |
| グリーンAP<br>サイトサーベイ<br><b>無線LAN2(2.4GHz)</b>          | コメンド (4) (5) 通用 リセット セキュリティ設定 統計情報の表示                                                        |
| 基本設定<br>詳細設定                                        | WDSのAP一覧<br>MACアドレス Txレート(Mbps) コメント 選択                                                      |
| セキュリティ<br>アクセスコントロー<br>ル                            | 選択項目の削除 すべてを削除 <b>リセット</b>                                                                   |

(1)[WDS]をクリックします。

※2.4GHz 帯のときは、「無線 LAN2(2.4GHz)」のメニューの[WDS]をクリックしてください。

(2)「WDSを有効にする」をチェックします。

(3)本製品 A の無線 LAN1 側(2.4GHz 帯のときは、無線 LAN2 側)の MAC アドレスを入力します。
 ※入力方法 : 「00:11:22:33:44:55」のときは、「001122334455」と入力します。

(4)任意にコメントを入力します。

(5)[適用]をクリックします。

8. 設定が保存されました。[継続]をクリックします。

| システムメッセージ                                                                              |
|----------------------------------------------------------------------------------------|
| 設定の変更に成功しました。<br>変更を保存しました。<br>設定を有効にするには、再起動が必要です。<br>今すぐ再起動しますか?それとも他の設定を引き続き行ないますか? |
| 冉起動                                                                                    |

9. 「WDS」の画面に戻ります。画面中央の[セキュリティ設定]をクリックします。

| セットアップウィザード                      |                                  | WDS - 無線LAN1                           |                        |                |
|----------------------------------|----------------------------------|----------------------------------------|------------------------|----------------|
| 無線LAN通信モード<br>無線LAN1(5GHz)       | WDS機能とは、複数台のアク<br>登録し、チャンネル数、通信間 | セスポイントを無線で接続する機能で<br>のセキュリティを接続相手と同じ設定 | す。接続相手のMA<br>にする必要がありま | ACアドレスを<br>ます。 |
| が<br>詳細設定<br>セキュリティ<br>アクセスコントロー | WDSの設定<br>▼ WDSを有効にする            |                                        |                        |                |
| WDS<br>WPS                       | MACアドレス<br>伝送速度<br>コメント          | 自動 ▼                                   |                        |                |
| クリーンAP<br>サイトサーベイ                | 通用 リセット                          | セキュリティ設定 統計情報の                         | 表示                     |                |
| 黒緑LAN2(2.4GHZ)<br>其本設空           |                                  |                                        |                        |                |
| 華本政定<br>詳細設定<br>セキュリティ           | WDSのAP一覧<br>MACアドレス              | Txレート(Mbps)                            | コメント                   | 選択             |
| アクセスコントロー<br>ル                   | 選択項                              | 目の削除してすべてを削除し                          | リセット                   |                |

10. 本製品 A で設定した同じ WDS 用のセキュリティを設定します。

| WDSセキュリティの設定 - 無線LAN1        |                                   |  |  |  |  |  |  |
|------------------------------|-----------------------------------|--|--|--|--|--|--|
| WDSによるアクセスポイント:<br>の設定が必要です。 | 通信間のセキュリティを設定します。接続する相手にも同じセキュリティ |  |  |  |  |  |  |
| WDS Security Setup           |                                   |  |  |  |  |  |  |
| 暗号化方式                        | (1) WPA2 (AES) -                  |  |  |  |  |  |  |
| WEPフォーマット                    | ASCII (5 文字) 🔻                    |  |  |  |  |  |  |
| WEP+-                        | WEP+-                             |  |  |  |  |  |  |
| キーフォーマット                     | (2) パスフレーズ ・                      |  |  |  |  |  |  |
| プレシェアードキー                    | (3)                               |  |  |  |  |  |  |
|                              | (4) 通用 リセット                       |  |  |  |  |  |  |
| (1)本製品 A で設定した「WPA2」を選びます。   |                                   |  |  |  |  |  |  |

- (2)本製品Aで設定した「キーフォーマット」を選びます。
- (3)本製品Aで設定した暗号化キーを入力します。
- (4)[適用]をクリックします。

11. 設定が保存されました。[再起動]をクリックして、本製品を再起動させます。

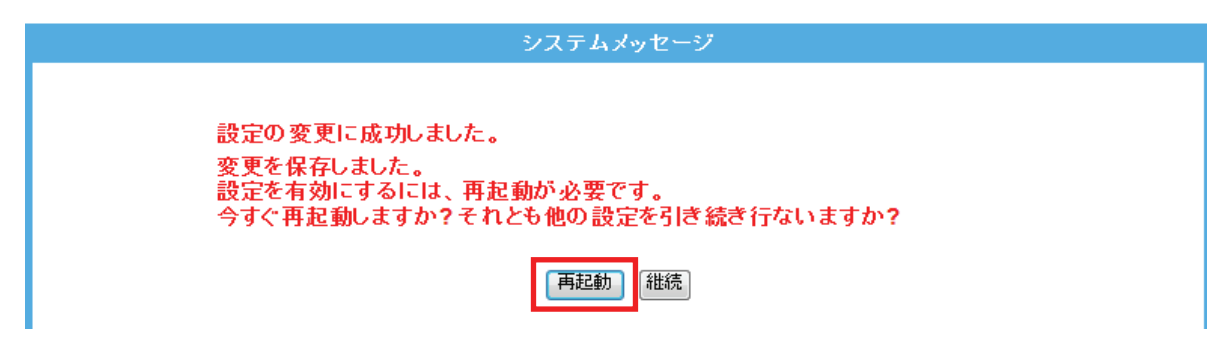

12. 本製品が再起動します。カウントが「0」になるまでお待ちください。

| システムメッセージ                                                                 |
|---------------------------------------------------------------------------|
| 設定の変更に成功しました!<br>電源を切ったり、再起動させないでください。<br>しばらくお待ちください。 <mark>35</mark> 秒… |

13. インターネット設定画面に戻りましたら、IP アドレスを設定します。

| ステータス        | ネッ | ・ワーク | (1) | 無線LAN   | 管理      | Ē   |                               |
|--------------|----|------|-----|---------|---------|-----|-------------------------------|
| セットアップウィザー   | -F |      |     |         |         | L   | _ANセットアップ                     |
| LANセットアップ (S | 2) |      |     | LANの各種語 | 定を行います。 |     |                               |
|              |    |      |     | LAN設定   |         |     |                               |
|              |    |      |     | IPアドレス  |         | (4) | 192.168.1.240                 |
|              |    |      |     | サブネット   | マスク     |     | 255.255.255.0                 |
|              |    |      |     | デフォルトク  | ゲートウェイ  |     | 0.0.0.0                       |
|              |    |      |     | DHCPE   | F       | (3) | 無効  ▼                         |
|              |    |      |     | DHCPU - | ス期間     |     | 480 (1~10080分)                |
|              |    |      |     | IPアドレス  | 範囲      |     | 192.168.1.100 - 192.168.1.200 |
|              |    |      |     | 固定IPアド  | レス設定    |     | クライアントを表示する<br>固定DHCPの設定      |
|              |    |      |     |         |         | (5) | 適用 リセット                       |

(1)[ネットワーク]をクリックします。

(2)[LAN セットアップ]をクリックします。

(3)「DHCP モード」を「無効」にします。

(4)本製品 A に設定した IP アドレスに合わせて、本製品 B の IP アドレスを入力します。
 例)本製品 A が「192.168.1.250」のときは、本製品 B は「192.168.1.240」と設定します。
 ※IP アドレスの右一つ目(例では 240 の部分)が重複しない「2」~「248」の数値を入力します。

(5)[適用]をクリックします。

14. 本製品が再起動します。カウントが「0」になるまでお待ちください。

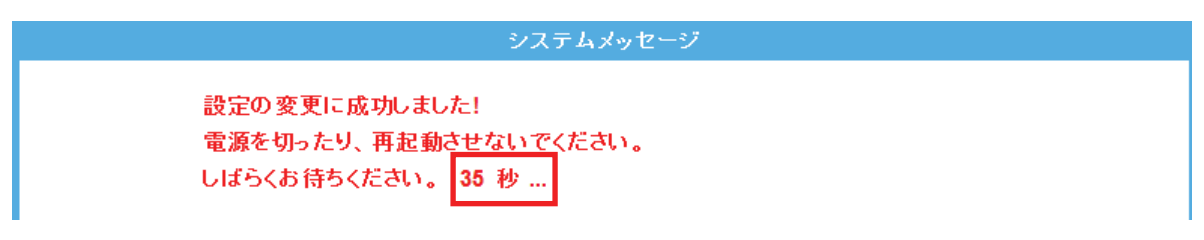

- 15. 設定画面に戻ります。 画面右上の をクリックして、画面を閉じてください。 ※エラー画面が表示されたときも同様に画面を閉じてください。
- 以上、本製品 B の設定は完了です。

※うまく接続できないときは、本製品 A と本製品 B の電源を入れ直し、本製品を再起動してください。

# 第6章 詳細設定

ここでは、各設定画面に関して説明します。

※設定画面の表示方法については「5.1 設定画面の表示方法」を参照してください。

# 6.1 ネットワーク関連の設定

ここでは、ネットワーク関連の各種設定方法を説明します。

### 6.1.1 LAN 設定

ここでは、LAN 側の設定方法を説明します。

1. (1)[ネットワーク]をクリックします。

(2)[LAN セットアップ]をクリックします。

※設定画面の表示方法については「5.1 設定画面の表示方法」を参照してください。

| ⊕ PCL,     | MZK-SA30 | 0D                   |        |                               |
|------------|----------|----------------------|--------|-------------------------------|
| ステータス      | ネットワーク   | (1) <sup>無線LAN</sup> | 管理     |                               |
| セットアップウィザー | -F       |                      |        | LANセットアップ                     |
| LANセットアップ  | (2)      | LANの各種設定             | を行います。 |                               |
|            |          | LAN設定                |        |                               |
|            |          | IPアドレス               |        | 192.168.1.250                 |
|            |          | サブネットマン              | スク     | 255.255.255.0                 |
|            |          | デフォルトゲートウェイ          |        | 0.0.0.0                       |
|            |          | DHCPモード              |        | 自動 🔻                          |
|            |          | DHCPリース              | 期間     | 480 (1~10080分)                |
|            |          | IPアドレス範              | Ħ      | 192.168.1.100 - 192.168.1.200 |
|            |          |                      |        | 通用) (リセット)                    |

2. 各項目を設定します。設定後、[適用]をクリックします。

|                | LANセットアップ                     |
|----------------|-------------------------------|
| LANの各種設定を行います。 |                               |
| LAN設定          |                               |
| IPアドレス         | 192.168.1.250                 |
| サブネットマスク       | 255.255.255.0                 |
| デフォルトゲートウェイ    | 0.0.0.0                       |
| DHCPモード        | 自動  ▼                         |
| DHCPリース期間      | 480 (1~10080分)                |
| IPアドレス範囲       | 192.168.1.100 - 192.168.1.200 |
|                | 適用 リセット                       |

3. 設定が保存されました。[再起動]をクリックして、本製品を再起動させます。

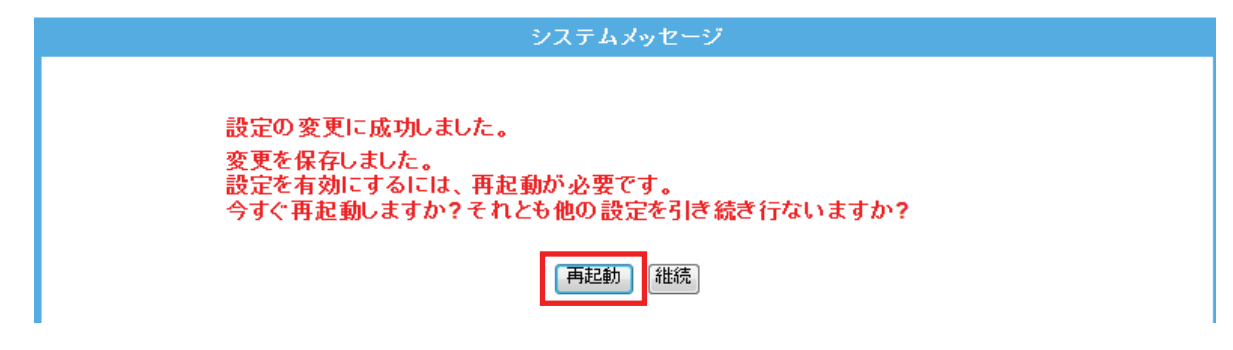

4. 本製品が再起動します。カウントが「0」になるまでお待ちください。

| システムメッセージ                                                   |
|-------------------------------------------------------------|
| 設定の変更に成功しました!<br>電源を切ったり、再起動させないでください。<br>しばらくお待ちください。 35 秒 |

5. 設定画面に戻ります。

画面右上の をクリックして、画面を閉じてください。 ※エラー画面が表示されたときも同様に画面を閉じてください。

以上で設定の完了です。

**注意**:設定を変更した後は、パソコンなど各ネットワーク機器は一度再起動してください。 変更した IP アドレスなどの値はメモなどに取って保管してください。 各項目の設定内容は以下の通りです。

| 項目名           | 動作                                                                                                    |
|---------------|----------------------------------------------------------------------------------------------------|
| IP アドレス       | 本製品に設定する LAN 側の IP アドレスを入力します。                                                                                             |
|               | ※DHCP モードが「クライアント」のときは、設定できません。                                                                                            |
|               | ※初期設定:「192.168.1.250」                                                                                                    |
| サブネットマスク      | 本製品に設定する LAN 側のサブネットマスクを入力します。                                                                                             |
|               | ※DHCP モードが「クライアント」のときは、設定できません。                                                                                            |
|               | ※初期設定:「255.255.255.0」                                                                                                    |
| デフォルトゲートウェイ   | 本製品に設定するデフォルトゲートウェイを入力します。                                                                                                 |
|               | ※DHCP モードが「クライアント」のときは、設定できません。                                                                                            |
|               | ※初期設定:「0.0.0」                                                                                                    |
| DHCP モード      | DHCP サーバ機能の使用を選びます。                                                                                                    |
|               | 自動:DHCP 機能の有効、無効を自動的に切り替えます。                                                                                               |
|               | サーバ:DHCP サーバとして起動します。                                                                                                    |
|               | クライアント:別の DHCP サーバから IP アドレスを取得します。                                                                                        |
|               | 無効:DHCP サーバ機能を無効にします。                                                                                                    |
|               | ※初期設定:「自動」                                                                                                    |
| DHCP リース期間(分) | DHCP サーバ機能が有効のとき、本製品が割り当てる IP アドレスを使用する時                                                                                   |
|               | 間を設定します。設定した時間を越えると、新たに IP アドレスを割り当てます。                                                                                    |
|               | ※DHCP モードが「クライアント」、「無効」のときは、設定できません。                                                                                       |
|               | ※初期設定:「480」分                                                                                                    |
| IP アドレス範囲     | DHCPサーバ機能が有効のとき、本製品が割り当てるIPアドレスの範囲を設定                                                                                      |
|               | します。                                                                                                    |
|               | ※DHCP モードが「クライアント」、「無効」のときは、設定できません。                                                                                       |
|               | ※初期設定:「192.168.1.100 ~ 192.168.1.200」                                                                                      |
| クライアントを表示する   | DHCP モードが「サーバ」のとき、[クライアントを表示する]をクリックすると、接                                                                                  |
|               | 続中の DHCP クライアントー覧が表示されます。                                                                                                  |
|               | ※DHCP モードが「自動」のときは、表示されません。                                                                                                |
|               | 接続中の DHCPクライアント 一覧                                                                                                    |
|               | DHCPのリース状況を確認します。                                                                                                    |
|               |                                                                                                    |
|               |                                                                                                    |
|               | IPPTEX         IMACPTEX         Implementation(*2)           192.168.111.100         : : : : : : : : : : : : : : : : : : : |
|               | 更新 閉じる                                                                                                    |

| 固定 IP アドレスの設定 | DHCP モードが「サーバ」のとき、[固定 IP アドレスの設定]をクリックすると、固 |
|---------------|---------------------------------------------|
|               | 定 DHCP の設定を行えます。                            |
|               | 登録した MAC アドレスの機器には、常に同じ IP アドレスが割り当てられます。   |
|               | ※DHCP モードが「自動」のときは、表示されません。                 |
|               | ※設定方法は、【固定 IP アドレスの設定】を参照。                  |
|               | ※最大 20 個まで登録できます。                           |

### 【固定 IP アドレスの設定】

| 固定IPアドレス設定                                                                      |  |
|---------------------------------------------------------------------------------|--|
| 固定IPアドレス接続の各種設定を行います。                                                           |  |
| <ul> <li>固定IPアドレス設定         <ul> <li>(1) □固定IPアドレスを有効にする</li> </ul> </li> </ul> |  |
| IPアドレス (2)                                                                      |  |
|                                                                                 |  |
|                                                                                 |  |
| (5) 随用 リセット                                                                     |  |
| 周定IPアドレスリスト                                                                     |  |
| IPアドレス MACアドレス コメント 選択                                                          |  |
| 選択項目の削除 「すべてを削除」「リセット」                                                          |  |

(1)「固定 IP アドレスを有効にする」にチェックを入れます。

(2) 固定 DHCP アドレスで使用する端末の IP アドレスを入力します。

(3)固定 DHCP アドレスで使用する端末の MAC アドレスを入力します。

※入力方法 : 「00:11:22:33:44:55」のときは、「001122334455」と入力します。

- (4)端末名をコメントに入力します。
- (5)[適用]をクリックします。

## 6.2 無線 LAN 関連の設定

ここでは、無線 LAN 関連の設定方法を説明します。

無線 LAN 画面には、「基本設定」、「詳細設定」、「セキュリティ」、「アクセスコントロール」、「WDS」、「WPS」、 「グリーン AP」、「サイトサーベイ」のメニューがあり、それぞれ左側のメニューから選ぶことができます。

| 無線LAN1(5GHz)   |
|----------------|
| 基本設定           |
| 詳細設定           |
| セキュリティ         |
| アクセスコントロー<br>ル |
| WDS            |
| WPS            |
| グリーンAP         |
| サイトサーベイ        |

各設定については、以下の説明を参照してください。

## 6.2.1 無線 LAN 通信モード

ここでは、無線 LAN の通信モード設定を説明します。

1. (1)[無線 LAN]をクリックします。

(2)[無線 LAN 通信モード]をクリックします。

※設定画面の表示方法については「5.1設定画面の表示方法」を参照してください。

| ФС, мzк                        | -SA300D           | 日本語 🗸 適用                                                    |
|--------------------------------|-------------------|-------------------------------------------------------------|
| ステータス ネット                      | トワーク 無線LAN (1) 管理 |                                                             |
| セットアップウィザード                    |                   | 無線LAN通信モード 設定                                               |
| 無線LAN通信モード<br>無線LAN1(5GHz) (2) | 無線LANの通信モードを選択し   | てください。                                                      |
| 無線LAN2(2.4GHz)                 | ◎ シングルバンド:        | 2.4GHzまたは5GHzのどちらか一方を選択して使用しま<br>す。最大で300Mbps(理論値)の通信が可能です。 |
|                                | ⊚ 2.4GHz 💿 5GHz   | 2                                                           |
|                                | ◎ デュアルバンド:        | 2.4GHzと5GHzを同時に使用します。それぞれ最大で<br>150Mbps(理論値)の通信が可能です。       |
|                                | セキュリティ・3点スイッチ     | 有効 ▼                                                        |
|                                |                   | 適用 リセット                                                     |

2. 無線 LAN 通信モードを選びます。

|                                                                          | AN通信モード設定                                                     |
|--------------------------------------------------------------------------|---------------------------------------------------------------|
| 無線LANの通信モードを選択してください                                                     | •                                                             |
| <ul> <li>● シングルバンド:</li> <li>(1)</li> <li>● 2.4GHz ● 5GHz (2)</li> </ul> | 2.4GHzまたは5GHzのどちらか一方を選択して使用しま<br>す。最大で300Mbps(理論値)の通信が可能です。   |
| <ul> <li>● デュアルバンド:</li> <li>セキュリティ・3点スイッチ</li> </ul>                    | 2.4GHzと5GHzを同時に使用します。それぞれ最大で<br>150Mbps(理論値)の通信が可能です。<br>有効 マ |
| (3)                                                                      | 用リセット                                                         |

- (1)「シングルバンド」または「デュアルバンド」を選びます。
- (2) シングルバンドのときは、「2.4GHz」または「5GHz」のどちらかを選びます。
- (3) [適用]をクリックします。

3. 設定が保存されました。本製品が再起動します。カウントが「0」になるまでお待ちください。

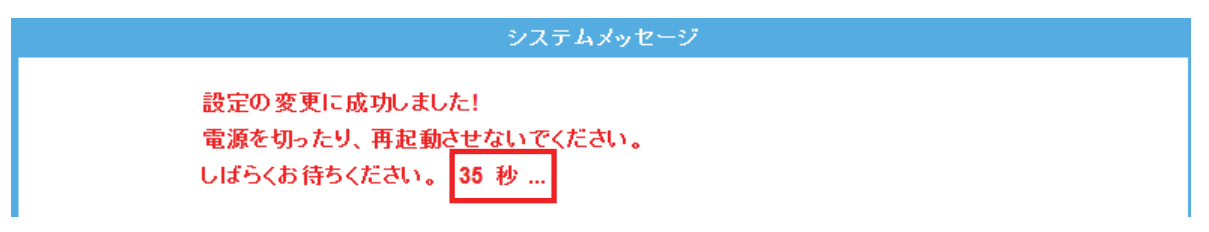

4. 設定画面に戻ります。

画面右上の をクリックして、画面を閉じてください。 ※エラー画面が表示されたときも同様に画面を閉じてください。

以上で設定の完了です。

各設定項目内容は以下の通りです。

| 項目             | 動作                                      |
|----------------|-----------------------------------------|
| シングルバンド        | 2.4GHzまたは 5GHz のどちらか一方を選んで使用します。        |
|                | 最大で 300Mbps(理論値)の通信が可能です。               |
| デュアルバンド        | 2.4GHzと5GHzを同時に使用します。                   |
|                | それぞれ最大で 150Mbps(理論値)の通信が可能です。           |
| セキュリティ・3 点スイッチ | 本製品左側面にあるセキュリティスイッチの有効/無効を設定します。        |
|                | 「有効」または「無効」を選びます。                       |
|                | ※セキュリティスイッチの使用方法は、「2.5 セキュリティスイッチについて」を |
|                | 参照してください。                               |
|                | ※初期設定:「有効」                              |

### 6.2.2 基本設定

ここでは、ルータモード、AP モードでの無線 LAN の基本設定を説明します。 (無線の「チャンネル」を変更するときは、本項より設定を行ってください。)

- 注意:本項で説明している無線LAN機能の基本設定内容は、全てのSSIDで共通となります。SSID ごとに異なる設定はできません。
- 1. (1)[無線 LAN]をクリックします。
  - (2) [無線 LAN1 (5GHz)]をクリックしてください。
     ※2.4GHz 帯のセキュリティを変更したいときは、[無線 LAN2 (2.4GHz)]をクリックしてください。
     ※シングルバンドのときは、次の手順に進みます。
     ※設定画面の表示方法については「5.1 設定画面の表示方法」を参照してください。

| 🗇 <b>РСН</b> мzк-s <i>i</i>    | 1300D                                                                                                    | 日本語 🗸 適用                                                    |
|--------------------------------|----------------------------------------------------------------------------------------------------|-------------------------------------------------------------|
| ステータス ネットワー                    | ク 無線LAN ( <u>1</u> ) 管理                                                                                                    |                                                             |
| セットアップウィザード                    | <b>1</b>                                                                                                    | 無線LAN通信モーFi設定                                               |
| 無線LAN通信モード<br>無線LAN1(5GHz) (2) | 無線LANの通信モードを選択してくれ                                                                                                    | Eatr.                                                       |
| 無線LAN2(2.4GHz)                 | ◎ シングルバンド:                                                                                                    | 2.4GHzまたは5GHzのどちらか一方を選択して使用しま<br>す。最大で300Mbps(理論値)の通信が可能です。 |
|                                | Image: Second state in the second state is a second state in the second state is a second state in the second state is a second state is a second state |                                                             |
|                                | ● デュアルバンド:                                                                                                    | 2.4GHzと5GHz名同時に使用します。それぞれ最大で<br>150Mbps(理論値)の通信が可能です。       |
|                                | セキュリティ・3点スイッチ                                                                                                    | 有効 ▼                                                        |
|                                |                                                                                                    | 通用 リセット                                                     |

2. [基本設定]をクリックします。

| 無線LAN1(5GHz)   |
|----------------|
| 基本設定           |
| 詳細設定           |
| セキュリティ         |
| アクセスコントロー<br>ル |
| WDS            |
| WPS            |
| グリーンAP         |
| サイトサーベイ        |

※2.4GHz 帯のときは、「無線 LAN2(2.4GHz)」のメニューの[基本設定]をクリックしてください。

3. 必要に応じて各項目を設定します。設定後、[適用]をクリックしてください。

| 無線           | 基本設定-無線LAN1   |
|--------------|---------------|
| 無線の基本設定をします。 |               |
| 無線基本設定       |               |
| ■ 無線機能を無効にする |               |
| 無線モード        | 5 GHz (A+N) 🔻 |
| APモード        | AP ▼ 仮想AP     |
| ネットワークタイプ    | インフラストラクチャ 💌  |
| SSID         | ap-pcA-•••••  |
| チャンネル幅       | 40MHz 🔻       |
| チャンネル        | 36 🗸          |
| WMM          | 有効 ▼          |
| 伝送速度         | 自動 ▼          |
| 関連クライアント     | 接続機器の表示       |
|              | 通用」「リセット」     |

4. 設定が保存されました。[再起動]をクリックして、本製品を再起動させます。

| システムメッセージ                                                                                             |  |
|----------------------------------------------------------------------------------------------------|--|
| 設定の変更に成功しました。<br>変更を保存しました。<br>設定を有効にするには、再起動が必要です。<br>今すぐ再起動しますか?それとも他の設定を引き続き行ないますか?<br>「再起動」<br>継続 |  |

5. 本製品が再起動します。カウントが「0」になるまでお待ちください。

| システムメッセージ                                                   |
|-------------------------------------------------------------|
| 設定の変更に成功しました!<br>電源を切ったり、再起動させないでください。<br>しばらくお待ちください。 35 秒 |

6. 設定画面に戻ります。

画面右上の をクリックして、画面を閉じてください。 ※エラー画面が表示されたときも同様に画面を閉じてください。

以上で設定の完了です。

各設定項目内容は以下の通りです。

| 項目名        | 動作                                                        |  |  |  |
|------------|-----------------------------------------------------------|--|--|--|
| 無線機能を無効にする | チェックを入れると無線が無効になります。                                      |  |  |  |
|            | ※無効にすると無線 LAN 接続不可になりますのでご注意ください。                         |  |  |  |
|            | ※初期設定:「有効」                                                |  |  |  |
| 無線モード      | 無線モードを選びます。                                               |  |  |  |
|            | 【5GHz のとき】                                                |  |  |  |
|            | 「5GHz(A)」:IEEE802.11a のみで通信します。                           |  |  |  |
|            | 「5GHz(N)」:IEEE802.11n のみで通信します。                           |  |  |  |
|            | 「5GHz (A+N) 」: IEEE802.11 a および IEEE802.11n で通信します。       |  |  |  |
|            | 通常は、ここを選びます。                                              |  |  |  |
|            | ※初期設定:「5GHz(A+N)」                                         |  |  |  |
|            | 【2.4GHz のとき】                                              |  |  |  |
|            | 「2.4GHz(B)」:IEEE802.11b のみで通信します。                         |  |  |  |
|            | 「2.4GHz(G)」:IEEE802.11g のみで通信します。                         |  |  |  |
|            | 「2.4GHz(N)」:IEEE802.11n のみで通信します。                         |  |  |  |
|            | 「2.4GHz(B+G)」: IEEE802.11b および IEEE802.11g で通信します。        |  |  |  |
|            | 「2.4GHz(G+N)」: IEEE802.11g および IEEE802.11n で通信します。        |  |  |  |
|            | 「2.4GHz(B+G+N)」:IEEE802.11b、IEEE802.11g および IEEE802.11n で |  |  |  |
|            | 通信します。通常は、ここを選びます。                                        |  |  |  |
|            | ※初期設定:「2.4GHz(B+G+N)」                                     |  |  |  |
| AP モード     | 無線 LAN アクセスポイントのモードを選びます。                                 |  |  |  |
|            | 「AP」:無線 LAN アクセスポイントとして通信します。                             |  |  |  |
|            | 「WDS」:WDS モードで通信します。                                      |  |  |  |
|            | 「AP+WDS」:無線 LAN アクセスポイント、WDS 両方使用可能になります。                 |  |  |  |
|            | ※初期設定:「AP」                                                |  |  |  |
| SSID       | 無線 LAN で特定のネットワークを指定するためのグループ名のことを指し、同一                   |  |  |  |
|            | の SSID の無線 LAN 機器同士で通信します。                                |  |  |  |
|            | ※半角英数字で32文字まで入力できます。                                      |  |  |  |
|            | ※SSID は必ず控えてください。                                         |  |  |  |
|            | ※初期設定:                                                    |  |  |  |
|            | 「5GHz : ap-pcA-●●●●●●」                                    |  |  |  |
|            | 「2.4GHz : ap-pcG-●●●●●●」                                  |  |  |  |
|            | ●部分は製品ごとに異なります。                                           |  |  |  |

| 仮想 AP  | マルチ SSID を設定します。                                         |
|--------|----------------------------------------------------------|
|        | 仮想 AP 機能を使用することで、最大 6 つのアクセスポイントを設定することがで                |
|        | きます。                                                     |
|        | ※(5GHz)「SSID+AP1~AP 2」、(2.4GHz)「SSID+AP1~AP2」の計 6 つ      |
|        | [仮想 AP]をクリックすると、仮想 AP 一覧画面が表示されますので、この画面                 |
|        | で AP1~AP 2 の設定を行います。                                     |
|        | ※設定方法は、「5.3 マルチ SSID を設定する」を参照してください。                    |
|        | ※初期設定:                                                   |
|        | 「5GHz : ap-tvA-●●●●●●」                                   |
|        | 「2.4GHz : ap-gameG-●●●●●」                                |
|        | ●部分は製品ごとに異なります。                                          |
| チャンネル幅 | 周波数帯域幅を選びます。                                             |
|        | 「20MHz」: 20MHzの帯域で通信します。                                 |
|        | 「40MHz」:40MHzの帯域で通信します。「20MHz」を選んだときよりも高速に通信             |
|        | します。                                                     |
|        | ※「5GHz(A)」、「2.4GHz(B)」、「2.4GHz(G)」、「2.4GHz(B+G)」のときは表示   |
|        | されません。                                                   |
|        | ※初期設定:「40MHz」                                            |
| チャンネル  | 近隣との電波干渉があるときに適当なチャンネルを選択してください。                         |
|        | 【5GHz のとき】                                               |
|        | チャンネルを「Auto(DFS)」、「36」、「40」、「44」、「48」から選びます。             |
|        | ※初期設定:「36」                                               |
|        | 【2.4GHz のとき】                                             |
|        | チャンネルを「1」~「13」の範囲で選びます。                                  |
|        | ※初期設定:「Auto」                                             |
| WMM    | IEEE 802.11 でのワイヤレスネットワークを特徴とする基本的な品質を提供しま               |
|        | す。                                                       |
|        | 「無線モード」で「5GHz(N)」、「5GHz(A+N)」、「2.4GHz(N)」、「2.4GHz(G+N)」、 |
|        | 「2.4GHz(B+G+N)」が選択され IEEE802.11n で通信するときは、「WMM」は強制的      |
|        | に「有効」になります。                                              |
|        | ※初期設定:「有効」                                               |
| 伝送速度   | 伝送速度に制限を掛けるとき、1M~54M、MCS0~MCS15 の範囲で設定しま                 |
|        | す。通常は「自動」にします。                                           |
|        | ※初期設定:「自動」                                               |

| 関連クライアント | [接続機器の表示]をクリックすると、接続中の無線 LAN クライアントー覧のウィ<br>ンドウが開きます。無線 LAN 接続されている機器を表示します。 |          |        |        |               |     |         |  |  |
|----------|------------------------------------------------------------------------------|----------|--------|--------|---------------|-----|---------|--|--|
|          | 接続中の 無線クライアント 一覧 - 無線LAN1                                                    |          |        |        |               |     |         |  |  |
|          | 無線クライアントとの通信情報を表示します。                                                        |          |        |        |               |     |         |  |  |
|          | 無線クライアント一覧                                                                   |          |        |        |               |     |         |  |  |
|          | MAC7                                                                         | シス APモード | 送信パケット | 受信パケット | TxL/ ㅡト(Mbps) | 省電力 | 制限時間(秒) |  |  |
|          | None                                                                         |          |        |        |               |     |         |  |  |
|          |                                                                              |          |        | 更新 閉じる | ]             |     |         |  |  |

### **アンポイント**

チャンネルについて

同一の SSID 内で無線通信するには、チャンネルを同じにする必要があります。本製品のマルチ SSID 機能では、1 つのチャンネルを共通で使用します。

複数の無線 LAN アクセスポイントを設置して複数の SSID(無線 LAN グループ)を構成する場合は、アクセスポイント毎に別のチャンネルを設定しますが、アクセスポイント間の電波の干渉をさけるために、 それぞれの チャンネルは 1/6/11 など 5ch 程度離れたチャンネルに設定する必要があります。

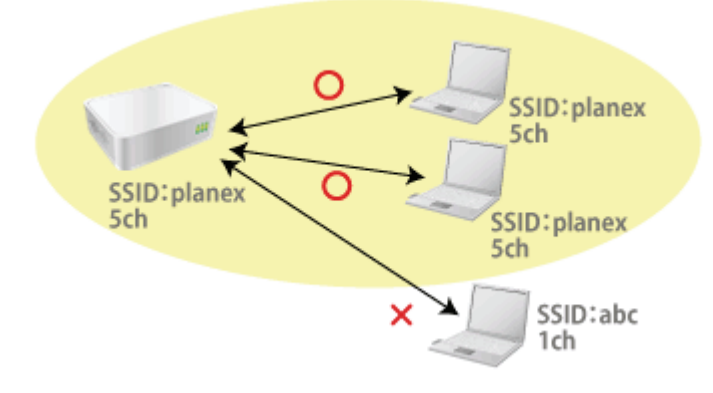

## 6.2.3 詳細設定

ここでは、無線 LAN の詳細設定を説明します。 ※本設定は通常変更する必要はありません。

- 1. (1)[無線 LAN]をクリックします。
  - (2) [無線 LAN1 (5GHz)]をクリックしてください。
     ※2.4GHz 帯のセキュリティを変更したいときは、[無線 LAN2 (2.4GHz)]をクリックしてください。
     ※シングルバンドのときは、次の手順に進みます。

※設定画面の表示方法については「5.1 設定画面の表示方法」を参照してください。

| ●PCH                              | MZK-SA30 | D            |          | 日本語 🗸 道用                                                    |
|-----------------------------------|----------|--------------|----------|-------------------------------------------------------------|
| ステータス                             | ネットワーク   | 無線LAN (1)    | 管理       |                                                             |
| セットアップウィザード                       |          |              | 無約       | ₹LAN通信モード 設定                                                |
| <u>無線LAN通信モード</u><br>無線LAN1(5GHz) | (2)      | 無線LANの通信モードを | 6選択してくださ | ۱۰.                                                         |
| 無線LAN2(2.4GHz)                    |          | ◎ シングルバンド:   |          | 2.4GHzまたは5GHzのどちらか一方を選択して使用しま<br>す。最大で300Mbps(理論値)の通信が可能です。 |
|                                   |          | ⊚ 2.4GHz 💿   | 5GHz     |                                                             |
|                                   |          | ◎ デュアルバンド:   |          | 2.4GHzと5GHzを同時に使用します。それぞれ最大で<br>150Mbps(理論値)の通信が可能です。       |
|                                   |          | セキュリティ・3点スイ  | ィッチ      | 有効 ▼                                                        |
|                                   |          |              |          | 適用 リセット                                                     |

2. [詳細設定]をクリックします。

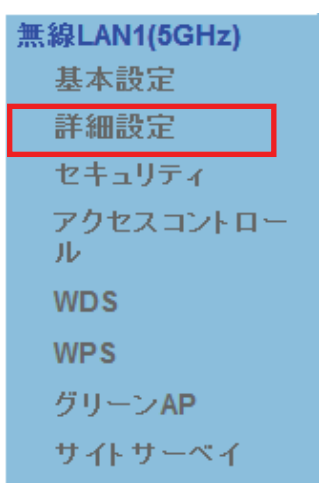

※2.4GHz 帯のときは、「無線 LAN2(2.4GHz)」のメニューの[詳細設定]をクリックしてください。

3. 必要に応じて各項目を設定します。設定後、[適用]をクリックしてください。

|                                    | 無線詳細設定 - 無線LAN1                                     |
|------------------------------------|-----------------------------------------------------|
| これらの設定は、無線LANに限<br>変更を行ってください。通常、調 | 蜩して十分な知識を備えて、APIこおよぼす影響を踏まえたうえで設定<br>没定の変更は必要ありません。 |
| 無線詳細設定                             |                                                     |
| フラグメントしきい値                         | 2346 (256-2346)                                     |
| RTSしきい値                            | 2347 (0-2347)                                       |
| ビーコン間隔                             | 100 (20-1024 ms)                                    |
| IAPP                               | ◎ 有効 ◎ 無効                                           |
| Protection                         | ◎ 有効 💿 無効                                           |
| Aggregation                        | ◎ 有効 ◎ 無効                                           |
| Short GI                           | ◎ 有効 ◎ 無効                                           |
| WLAN Partition                     | ◎ 有効 ◎ 無効                                           |
| STBC                               | ◎ 有効 ◎ 無効                                           |
| TX Beamforming                     | ◎ 有効 💿 無効                                           |
| RF Output Power                    | ◉ 100% ◎ 70% ◎ 50% ◎ 35% ◎ 15%                      |
|                                    | 適用 リセット                                             |

4. 設定が保存されました。[再起動]をクリックして、本製品を再起動させます。

| システムメッセージ                                                                              |
|----------------------------------------------------------------------------------------|
| 設定の変更に成功しました。<br>変更を保存しました。<br>設定を有効にするには、再起動が必要です。<br>今すぐ再起動しますか?それとも他の設定を引き続き行ないますか? |
| 再起動                                                                                    |

5. 本製品が再起動します。カウントが「0」になるまでお待ちください。

| システムメッセージ                                                   |  |
|-------------------------------------------------------------|--|
| 設定の変更に成功しました!<br>電源を切ったり、再起動させないでください。<br>しばらくお待ちください。 35 秒 |  |

6. 設定画面に戻ります。

画面右上の をクリックして、画面を閉じてください。 ※エラー画面が表示されたときも同様に画面を閉じてください。

以上で設定の完了です。

各設定項目内容は以下の通りです。

| 項目名            | 動作                                                  |
|----------------|-----------------------------------------------------|
| フラグメントしきい値     | フラグメントしきい値を 256~2346 の間で設定します。                      |
|                | 設定したサイズよりも大きなパケットを送信するとき、パケットを分割して、送信し              |
|                | ます。                                                 |
|                | ※通常は初期設定で使用します。                                     |
|                | ※初期設定:「2346」                                        |
| RTS しきい値       | RTS しきい値を 0~2347 の間で設定します。                          |
|                | RTSしきい値とは、本製品が無線LAN機器へパケットを送信する前に、同ーネッ              |
|                | トワーク内(SSID が同じ無線 LAN 機器)へ送信する RTS(Request To Send:送 |
|                | 信要求)信号を送信するかどうかを決めるための境界値(=しきい値)のことで                |
|                | す。                                                  |
|                | ※通常は初期設定で使用します。                                     |
|                | ※初期設定:「2347」                                        |
| ビーコン間隔         | ビーコン間隔を 20~1024 の間で設定します。                           |
|                | ビーコンとは無線ネットワークを同期させるためにアクセスポイントから一定間隔               |
|                | で送信するパケットのことです。                                     |
|                | ビーコン間隔を小さくすると、クライアントの接続効率が上がりますが、通信効率               |
|                | が下がります。                                             |
|                | ※通常は初期設定で使用します。                                     |
|                | ※初期設定:「100」                                         |
| IAPP           | 複数の無線 AP をまたぐ場合、同一の IP アドレスを維持します。                  |
|                | 通常は「有効」のまま使用します。                                    |
|                | ※初期設定:「有効」                                          |
| Protection     | 無線LAN子機との通信にRTS/CTSフロー制御を行う場合有効にします。 接続             |
|                | する無線 LAN 子機が少ない場合は、「無効」、多い場合は、「有効」にすると、通            |
|                | 信速度が向上する場合があります。                                    |
|                | ※初期設定∶「無効」                                          |
| Aggregation    | 複数のパケット群のグループ化と帯域の増加のための送信を有効化します。                  |
|                | ※初期設定∶「有効」                                          |
| Short GI       | 通信を高速化する Short GI 機能を有効にします。                        |
|                | ※初期設定:「有効」です。                                       |
| WLAN Partition | 無線 LAN の接続機器同士の通信を遮断します。                            |
|                | 「有効」にした場合、ルータに接続されたプリンタなど、利用ができなくなります。              |
|                | ※初期設定∶「無効」                                          |
| STBC           | 通信路情報(CSI)を必要としない、時空間ブロック符号(STBC)を有効にしま             |
|                | す。                                                  |
|                | ※初期設定:「無効」                                          |
| TX Beamforming  | 通信品質を向上させます。                          |
|-----------------|---------------------------------------|
|                 | ※初期設定:「無効」                            |
| RF Output Power | 出力強度を設定します。                           |
|                 | 「100%」、「70%」、「50%」、「35%」、「15%」から選びます。 |
|                 | ※初期設定:「100%」                          |

下記項目は、2.4GHzのときに設定できます。

| プリアンブルタイプ        | 「Long Preamble」、「Short Preamble」から選びます。         |
|------------------|-------------------------------------------------|
|                  | 「Short Preamble」のとき、無線 LAN 間の通信速度が速くなりますが、Short |
|                  | Preamble に対応していないクライアントのとき、通信できなくなる恐れがありま       |
|                  | す。この場合は、「Long Preamble」に設定してください。               |
|                  | ※初期設定 :「Long Preamble」                          |
| 20/40MHz Coexist | 20/40MHz 共存方式を設定にします。                           |
|                  | 「有効」にすると、「20MHz」と「40MHz」を混在させます。                |
|                  | 通常は「無効」のまま使用します。                                |
|                  | ※初期設定:「無効」                                      |

### 6.2.4 セキュリティ設定

ここでは、無線 LAN セキュリティの設定方法を説明します。

本製品は、携帯ゲーム機が簡単に接続出来る様に、暗号化がかけられていないアクセスポイントが設定されてい ます。環境によっては大切なデータを傍受される恐れがありますので、お使いになる機器に合わせた暗号化の設 定を行って下さい。

## ※別紙「スタートガイド」にてご説明しているアクセスポイント「ap-pcA-●●●●●●」(5GHz:パソコン用)、 「ap-pcG-●●●●●●」(2.4GHz:スマートフォン用)には、暗号化キーが初期設定されています。すでにパソコ ンやスマートフォンを接続したときはそのままご使用ください。

| <ul> <li>以下は、各機器の無線LANの暗号化対応表です。</li> <li>例えば、本製品のゲーム機用アクセスボイント「ap-gameG-●●●●●●」に、DS LiteとWiiを接続する場合は、DS Liteが「WPA2」に対応していないため、両機が対応している「WEP」を選んで設定を行います。暗号化を設定する際は、以下の表より暗号化の対応内容を確認し、設定を行ってください。</li> </ul> |                  |          |             |            |         |            |     |     |     |     |
|----------------------------------------------------------------------------------------------------|------------------|----------|-------------|------------|---------|------------|-----|-----|-----|-----|
| 暗号化の                                                                                                    | バソコン スマートフォン ゲーム |          |             | ム機         |         |            |     |     |     |     |
| 種類                                                                                                    | Windows          | Mac OS X | iPhone/iPad | GALAXY Tab | DS Lite | DSi/DSi LL | 3DS | Wii | PSP | PS3 |
| WEP                                                                                                    | 0                | 0        | 0           | 0          | 0       | 0          | 0   | 0   | 0   | 0   |
| WPA2                                                                                                    | 0                | 0        | 0           | 0          | ×       | 0          | 0   | 0   | ×   | 0   |
|                                                                                                    |                  |          |             |            |         |            |     |     |     |     |

- 1. (1)[無線 LAN]をクリックします。
  - (2) [無線 LAN1 (5GHz)]をクリックしてください。
     ※2.4GHz 帯のセキュリティを変更したいときは、[無線 LAN2 (2.4GHz)]をクリックしてください。
     ※シングルバンドのときは、次の手順に進みます。

※設定画面の表示方法については「5.1 設定画面の表示方法」を参照してください。

| ●PCL                              | MZK-SA30 | DD              | 日本語 🗸 適用                                                    |
|-----------------------------------|----------|-----------------|-------------------------------------------------------------|
| ステータス                             | ネットワーク   | 無線LAN (1) 管     | <u></u> 9理                                                  |
| セットアップウィザー                        | -F       |                 | 無線LAN通信モード設定                                                |
| <u>無線LAN通信モード</u><br>無線LAN1(5GHz) | (2)      | 無線LANの通信モードを選   | 朝心てください。                                                    |
| 無線LAN2(2.4GHz)                    |          | ◎ シングルバンド:      | 2.4GHzまたは5GHzのどちらか一方を選択して使用しま<br>す。最大で300Mbps(理論値)の通信が可能です。 |
|                                   |          | ⊚ 2.4GHz   ⊙ 50 | GHz                                                         |
|                                   |          | ● デュアルバンド:      | 2.4GHzと5GHz名同時に使用します。それぞれ最大で<br>150Mbps(理論値)の通信が可能です。       |
|                                   |          | セキュリティ・3点スイッ    | ,于 有効 ▼                                                     |
|                                   |          |                 | 適用 リセット                                                     |

2. [セキュリティ]をクリックします。

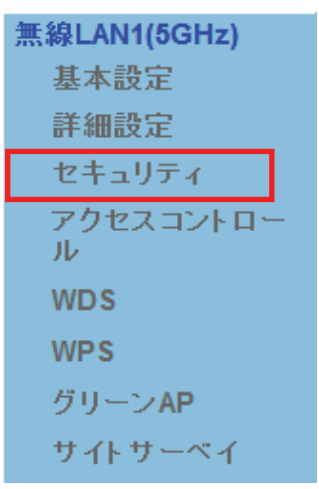

※2.4GHz 帯のときは、「無線 LAN2(2.4GHz)」のメニューの[セキュリティ]をクリックしてください。

3. 暗号化(セキュリティ)の設定をします。

### ※ここで設定する設定値は、無線通信する機器(パソコンやゲーム機など)に設定するときに必要になります。 メモに控えることをお勧めします。

| 無                                  | 線セキュリティ設定 - 無線LAN1                          |  |
|------------------------------------|---------------------------------------------|--|
| 無線セキュリティの設定を行いま<br>ットワークへの不正アクセスを防 | ます。暗号化キーを用いたWEPまたはWPAを設定し、無線LANネ<br>う止でぎます。 |  |
| セキュリティ設定                           |                                             |  |
| SSIDの選択                            | ap-pcA-•••••• ▼ (1)<br>適用 リセット              |  |
| 暗号化方式                              | WPA2 (2)                                    |  |
| WPA2 暗号化                           | ✓ AES                                       |  |
| キーフォーマット                           | バスフレーズ 🔻                                    |  |
| プレシェアードキー                          | 12345678                                    |  |

(1) SSID を選びます。

※ここでは「ap-pcA-●●●●●」を選んでいます。

- (2) 暗号化方式を選びます。
  - ▶ 「WEP」を選択するときは、【WEPで設定するとき】(P78)をご参照ください。
  - ▶ 「WPA/WPA2」を選択するときは、【WPA/WPA2で設定するとき】(P79)をご参照ください。

各設定項目内容は以下の通りです。

| 項目名      | 動作                                         |
|----------|--------------------------------------------|
| SSID の選択 | 暗号化を設定する SSID を選びます。                       |
|          | 仮想 AP を設定しているときは、リストから該当する SSID を選びます。     |
| 暗号化方式    | 「無効」、「WEP」、「WPA」、「WPA2」、「WPA-Mixed」から選びます。 |

4. 設定が保存されました。[再起動]をクリックして、本製品を再起動させます。

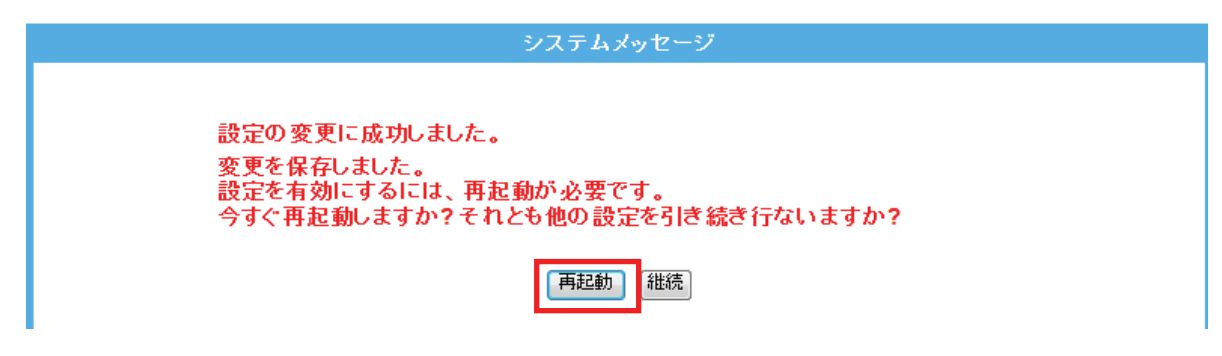

5. 本製品が再起動します。カウントが「0」になるまでお待ちください。

| システムメッセージ                                                   |
|-------------------------------------------------------------|
| 設定の変更に成功しました!<br>電源を切ったり、再起動させないでください。<br>しばらくお待ちください。 35 秒 |

設定画面に戻ります。
 画面右上の をクリックして、画面を閉じてください。

※エラー画面が表示されたときも同様に画面を閉じてください。

# 【WEP で設定するとき】

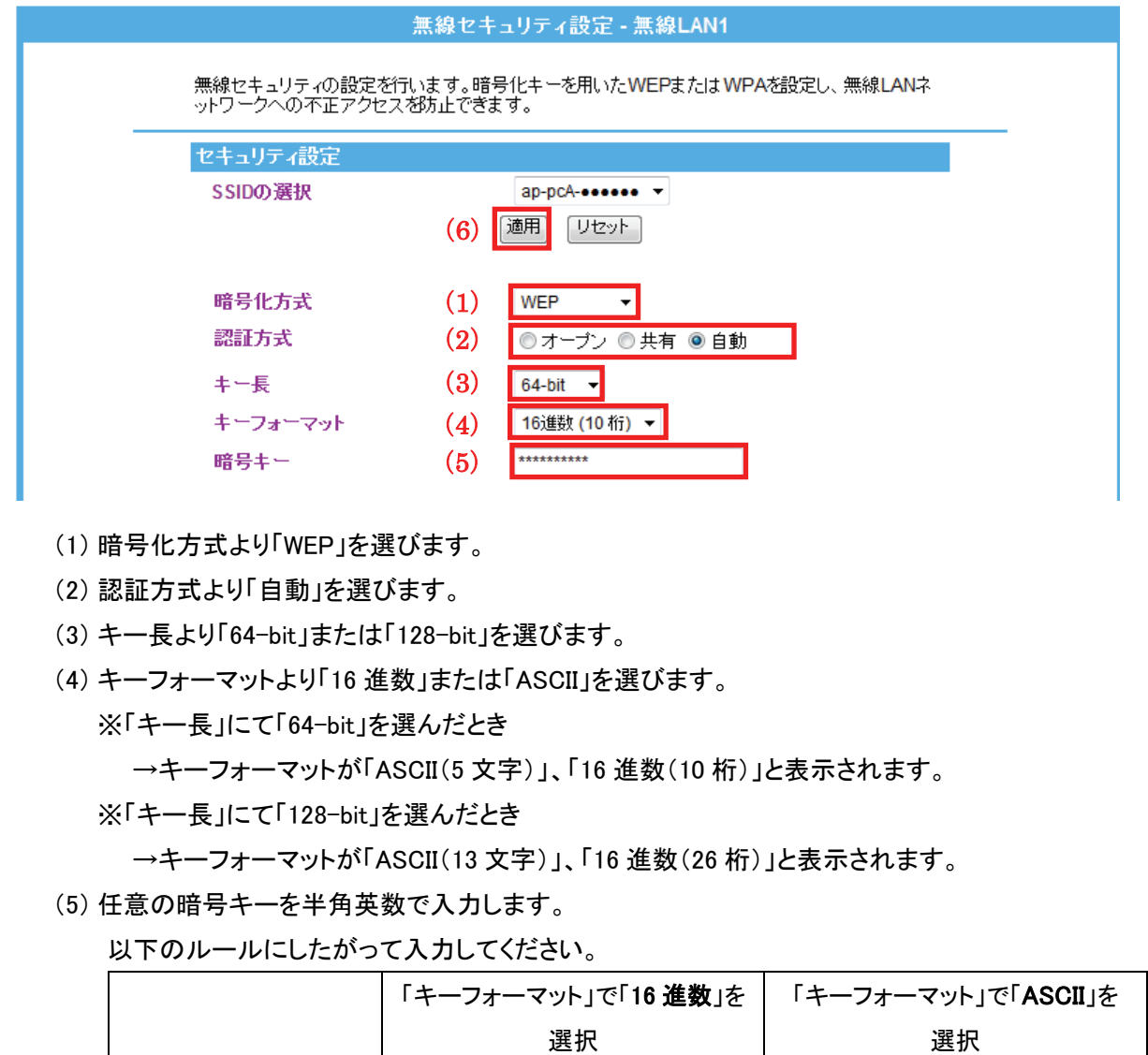

|                          | 選択                      | 選択                      |
|--------------------------|-------------------------|-------------------------|
| 「キー長」で「 <b>64-Bit</b> 」を | 1 <b>0 文字</b> の暗号化キーを入力 | 5 <b>文字</b> の暗号化キーを入力   |
| 選択                       |                         |                         |
| 「キー長」で「128-Bit」を         | <b>26 文字</b> の暗号化キーを入力  | 1 <b>3 文字</b> の暗号化キーを入力 |
| 選択                       |                         |                         |

※16 進数の入力できる文字列は、数字「0~9」、英字「A~F、a~f」となります。

※文字列の入力できる文字列は、数字「0~9」、英字「A~Z、a~z」となります。

(6) [適用]をクリックします。

「5.2 無線 LAN セキュリティを変更する」の手順4に進みます。

# 【WPA/WPA2 で設定するとき】

|                                |                       | 無線セキュリティ設定 - 無線LAN                                 | 11                   |
|--------------------------------|-----------------------|----------------------------------------------------|----------------------|
|                                | 無線セキュリティ<br>ットワークへの不: | の設定を行います。暗号化キーを用いたWEPまたは<br>正アクセスを防止できます。          | tWPAを設定し、無線LANネ      |
|                                | セキュリティ設設              | Ē                                                  |                      |
|                                | SSIDの選択               | ap-pcA-•••••• •<br>(4) 通用 リセット                     |                      |
|                                | 暗号化方式                 | (1) WPA2 •                                         |                      |
|                                | WPA2 暗号化              | AES                                                |                      |
|                                | キーフォーマッ               | <b>♪ト (2)</b> パスフレーズ ▼                             |                      |
|                                | プレシェアード               | °≠∽ (3) 12345678                                   |                      |
| (1) 暗号(<br>(2) キー <sup>-</sup> | と方式から「w               | /PA」、「WPA2」、「WPA-Mixed」を選び<br>こ「パフフレーブ」またけ「16 進数(6 | びます。<br>4 たいた深びます    |
| (Z) イーノ<br>(a) ケキン             |                       | 5 ハヘノレーヘ」 よには 10 連致 (0)                            | 4 117」を選びより。         |
| (3) 仕恵(                        | り暗号キーを                | キ 用 央 叙 で 人 刀 し ま す 。                              |                      |
| 以下                             | のルールにし                | たがって入力してください。                                      |                      |
|                                |                       | 「共有キーフォーマット」で「 <b>16 進数</b> 」                      | を「共有キーフォーマット」で       |
|                                |                       | 選択                                                 | 「 <b>パスフレーズ</b> 」を選択 |
| 暗                              | 号化キー                  | <b>64 文字</b> の暗号化キーを入力                             | 8~63 文字の間で暗号化キーを     |

※16 進数の入力できる文字列は、数字「0~9」、英字「A~F、a~f」となります。

※文字列の入力できる文字列は、数字「0~9」、英字「A~Z、a~z」となります。

(4) [適用]をクリックします。

「6.2.4 セキュリティ設定」の手順4に進みます。

### 6.2.5 アクセスコントロールの設定

ここでは、アクセスコントロールの設定方法を説明します。

無線による本製品への接続を制限します。アクセスポリシーが「許可」の場合、登録機器のみ接続できます。 「拒否」の場合、登録機器は本製品へ接続できません。

※最大 20 個まで設定できます。

1. (1)[無線 LAN]をクリックします。

(2) [無線 LAN1 (5GHz)]をクリックしてください。
 ※2.4GHz 帯のセキュリティを変更したいときは、[無線 LAN2 (2.4GHz)]をクリックしてください。
 ※シングルバンドのときは、次の手順に進みます。
 ※設定画面の表示方法については「5.1 設定画面の表示方法」を参照してください。

|                                | -SA300D                                                                                                    | 日本語 🗸 道用                                                    |
|--------------------------------|----------------------------------------------------------------------------------------------------|-------------------------------------------------------------|
| ステータス ネット                      | ワーク 無線LAN (1) 管理                                                                                                    |                                                             |
| セットアップウィザード                    |                                                                                                    | 無線LAN通信モード設定                                                |
| 無線LAN通信モード<br>無線LAN1(5GHz) (2) | 無線LANの通信モードを選択して                                                                                                    | ください。                                                       |
| 無線LAN2(2.4GHz)                 | ◎ シングルバンド:                                                                                                    | 2.4GHzまたは5GHzのどちらか一方を選択して使用しま<br>す。最大で300Mbps(理論値)の通信が可能です。 |
|                                | Image: Second state in the second state is a second state in the second state is a second state in the second state is a second state is a second state |                                                             |
|                                | ● デュアルバンド:                                                                                                    | 2.4GHzと5GHzを同時に使用します。それぞれ最大で<br>150Mbps(理論値)の通信が可能です。       |
|                                | セキュリティ・3点スイッチ                                                                                                    | 有効 ▼                                                        |
|                                |                                                                                                    | 通用 リセット                                                     |

2. [アクセスコントロール]をクリックします。

| 無線LAN1(5GHz)   |
|----------------|
| 基本設定           |
| 詳細設定           |
| セキュリティ         |
| アクセスコントロー<br>ル |
| WDS            |
| WPS            |
| グリーンAP         |
| サイトサーベイ        |

※2.4GHz 帯のときは、「無線 LAN2(2.4GHz)」のメニューの[アクセスコントロール]をクリックしてください。

3. 必要に応じて各項目を設定します。

| 無線アクセスコントロール - 無線LAN1                                                         |
|-------------------------------------------------------------------------------|
| 無線による本製品への接続を制限します。アクセスポリシーが「許可」の場合、登録機器のみ接続<br>できます。「拒否の場合、登録機器は本製品へ接続できません。 |
| 無線アクセスコントロールの設定                                                               |
| アクセスポリシー (1) 無効 🔻                                                             |
| MACアドレス (2)                                                                   |
| コメント (3) (最大文字数:20)                                                           |
| (登録できる最大設定数:20)                                                               |
| (4) 通用 リセット                                                                   |
| アクセスコントロール一覧                                                                  |
| MACアドレス コメント 選択                                                               |
| 選択項目の削除 すべてを削除 <b>リセット</b>                                                    |

(1)「許可」または「拒否」から選びます。

(2)制御する機器の MAC アドレスを入力します。

※入力方法 : 「00:11:22:33:44:55」のときは、「001122334455」と入力します。

- (3)必要に応じてコメントを入力します。(最大文字数:20)
- (4)[適用]をクリックします。
- 4. 「選択した設定を適用すると WPS は無効になります!よろしいですか」と表示されるので、[OK]をクリックしま す。

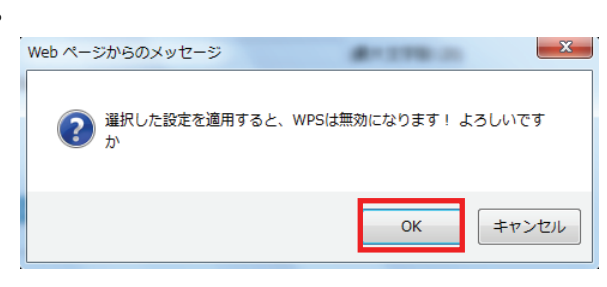

設定が保存されました。[再起動]をクリックして、本製品を再起動させます。
 ※複数登録するときは、[継続]をクリックし、上記の手順(1)~(4)を繰り返します。

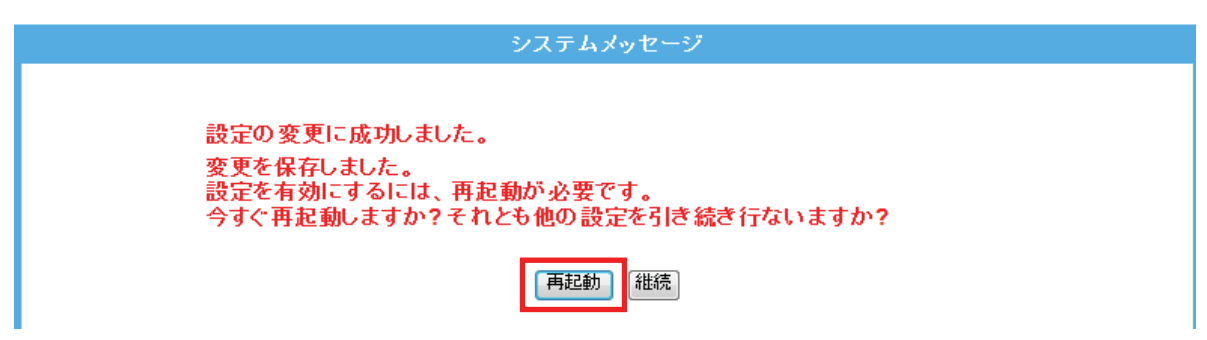

6. 本製品が再起動します。カウントが「0」になるまでお待ちください。

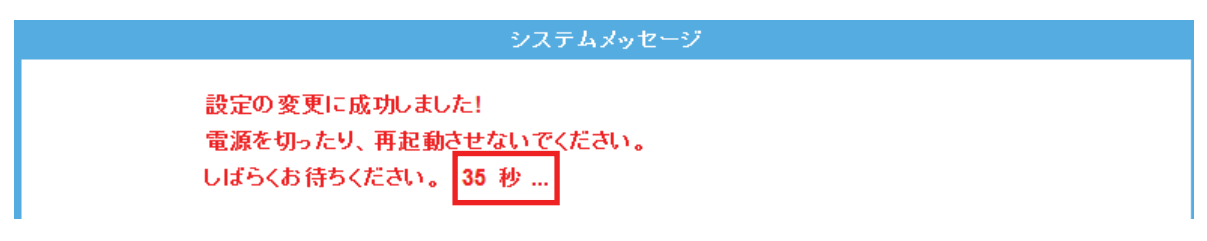

設定画面に戻ります。
 画面右上の をクリックして、画面を閉じてください。

※エラー画面が表示されたときも同様に画面を閉じてください。

以上で設定の完了です。

各設定項目内容は以下の通りです。

| 項目名          | 動作                                              |
|--------------|-------------------------------------------------|
| アクセスポリシー     | 無効:アクセスコントロールが無効になります。                          |
|              | 拒否:登録機器は無線接続が不可になります。                           |
|              | 許可:登録機器のみ無線接続が可能になります。                          |
|              | ※初期設定:「無効」                                      |
| MAC アドレス     | 登録する機器の MAC アドレスを入力します。                         |
|              | ※入力方法:「00:11:22:33:44:55」のときは、「001122334455」と入力 |
|              | します。                                            |
| アクセスコントロール一覧 | 登録した MAC アドレスとコメントの一覧が表示されます。                   |
| 選択項目の削除      | 「アクセスコントロールー覧」から削除したい設定内容の「選択」ボックスにチ            |
|              | ェックを付け、[選択項目の削除]をクリックします。確認のメッセージが表示            |
|              | されますので、[OK]をクリックします。「設定の変更に成功しました。」と表示          |
|              | されますので、[再起動]をクリックします。                           |
| すべてを削除       | すべてを消去するときは、[すべてを削除]をクリックします。確認のメッセー            |
|              | ジが表示されますので、[OK]をクリックします。「設定の変更に成功しまし            |
|              | た。」と表示されますので、[再起動]をクリックします。                     |

### 6.2.6 WPS の設定

WPS 機能に対応している機器との無線設定が簡単にできます。

※ WPS(Wi-Fi Protected Setup)とは、無線 LAN 関連の業界団体「Wi-Fi アライアンス」が策定した無線 LAN の簡 単設定規格です。WPS 対応機器と組み合わせて無線 LAN の設定や暗号化を簡単に行うことができる機能で す。

接続方法は、「WPS ボタンを使って WPS 接続する」、「画面を使って WPS 接続する」、「PIN コードを使って接続する」の三つになります。

- ▷ 「WPS ボタンを使って WPS 接続する」をするときは、(P83)をご参照ください。
- > 「画面を使って WPS 接続する」をするときは、(P85)をご参照ください。
- ▷ 「PIN コードを使って接続する」をするときは、(P88)をご参照ください。

#### ■ WPS ボタンを使って WPS 接続する

ここでは、WPS ボタンを使って WPS 接続する方法を説明します。

本製品本体の WPS ボタンを使って、簡単に無線 LAN 設定を行うことができます。

ただし、WPS 機能を使って設定するためには、無線 LAN ルータ(親機)と無線 LAN アダプタ(子機)がどちらとも WPS に対応している必要があります。

#### ご注意

※WPS 機能を使用すると、本製品の無線 LAN セキュリティの初期設定が WPS 機能により書き換わるため、 先に設定した機器は無線 LAN 設定をやり直さなければならない場合があります。

※1 台のパソコンで無線 LAN 接続にご使用ください。

※複数台の機器を無線 LAN 接続する場合には、手動にて「SSID:ap-pcA-●●●●●●」または

「SSID:ap-pcG-●●●●●●」、「キー:12345678」をそれぞれ設定して頂く方法をお勧めします。

※本製品の「スタートガイド」の「STEP 2」までの設定を済ませ、本製品をインターネットに接続できる状態にして ください。

※無線 LAN アダプタをパソコンにインストールしておいてください。

- 1. 本製品とWPS 対応の無線 LAN アダプタを装着したパソコンを用意し、本製品とパソコンの電源がオンになって いることを確認します。
- 2. 本製品背面の「WPS」ボタンを3秒以上長押します。「WPS」ランプが緑色で点滅します。

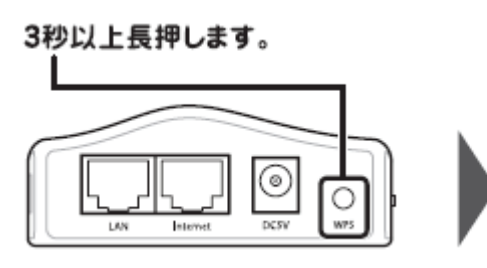

※2 分以内に次の手順を行ってください。

「WPS」ランプが緑色で点減します。

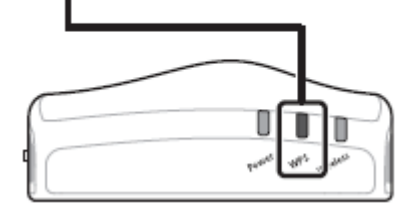

3. 無線 LAN 子機の WPS ボタン、またはユーティリティ上の WPS ボタンを押します。
 ※「WPS ボタン」の有無や位置については、機器ごとに異なります。

詳細は各無線 LAN 子機の取扱説明書をご確認ください。

例)

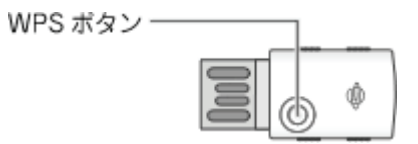

何も操作せずに、30秒~2分ほどお待ちください。

4. 接続が完了すると、「WPS」ランプが点灯します。

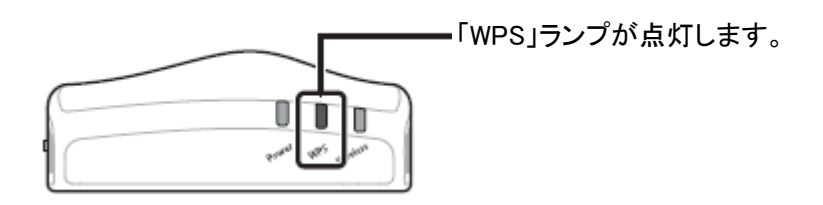

### アンポイント

- ・ WPS ランプが点滅のときは、まだ接続されていません。
- ・ WPS ランプが点滅しないときは、再度 WPS ボタンを押してください。
- 5. WEB ブラウザを起動して、インターネットに接続されることを確認します。

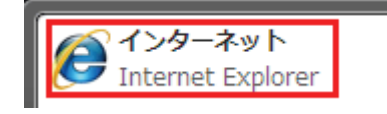

## **留ワンポイント**

・ セキュリティ設定内容(暗号キーなど)は、WPS 機能によって新しく設定されます。

### ■画面を使って WPS 接続する

ここでは、画面から WPS 接続する方法を説明します。

- 1. (1)[無線 LAN]をクリックします。
  - (2) [無線 LAN1 (5GHz)]をクリックしてください。
     ※2.4GHz 帯のセキュリティを変更したいときは、[無線 LAN2 (2.4GHz)]をクリックしてください。
     ※シングルバンドのときは、次の手順に進みます。
     ※設定画面の表示方法については「5.1 設定画面の表示方法」を参照してください。

| <b>⊜</b> ₽¢                | MZK-SA30 | 00D                       | 日本語 🗸 適用                                                |
|----------------------------|----------|---------------------------|---------------------------------------------------------|
| ステータス                      | ネットワーク   | 無線LAN <mark>(1)</mark> 管理 |                                                         |
| セットアップウィザー                 | -F       |                           | 無線LAN通信モード設定                                            |
| 無線LAN通信モード<br>無線LAN1(5GHz) | (2)      | 無線LANの通信モードを選択してく         | ださい。                                                    |
| 無線LAN2(2.4GHz)             |          | ② シングルバンド:                | 2.4GHzまたは5GHzのどちらか一方を選択して使用します。最大で300Mbps(理論値)の通信が可能です。 |
|                            |          | 2.4GHz                    |                                                         |
|                            |          | ◎ デュアルバンド:                | 2.4GHzと5GHz名同時に使用します。それぞれ最大で<br>150Mbps(理論値)の通信が可能です。   |
|                            |          | セキュリティ・3点スイッチ             | 有効 🔻                                                    |
|                            |          |                           | 通用 リセット                                                 |

2. [WPS]をクリックします。

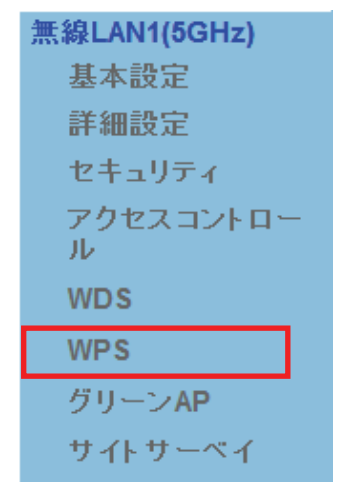

※2.4GHz 帯のときは、「無線 LAN2(2.4GHz)」のメニューの[WPS]をクリックしてください。

3. [PBC 開始]をクリックします。

|                                           | WPS - #                  | ŧ線LAN2   |  |  |  |  |  |
|-------------------------------------------|--------------------------|----------|--|--|--|--|--|
| WPSの設定を行います。WPS機能に対応している機器との無線設定が簡単にできます。 |                          |          |  |  |  |  |  |
| WPSの設定                                    |                          |          |  |  |  |  |  |
| ■ WPS機能を無効にする                             |                          |          |  |  |  |  |  |
|                                           | 適用                       | リセット     |  |  |  |  |  |
| WPSステータス                                  | <ul> <li>● 設定</li> </ul> | 2済 ● 未設定 |  |  |  |  |  |
|                                           | ( 未設                     | 定にする     |  |  |  |  |  |
| PIN⊐ <sup></sup> F                        | 675424                   | 13       |  |  |  |  |  |
| PBC方式                                     | PBC                      | 算效合      |  |  |  |  |  |
| 接続機器のPINコード                               |                          |          |  |  |  |  |  |
| 接続機器のPINコード                               |                          | PIN開始    |  |  |  |  |  |
| 牛一情報                                      |                          |          |  |  |  |  |  |
| 認証方式                                      | 暗号化方式                    | Кеу      |  |  |  |  |  |
| WPA2 PSK                                  | AES                      | 12345678 |  |  |  |  |  |

4. 以下の画面が表示されますので、[OK]をクリックします。

| Web ページからのメッセージ                                             | X    |
|-------------------------------------------------------------|------|
| WPS (PBC方式) を開始しました。2分以内に、接続機器のW WPSボタンまたはPBC方式) を開始してください。 | PS ( |
|                                                             | ок   |

5. 無線 LAN 子機の WPS ボタンを押します。

※「WPS ボタン」の有無や位置については、機器ごとに異なります。

詳細は各無線 LAN 子機の取扱説明書をご確認ください。

例)

| WPS ボタン ― |  |
|-----------|--|
|           |  |

何も操作せずに、30 秒~2 分ほどお待ちください。

6. 接続が完了すると、「WPS」ランプが点灯します。

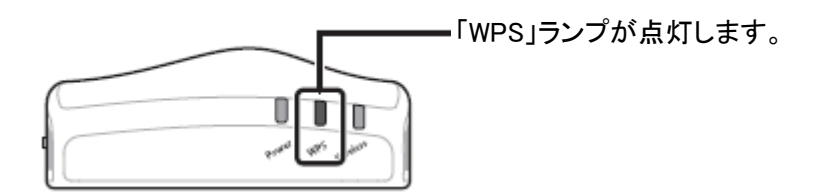

- 7. 画面右上の をクリックして、設定画面を閉じてください。
- 8. WEB ブラウザを起動して、インターネットに接続されることを確認します。

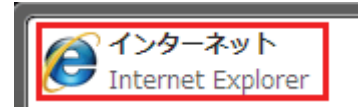

# ■PIN コードを使って接続する

ここでは、相手側機器の PIN コードを入力する方法で説明します。

- 1. (1)[無線 LAN]をクリックします。
  - (2) [無線 LAN1 (5GHz)]をクリックしてください。
     ※2.4GHz 帯のセキュリティを変更したいときは、[無線 LAN2 (2.4GHz)]をクリックしてください。
     ※シングルバンドのときは、次の手順に進みます。
     ※設定画面の表示方法については「5.1 設定画面の表示方法」を参照してください。

| <b>⊜</b> ₽¢                | MZK-SA30 | 00D                       | 日本語 🗸 適用                                                |
|----------------------------|----------|---------------------------|---------------------------------------------------------|
| ステータス                      | ネットワーク   | 無線LAN <mark>(1)</mark> 管理 |                                                         |
| セットアップウィザー                 | -F       |                           | 無線LAN通信モード設定                                            |
| 無線LAN通信モード<br>無線LAN1(5GHz) | (2)      | 無線LANの通信モードを選択してく         | ださい。                                                    |
| 無線LAN2(2.4GHz)             |          | ② シングルバンド:                | 2.4GHzまたは5GHzのどちらか一方を選択して使用します。最大で300Mbps(理論値)の通信が可能です。 |
|                            |          | 2.4GHz                    |                                                         |
|                            |          | ◎ デュアルバンド:                | 2.4GHzと5GHz名同時に使用します。それぞれ最大で<br>150Mbps(理論値)の通信が可能です。   |
|                            |          | セキュリティ・3点スイッチ             | 有効 🔻                                                    |
|                            |          |                           | 通用 リセット                                                 |

2. [WPS]をクリックします。

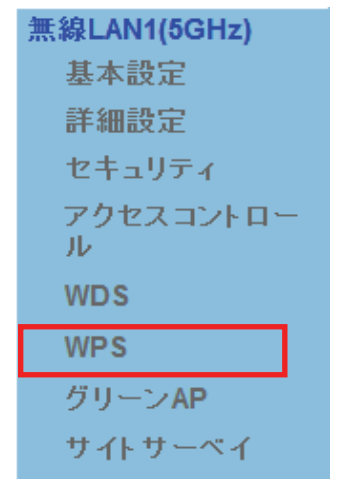

※2.4GHz 帯のときは、「無線 LAN2(2.4GHz)」のメニューの[WPS]をクリックしてください。

- 3. (1)「接続機器の PIN コード」欄に接続先の PIN コードを入力します。
  - (2)[PIN 開始]をクリックします。

※接続機器の PIN コードについては、お使いの機種の取扱説明書をご確認ください。

|                | WPS-#                                     | ŧ線LAN2   |  |  |  |  |  |
|----------------|-------------------------------------------|----------|--|--|--|--|--|
| WPSの設定を行います。WP | WPSの設定を行います。WPS機能に対応している機器との無線設定が簡単にできます。 |          |  |  |  |  |  |
| WPSの設定         |                                           |          |  |  |  |  |  |
| □ WPS機能を無効にす   | 3                                         |          |  |  |  |  |  |
|                | 適用                                        | リセット     |  |  |  |  |  |
| WPSステータス       | @ 設定                                      | 2済 ● 未設定 |  |  |  |  |  |
|                | 未設                                        | 定にする     |  |  |  |  |  |
| PINコード         | 675424                                    | 13       |  |  |  |  |  |
| PBC方式          | PBC                                       | 開始       |  |  |  |  |  |
|                |                                           |          |  |  |  |  |  |
| 接続機器のPINコード    |                                           |          |  |  |  |  |  |
| 接続機器のPINコード    |                                           | PIN開始    |  |  |  |  |  |
|                | (1)                                       | (2)      |  |  |  |  |  |
| 十一情報           |                                           |          |  |  |  |  |  |
| 認証方式           | 暗号化方式                                     | Кеу      |  |  |  |  |  |
| WPA2 PSK       | AES                                       | 12345678 |  |  |  |  |  |

何も操作せずに、30秒~2分ほどお待ちください。

4. 以下の画面が表示されますので、[OK]をクリックします。

| Web ページからのメッセージ            | ×                                 |
|----------------------------|-----------------------------------|
| A PINコードの登録に)<br>方式)を開始してく | 成功しました。2分以内に、接続機器のWPS(PIN<br>ださい。 |
|                            | ок                                |

- 5. 子機側の PIN コード接続を開始します。
- 6. 接続が完了すると、「WPS」ランプが点灯します。

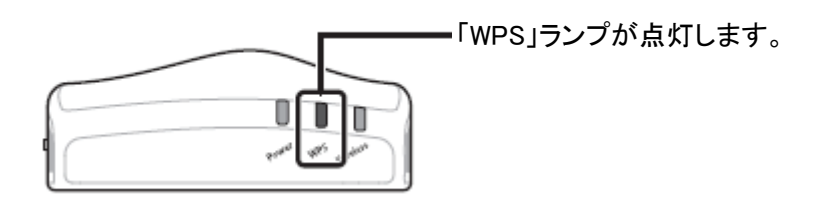

- 7. 画面右上の をクリックして、画面を閉じてください。
- 8. WEB ブラウザを起動して、インターネットに接続されることを確認します。

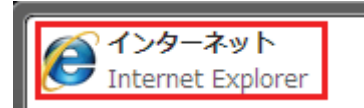

以上で設定の完了です。

#### 各設定項目内容は以下の通りです。

| 項目名     | 動作                                        |
|---------|-------------------------------------------|
| PIN コード | 本製品の PIN コードです。                           |
|         | 相手側機器との接続に PIN コードの登録が必要なときは、このコードを指定します。 |

# 6.2.7 グリーン AP の設定

ここでは、グリーン AP の設定方法を説明します。

指定した時間内のみ無線機能が有効になります。

※機能を有効にする前に本製品の時刻設定を行ってください。(時刻設定は、「6.3.2 時刻設定」を参照ください。) ※最大 10 個設定できます。

1. (1) [無線 LAN]をクリックします。

(2) [無線 LAN1 (5GHz)]をクリックしてください。
 ※2.4GHz 帯のセキュリティを変更したいときは、[無線 LAN2 (2.4GHz)]をクリックしてください。
 ※シングルバンドのときは、次の手順に進みます。
 ※設定画面の表示方法については「5.1 設定画面の表示方法」を参照してください。

|                                   | MZK-SA300D | )       | _     |        |     | 日本語 🗸 適用                                                    |
|-----------------------------------|------------|---------|-------|--------|-----|-------------------------------------------------------------|
| ステータス                             | ネットワーク     | 無線LAN   | (1)   | 管理     |     |                                                             |
| セットアップウィザード                       |            |         |       |        | 無緩  | QLAN通信モード 設定                                                |
| <u>無線LAN通信モード</u><br>無線LAN1(5GHz) | (2)        | 無線LANの通 | 信モード  | "を選択して | くださ | <i>ل</i> ۱۰                                                 |
| 無線LAN2(2.4GHz)                    |            | ◎ シングル  | レバンド  | -      |     | 2.4GHzまたは5GHzのどちらか一方を選択して使用しま<br>す。最大で300Mbps(理論値)の通信が可能です。 |
|                                   |            | 2.4G    | Hz (  | 5GHz   |     |                                                             |
|                                   |            | ● デュア   | レバンド  | 4      |     | 2.4GHzと5GHzを同時に使用します。それぞれ最大で<br>150Mbps(理論値)の通信が可能です。       |
|                                   |            | セキュリティ  | r•3点ス | イッチ    |     | 有効 ▼                                                        |
|                                   |            |         |       |        | l   | 適用  リセット                                                    |

2. [グリーン AP]をクリックします。

| 無線LAN1(5GHz)   |
|----------------|
| 基本設定           |
| 詳細設定           |
| セキュリティ         |
| アクセスコントロー<br>ル |
| WDS            |
| WPS            |
| グリーンAP         |
| サイトサーベイ        |

※2.4GHz 帯のときは、「無線 LAN2(2.4GHz)」のメニューの[グリーン AP]をクリックしてください。

3. 各項目を設定します。

|     |              |                      | グリーンAP - 無線LAN               | 2                 |  |
|-----|--------------|----------------------|------------------------------|-------------------|--|
|     | グリーン<br>本製品の | AP機能により、<br>)時刻設定を行っ | 指定した時間内のみ無線機能が有効」<br>ってください。 | こなります。機能を有効にする前に、 |  |
|     | グリーン         | ∕APの設定               |                              |                   |  |
| (1) | ▼ グ          | リーンAPを有く             | 効にする                         |                   |  |
| (2) | 有効           | В                    | 開始                           | 終了                |  |
|     |              | ∃ ▼                  | 00 ▼ (時) 00 ▼ (分)            | 00 ▼ (時) 00 ▼ (分) |  |
|     |              | ∃ ▼                  | 00 ▼ (時) 00 ▼ (分)            | 00 ▼ (時) 00 ▼ (分) |  |
|     |              | ∃ ▼                  | 00 ▼ (時) 00 ▼ (分)            | 00 ▼ (時) 00 ▼ (分) |  |
|     |              | ∃ ▼                  | 00 ▼ (時) 00 ▼ (分)            | 00 ▼ (時) 00 ▼ (分) |  |
|     |              | ∃ ▼                  | 00 ▼ (時) 00 ▼ (分)            | 00 ▼ (時) 00 ▼ (分) |  |
|     |              | ∃ ▼                  | 00 ▼ (時) 00 ▼ (分)            | 00 ▼ (時) 00 ▼ (分) |  |
|     |              | ∃ ▼                  | 00 ▼ (時) 00 ▼ (分)            | 00 ▼ (時) 00 ▼ (分) |  |
|     |              | ∃ ▼                  | 00 ▼ (時) 00 ▼ (分)            | 00 ▼ (時) 00 ▼ (分) |  |
|     |              | ∃ ▼                  | 00 ▼ (時) 00 ▼ (分)            | 00 ▼ (時) 00 ▼ (分) |  |
|     |              | ∃ ◄                  | 00 ▼ (時) 00 ▼ (分)            | 00 ▼ (時) 00 ▼ (分) |  |
|     |              |                      | (3) 通用 リセット                  |                   |  |

(1)「グリーン AP を有効にする」にチェックを入れます。

※初期設定:「無効」

(2)曜日・時間帯を指定します。

(3)[適用]をクリックします。

各設定項目内容は以下の通りです。

| 項目名   | 動作                               |
|-------|----------------------------------|
| 有効    | 選択した時間帯のグリーン AP 機能を有効にします。       |
| B     | 日~土:選択した曜日に無線機能が有効になります。         |
|       | 毎日:無線機能が毎日有効になります。               |
| 開始/終了 | 開始:開始時刻を指定します。                   |
|       | 終了:終了時刻を指定します。                   |
|       | ※開始時刻より前の時刻を終了時刻として設定することができません。 |
|       | 例)開始:22 時 00 分、終了:02 時 00 分      |

4. 設定が保存されました。[再起動]をクリックして、本製品を再起動させます。

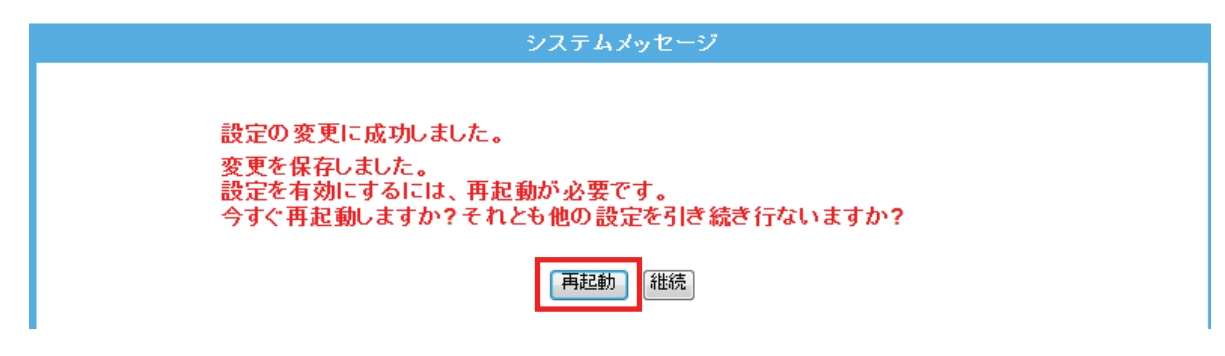

5. 本製品が再起動します。カウントが「0」になるまでお待ちください。

| システムメッセージ                                                   |
|-------------------------------------------------------------|
| 設定の変更に成功しました!<br>電源を切ったり、再起動させないでください。<br>しばらくお待ちください。 35 秒 |

6. 設定画面に戻ります。

画面右上の をクリックして、画面を閉じてください。 ※エラー画面が表示されたときも同様に画面を閉じてください。

以上で設定の完了です。

### **留ワンポイント**

グリーン AP の設定例は以下を参考にしてください。

毎日、9時00分~18時00分で無線機能を有効にしたいとき。

- 有効 :チェックを入れます
- 日:毎日を選びます
- 開始 :9 時 00 分
- 終了 :18 時 00 分

## 6.2.8 サイトサーベイ

ここでは、サイトサーベイによる無線 LAN の設定方法を説明します。 ※ここでは、周辺アクセスポイントの表示のみとなります。

- 1. (1)[無線 LAN]をクリックします。
  - (2) [無線 LAN1 (5GHz)]をクリックしてください。
     ※2.4GHz 帯のセキュリティを変更したいときは、[無線 LAN2 (2.4GHz)]をクリックしてください。
     ※シングルバンドのときは、次の手順に進みます。

※設定画面の表示方法については「5.1 設定画面の表示方法」を参照してください。

|                                   | MZK-SA30 | 0D                          | 日本語 🗸 道用                                                |
|-----------------------------------|----------|-----------------------------|---------------------------------------------------------|
| ステータス                             | ネットワーク   | 無線LAN (1) 管理                | <u>'म</u>                                               |
| セットアップウィザー                        | -F       |                             | 無線LAN通信モード設定                                            |
| <u>無線LAN通信モード</u><br>無線LAN1(5GHz) | (2)      | 無線LANの通信モードを選択し             | 択してください。                                                |
| 無線LAN2(2.4GHz)                    |          | ◎ シングルバンド:                  | 2.4GHzまたは5GHzのどちらか一方を選択して使用します。最大で300Mbps(理論値)の通信が可能です。 |
|                                   |          | Image: Section 2.4GHz ■ 5GH | ЭНz                                                     |
|                                   |          | ・デュアルバンド:                   | 2.4GHzと5GHz名同時に使用します。それぞれ最大で<br>150Mbps(理論値)の通信が可能です。   |
|                                   |          | セキュリティ・3点スイッチ               | チ 有効 ▼                                                  |
|                                   |          |                             | 通用 リセット                                                 |

2. [サイトサーベイ]をクリックします。

| 無線LAN1(5GHz)   |  |
|----------------|--|
| 基本設定           |  |
| 詳細設定           |  |
| セキュリティ         |  |
| アクセスコントロー<br>ル |  |
| WDS            |  |
| WPS            |  |
| グリーンAP         |  |
| サイトサーベイ        |  |

※2.4GHz 帯のときは、「無線 LAN2(2.4GHz)」のメニューの[サイトサーベイ]をクリックしてください。

3. 周辺のアクセスポイントが表示されます。

|               | サイトサーク                | ヽ<br>イ - 無線LAN1 |     |         |    |
|---------------|-----------------------|-----------------|-----|---------|----|
| 近くにあるAPのS     | SIDを表示します。            |                 |     |         |    |
| <b>更</b> 新    |                       |                 |     |         |    |
| AP一覧          |                       |                 |     |         |    |
| SSID          | BSSID                 | チャンネル           | タイプ | 暗号化     | 強度 |
| 100,000       |                       | 6 (B+G)         | AP  | WPA-PSK | 54 |
| Para ha color | 10 H                  | 6 (B+G)         | AP  | WPA-PSK | 48 |
|               | and the second second | 1 (B+G)         | AP  | WEP     | 44 |

※SSID(接続名)が表示されないときは、[更新]をクリックしてください。

# 6.3 システム管理関連

ここでは、システム管理関連の設定方法を説明します。

管理画面には、「ユーザ設定」、「時刻設定」、「ファームウェア更新」、「設定情報」、「統計情報」、「システムログ」、 「再起動」のメニューがあり、それぞれ左側のメニューから選ぶことができます。

| ユーザ設定     |
|-----------|
| 時刻設定      |
| ファームウェア更新 |
| 設定情報      |
| 統計情報      |
| システムログ    |
| 再起動       |

各設定については、以下の説明を参照してください。

### 6.3.1 ユーザ名・パスワードの変更

ここでは、設定画面にログインするためのユーザ名、パスワードを設定する方法を説明します。 ※ユーザ名を空欄にするとパスワードによる保護は設定できません。

- 1. (1)[管理]をクリックします。
  - (2)[ユーザ設定]をクリックします。

※設定画面の表示方法については「5.1設定画面の表示方法」を参照してください。

| <b>⊜</b> ₽ <b>с</b> ;,     | MZK-SA30 | 0D                 |                              |                                 | 日本語 🔻 適用 |
|----------------------------|----------|--------------------|------------------------------|---------------------------------|----------|
| ステータス                      | ネットワーク   | 無線LAN              | 管理                           | (1)                             |          |
| セットアップウィザー                 | -F       |                    |                              | パスワード                           |          |
| ユーザ設定<br>時刻設定<br>ファームウェア更新 | (2)      | 設定画面に口ク<br>ユーザ名を空根 | ダインするためのユーザイ<br>肌にするとバスワードによ | 名、バスワードを設定します。<br>その保護は設定できません。 |          |
| 設定情報<br>統計情報               |          | ユーザアカウ<br>半角文字を入   | ントの設定<br>、カしてください。           |                                 |          |
| システムログ<br>再む動              |          | ユーザ名               |                              |                                 |          |
| 竹匹勁                        |          | 新しいパスワ             | フード                          |                                 |          |
|                            |          | パスワードの             | )確認                          |                                 |          |
|                            |          |                    |                              | (最大文字数:30)                      |          |
|                            |          |                    |                              | 適用 リセット                         |          |

2. 設定します。

|     | パスワード                                                             |
|-----|-------------------------------------------------------------------|
|     | 設定画面にログインするためのユーザ名、バスワードを設定します。<br>ユーザ名を空欄にするとバスワードによる保護は設定できません。 |
|     | ユーザアカウントの設定<br>半角文字を3-14 アンドキン                                    |
|     | ユーザ名 (1)                                                          |
|     | 新しいパスワード (2)                                                      |
|     | パスワードの確認 (3)                                                      |
|     | (最大文字数:30)                                                        |
|     | (4) 通用 Uセット                                                       |
| (1) |                                                                   |

- ユーザ名を入力します。
   ※初期設定:「admin」
- (2) 新しいパスワードを入力します。(最大文字数:30)
- (3) 入力間違いを防ぐ為、手順(2)と同じパスワードを入力します。
- (4) [適用]を入力します。

3. 設定が保存されました。本製品が再起動します。カウントが「0」になるまでお待ちください。

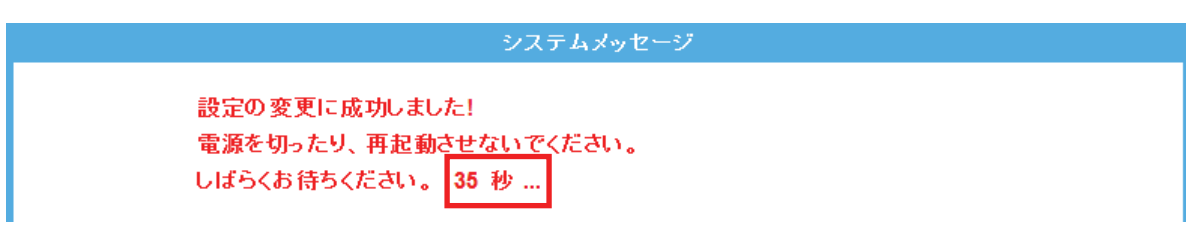

- 4. 再起動後、ログイン画面が表示されます。
  - (1)変更したユーザ名を入力します。
  - (2)変更したパスワードを入力します。
  - (3)[OK]をクリックします。

| Windows セキュリティ                                                          |  |  |
|-------------------------------------------------------------------------|--|--|
| Default: admin/password のサーバー 192.168.1.1 にはユーザー名と<br>パスワードが必要です。       |  |  |
| 警告: このサーバーは、ユーザー名とパスワードを安全ではない方法で<br>送信することを要求しています (安全な接続を使わない基本的な認証)。 |  |  |
| admin (1)<br>(1)<br>(2)<br>② 資格情報を記憶する                                  |  |  |
| (3) OK キャンセル                                                            |  |  |

5. ログイン後、画面右上の をクリックして、画面を閉じてください。

# 6.3.2 時刻設定

ここでは、パソコンと同期または NTP サーバを利用し、時刻設定する方法を説明します。

- 1. (1)[管理]をクリックします。
  - (2)[時刻設定]をクリックします。

※設定画面の表示方法については「5.1設定画面の表示方法」を参照してください。

| <b>⊜</b> PC∔,              | MZK | -SA300D |                    |                              |                                | 日本語 🔻 適用 |
|----------------------------|-----|---------|--------------------|------------------------------|--------------------------------|----------|
| ステータス                      | ネッ  | ワーク     | 無線LAN              | 管理                           | (1)                            |          |
| セットアップウィザー                 | -F  |         |                    |                              | パスワード                          |          |
| ユーザ設定<br>時刻設定<br>ファームウェア更新 | (2) |         | 設定画面に口グ<br>ユーザ名を空欄 | インするためのユーザイ<br>IIにするとパスワードによ | 名、バスワードを設定します。<br>る保護は設定できません。 |          |
| 設定情報                       |     |         | ユーザアカウ             | ントの設定                        |                                |          |
| 統計情報                       |     |         | 半角文字を入             | 力してください。                     |                                |          |
| システムログ                     |     |         | ユーザ名               |                              |                                |          |
| 円起動                        |     |         | 新しいパスワ             | <b>リード</b>                   |                                |          |
|                            |     |         | パスワードの             | )確認                          |                                |          |
|                            |     |         |                    |                              | (最大文字数:30)                     |          |
|                            |     |         |                    |                              | 適用 リセット                        |          |

2. 設定します。設定後、[適用]をクリックしてください。

|               | 時刻の設定                                        |
|---------------|----------------------------------------------|
| PCと同期またはNTPサー | -バの設定を行い、時刻を設定します。                           |
| 時刻の設定         |                                              |
| 現在の時刻         | 2011 年 8 月 5 日 14 時 31 分 3 秒                 |
|               | PCと同期                                        |
| タイムゾーンの選択     | (GMT+09:00)東京 ▼                              |
| NTP機能を有効にす    | する                                           |
| □ 夏時間の自動調整    | を有効にする                                       |
| NTPサ ーバ       | <ul> <li>203.117.180.36 - アジア太平洋 </li> </ul> |
|               | <ul> <li>(IPアドレス設定)</li> </ul>               |
|               | ◎ (ドメイン名設定)                                  |
|               | 通用 リセット 更新                                   |

#### 各設定項目内容は以下の通りです。

| 項目名     | 動作                                        |
|---------|-------------------------------------------|
| 現在の時刻   | 現在の時刻を手動で入力します。                           |
|         | [PC と同期]をチェックすると、設定用パソコンの時刻と同期します。        |
| タイムゾーン  | タイムゾーンを選びます。                              |
|         | ※初期設定:「(GMT+09:00)東京」です。                  |
| NTP 機能  | NTP 機能を有効にするときは、ここにチェックを入れます。             |
|         | ※初期設定:「無効」                                |
| 夏時間設定   | 夏時間(サマータイム)を調整するときは、「有効」にチェックを入れます。       |
|         | ※NTP 機能を「有効」にしないとチェックできません。               |
|         | ※初期設定:「無効」                                |
| NTP サーバ | NTP サーバを設定します。                            |
|         | 地域を選ぶか、IP アドレスやドメイン名で NTP サーバを指定する事ができます。 |
|         | ※初期設定:「203.117.180.36 - アジア太平洋」です。        |

3. 設定が保存されました。[再起動]をクリックして、本製品を再起動させます。

| システムメッセージ                                                                                        |  |
|--------------------------------------------------------------------------------------------------|--|
| 設定の変更に成功しました。<br>変更を保存しました。<br>設定を有効にするには、再起動が必要です。<br>今すぐ再起動しますか?それとも他の設定を引き続き行ないますか?<br>再起動 継続 |  |

4. 本製品が再起動します。カウントが「0」になるまでお待ちください。

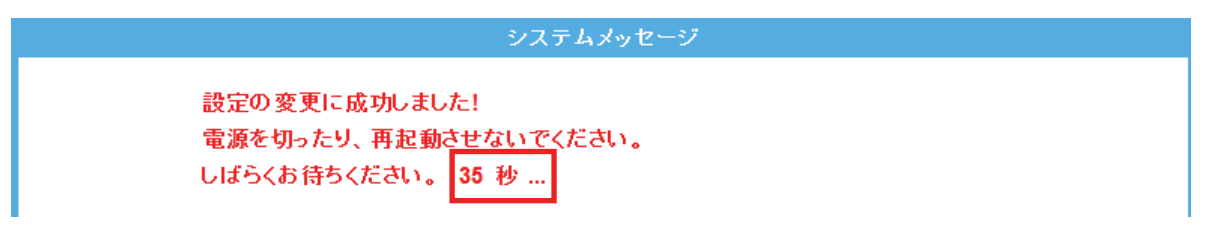

5. 設定画面に戻ります。

画面右上の をクリックして、画面を閉じてください。 ※エラー画面が表示されたときも同様に画面を閉じてください。

# 6.3.3 ファームウェア更新

ここでは、ファームウェアを更新する方法を説明します。

下記弊社のホームページより最新のファームウェアがあるときはダウンロードできます。

http://www.planex.co.jp/support/download/

あらかじめ弊社ホームページから最新のファームウェアをダウンロードし、パソコンのハードディスクなどに保存しておいてください。

1. (1)[管理]をクリックします。

(2)[ファームウェア更新]をクリックします。

※設定画面の表示方法については「5.1設定画面の表示方法」を参照してください。

|                                                   | MZK-SA30 | 0D                                                        |                                  |                                 | 日本語 🔻 適用 |
|---------------------------------------------------|----------|-----------------------------------------------------------|----------------------------------|---------------------------------|----------|
| ステータス                                             | ネットワーク   | 無線LAN                                                     | 管理                               | (1)                             |          |
| セットアップウィザー                                        | F        |                                                           |                                  | パスワード                           |          |
| ユーザ設定<br>時刻設定<br>ファームウェア更新                        | (2)      | 設定画面にログ<br>ユーザ名を空根                                        | ジインするためのユーザ:<br>肌にするとバスワードによ     | 名、バスワードを設定します。<br>こる保護は設定できません。 |          |
| <u>ファームフェア更新</u><br>設定情報<br>統計情報<br>システムログ<br>再起動 |          | <mark>ユーザアカウ</mark><br>半角文字を入<br>ユーザ名<br>新しいパスワ<br>パスワードの | ントの設定<br>、カしてください。<br>フード<br>D確認 | (最大文字数:30)<br>通用 リセット           |          |

(1)[参照]をクリックして、保存した新しいファームウェアファイル指定し、[開く]をクリックします。
 (2)[開始]をクリックします。

| ファームウェア更新                                             |                          |  |  |  |  |  |  |
|-------------------------------------------------------|--------------------------|--|--|--|--|--|--|
| インターネット経由またはファイルからファームウェアを更新します。更新中は電源を切らないでくださ<br>い。 |                          |  |  |  |  |  |  |
| インターネット経由で更新                                          | 開始                       |  |  |  |  |  |  |
| ファイルから更新                                              |                          |  |  |  |  |  |  |
| ファームウェアパージョン<br>ファイル選択                                | MZK_SA300D_b14<br>参照 (1) |  |  |  |  |  |  |
|                                                       | (2) 開始 リセット              |  |  |  |  |  |  |

※更新中は電源を切らないでください。

各設定項目内容は以下の通りです。

| 項目名          | 動作                              |
|--------------|---------------------------------|
| インターネット経由で更新 | [開始]をクリックすると確認メッセージが出ますので、[OK]を |
|              | クリックします。                        |

3. 本製品が再起動します。カウントが「0」になるまでお待ちください。

| システムメッセージ                                                     |  |
|---------------------------------------------------------------|--|
| ファームウェアを更新中です。<br>電源を切ったり、再起動させないでください。<br>しばらくお待ちください。 156 秒 |  |

- 画面右上の をクリックして、画面を閉じてください。
   ※エラー画面が表示されたときも同様に画面を閉じてください。
- ステータス画面で更新されたファームウェアバージョンを確認します。
   ※ステータス画面の表示方法については「6.4.1 ステータス」を参照してください

| システム         |                     |
|--------------|---------------------|
| 稼働時間         | 0日1時17分59秒          |
| ファームウェアバージョン | MZK_SA300D_b14      |
| ファームウェア作成日時  | 2011/08/05 13:44:07 |

# 6.3.4 バックアップ/リストア

ここでは、現在の設定情報をファイルに保存したり、ファイルに保存した情報を読み込み、設定を復元したりする方法を説明します。

- 1. (1)[管理]をクリックします。
  - (2)[設定情報]をクリックします。

※設定画面の表示方法については「5.1設定画面の表示方法」を参照してください。

| <b>⊜</b> ₽ <b>с</b> ∔,     | MZK | -SA300 | D                             |                              | _                   |                     | 日本語 👻 適用 |
|----------------------------|-----|--------|-------------------------------|------------------------------|---------------------|---------------------|----------|
| ステータス                      | ネット | ワーク    | 無線LAN                         | 管理                           | (1)                 |                     |          |
| セットアップウィザー                 | -F  |        |                               |                              | パスワ・                | -F                  |          |
| ユーザ設定<br>時刻設定<br>ファームウェア更新 |     |        | 設定画面にログ<br>ユーザ名を空欄            | 『インするためのユーザ<br>肌こするとパスワードIこ。 | 名、パスワード<br>よる保護は設定  | でを設定します。<br>Eできません。 |          |
| 設定情報<br>統計情報               | (2) |        | <mark>ユーザアカウ</mark><br>半角文字を入 | ントの設定<br>、カしてください。           |                     |                     |          |
| 再起動                        |     |        | ユーザ名<br>新しいパスワ                | <b>ノード</b>                   |                     |                     |          |
|                            |     |        | パスワードの                        | )確認                          | <mark>(</mark> 最大文字 | 数:30)               |          |
|                            |     |        |                               |                              | 適用                  | セット                 |          |

2. 設定します。

【設定を保存するとき】

(1)[保存]ボタンをクリックします。

|                                         | 設定情報                      |                         |        |
|-----------------------------------------|---------------------------|-------------------------|--------|
| 現在の設定情報をファイルに保存した。<br>す。初期化すると設定した情報はすべ | り、ファイルに保存した<br>て消去され初期設定値 | 情報を読み込み設定を復元<br>直となります。 | もしたりしま |
| 設定の保存                                   |                           |                         |        |
| 現在の設定情報を保存                              | 1米仔                       |                         |        |
| 設定の復元                                   |                           |                         |        |
| 保存した設定情報を復元                             |                           | 参照                      | 開始     |
| 設定の初期化                                  |                           |                         |        |
| 設定情報を初期化                                | リセット                      |                         |        |

(2)以下の画面が表示されますので、[保存(S)]をクリックして設定ファイルをハードディスクなどに保存します。

| ファイルのダウンロード                                                                                                    |
|----------------------------------------------------------------------------------------------------|
| このファイルを保存しますか、または開くためのプログラムをオンラインで検索しますか?                                                                                 |
| 名前: config.dat<br>種類: 不明なファイルの種類, 20.2 KB<br>発信元: <b>192.168.111.1</b>                                                    |
| 検索(E) 保存(S) キャンセル                                                                                                    |
| インターネットのファイルは役に立ちますが、ファイルによってはコンピューターに問題<br>を起こすものもあります。発行元が信頼できない場合、このファイルを聞いたり保存したりするためのプログラムは検索しないでください。 <u>危険性の詳細</u> |

### 【設定を復元するとき】

- (1)[参照]をクリックします。
- (2)予め保存した設定ファイルを指定した後、[開始]をクリックします。

|                                                                                    | 設定情報 |                                         |       |  |  |  |  |
|------------------------------------------------------------------------------------|------|-----------------------------------------|-------|--|--|--|--|
| 現在の設定情報をファイルに保存したり、ファイルに保存した情報を読み込み設定を復元したりしま<br>す。初期化すると設定した情報はすべて消去され初期設定値となります。 |      |                                         |       |  |  |  |  |
| 設定の保存                                                                              |      |                                         |       |  |  |  |  |
| 現在の設定情報を保存                                                                         | 保存   |                                         |       |  |  |  |  |
| 設定の復去                                                                              |      | (1)                                     | (2)   |  |  |  |  |
| 設定の換入                                                                              |      |                                         |       |  |  |  |  |
| 保存した設定情報を復元                                                                        |      | ● ● ○ ○ ○ ○ ○ ○ ○ ○ ○ ○ ○ ○ ○ ○ ○ ○ ○ ○ | T#192 |  |  |  |  |
| 設定の初期化                                                                             |      |                                         |       |  |  |  |  |
| 設定情報を初期化                                                                           | リセット |                                         |       |  |  |  |  |
|                                                                                    |      |                                         |       |  |  |  |  |

(3)本製品が再起動します。カウントが「0」になるまでお待ちください。

| システムメッセージ                                                                                              |
|----------------------------------------------------------------------------------------------------|
| アップデートに成功しました!アップデート中です。<br>再起動するまで、電源を <u>切ったり</u> 再起動させたりしないでください。<br>しばらくお待ちください。 <mark>55 秒</mark> |

- ※「6.5.1 ユーザ名・パスワードの変更」で、ユーザ名・パスワードを変更している場合、ログイン画面が 表示されます。ユーザ名/パスワードを入力し、[OK]をクリックします。
- (4) 設定画面に戻ります。

画面右上の をクリックして、画面を閉じてください。 ※画面がエラーで表示されたときも同様に画面を閉じてください。

### 6.3.5 初期化

ここでは、本製品の初期化する方法を説明します。

※初期化すると本製品の設定内容がすべて消去されます。初期化する前に必要な情報はメモなどに控えてください。

- 1. (1)[管理]をクリックします。
  - (2)[設定情報]をクリックします。

※設定画面の表示方法については「5.1設定画面の表示方法」を参照してください。

| <b>⊜</b> ₽ <b>с</b> ∔                 | MZK          | -SA300D |                                       |                              |                      |                 | 日本語 🔻 適用 |
|---------------------------------------|--------------|---------|---------------------------------------|------------------------------|----------------------|-----------------|----------|
| ステータス                                 | ネット          | ワーク     | 無線LAN                                 | 管理                           | (1)                  |                 |          |
| セットアップウィザー                            | -F           |         |                                       |                              | パスワード                |                 |          |
| ユーザ設定<br>時刻設定<br>ファームウェア更新            |              |         | 設定画面にログ<br>ユーザ名を空欄                    | 『インするためのユーザ:<br>肌にするとパスワードによ | 名、パスワードを語<br>る保護は設定で | 役定します。<br>きません。 |          |
| 設定情報<br>設定情報<br>統計情報<br>システムログ<br>再起動 | <b>]</b> (2) |         | <mark>ユーザアカウ</mark><br>半角文字を入<br>ユーザ名 | ントの設定<br>.カレてください。           |                      |                 |          |
|                                       |              |         | 新しいバスワ<br>バスワ <i>ー</i> ドの             | フード<br>)確認                   | (最大文字数:              | :30)            |          |
|                                       |              |         |                                       |                              | 適用 リセッ               | F               |          |

- 2. (1)[リセット]をクリックします。
  - (2)「初期化設定に戻してもよろしいですか?」表示されますので[OK]をクリックします。

|                                      | 設定情報                         |                        |        |
|--------------------------------------|------------------------------|------------------------|--------|
| 現在の設定情報をファイルに保存し<br>す。初期化すると設定した情報はす | たり、ファイルに保存した!<br>べて消去され初期設定値 | 青報を読み込み設定を復き<br>となります。 | 売したりしま |
| 設定の保存                                |                              |                        |        |
| 現在の設定情報を保存                           | 保存                           |                        |        |
| 設定の復元                                |                              |                        |        |
| 保存した設定情報を復元                          |                              | 参照                     | 開始     |
| 設定の初期化                               |                              |                        |        |
| 設定情報を初期化                             | リセット                         |                        |        |
|                                      |                              |                        |        |

3. 本製品が再起動します。カウントが「0」になるまでお待ちください。

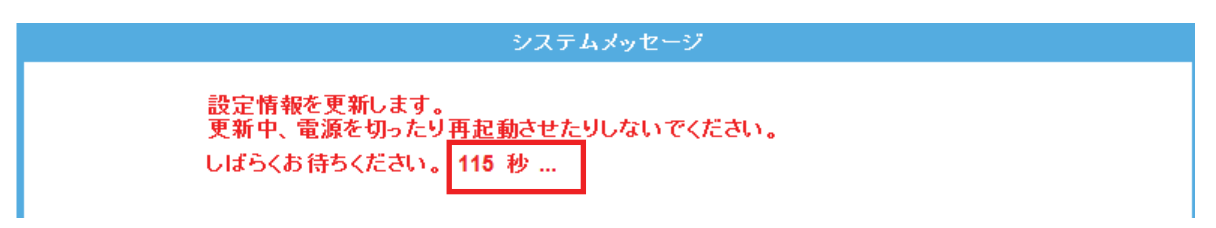

- ※「6.5.1 ユーザ名・パスワードの変更」で、ユーザ名・パスワードを変更しているときや IP アドレスを変更して いるとき、ログイン画面が表示されます。ユーザ名を「Admin」、パスワードを「password」と入力し、[OK]を クリックします。
- 4. 設定画面に戻ります。

画面右上の をクリックして、画面を閉じてください。 ※画面がエラーで表示されたときも同様に画面を閉じてください。
## 6.3.6 統計情報

ここでは、統計情報を確認する方法を説明します。 パケットの送受信情報を表示します。

- 1. (1)[管理]をクリックします。
  - (2)[統計情報]をクリックします。

※設定画面の表示方法については「5.1設定画面の表示方法」を参照してください。

| <b>⊚</b> PC∔,              | MZK                                               | (-SA300 | D                  |                              |                                | 日本語 🚽 適用 |
|----------------------------|---------------------------------------------------|---------|--------------------|------------------------------|--------------------------------|----------|
| ステータス                      | ネッ                                                | トワーク    | 無線LAN              | 管理                           | (1)                            |          |
| セットアップウィザー                 | セット <b>アップウィザード</b><br>ユーザ設定<br>時刻設定<br>ファームウェア更新 |         |                    |                              | パスワード                          |          |
| ユーザ設定<br>時刻設定<br>ファームウェア更新 |                                                   |         | 設定画面にログ<br>ユーザ名を空欄 | 『インするためのユーザ:<br>肌にするとパスワードによ | 名、パスワードを設定します。<br>る保護は設定できません。 |          |
| 設定情報<br>統計情報               | (2)                                               |         | ユーザアカウ<br>半角文字を入   | ントの設定<br>、カしてください。           |                                |          |
| システムログ<br>再起動              |                                                   |         | ユーザ名               |                              |                                |          |
| 11/0.30                    |                                                   |         | 新しいパスワ             | ワード                          |                                |          |
|                            |                                                   |         | パスワードの             | )確認                          |                                |          |
|                            |                                                   |         |                    |                              | (最大文字数:30)                     |          |
|                            |                                                   |         |                    |                              | 適用 リセット                        |          |

2. 「統計情報」を確認します。

|                  | 統計情報  |
|------------------|-------|
| パケットの送受信数をカウントしま | हेव.  |
| <b>研約1 ANI4</b>  |       |
| 送信したパケット数        | 25    |
| 受信したパケット数        | 10088 |
| 無線LAN1仮想AP1      |       |
| 送信したパケット数        | 1     |
| 受信したパケット数        | 9959  |
| 無線LAN2           |       |
| 送信したパケット数        | 881   |
| 受信したパケット数        | 20614 |
| 無線LAN2仮想AP1      |       |
| 送信したパケット数        | 829   |
| 受信したパケット数        | 19832 |
| 有線 LAN           |       |
| 送信したパケット数        | 2887  |
| 受信したパケット数        | 3214  |
|                  | 面新    |

※[更新]をクリックすると、最新の情報に更新します。

※有効にしている仮想 AP によって、表示される項目が異なります。

## 6.3.7 システムログ

ここでは、システムログの設定方法を説明します。 本製品のシステムログ情報を表示します。

1. (1)[管理]をクリックします。

(2)[システムログ]をクリックします。

※設定画面の表示方法については「5.1設定画面の表示方法」を参照してください。

| ●PCL                       | MZK | -SA300 | D                  |                              |                              | 日本語 🔻 適用 |
|----------------------------|-----|--------|--------------------|------------------------------|------------------------------|----------|
| ステータス                      | ネット | ワーク    | 無線LAN              | 管理                           | (1)                          |          |
| セットアップウィザー                 | -F  |        |                    |                              | パスワード                        |          |
| ユーザ設定<br>時刻設定<br>ファームウェア更新 |     |        | 設定画面に口グ<br>ユーザ名を空根 | ジインするためのユーザ:<br>肌こするとバスワードによ | 名、バスワードを設定しま<br>こる保護は設定できません | व.<br>v. |
| 設定情報<br>統計情報               |     |        | ユーザアカウ<br>半角文字を入   | ントの設定<br>、カしてください。           |                              |          |
| システムログ<br>再起動              | (2) |        | ユーザ名<br>新しいパス5     | フード                          |                              |          |
|                            |     |        | パスワードの             | )確認                          |                              |          |
|                            |     |        |                    |                              | (最大文字数:30)                   |          |
|                            |     |        |                    |                              | 適用 リセット                      |          |

2. 設定します。

|          | システムログ                 |         |
|----------|------------------------|---------|
|          | ンステムログの出力設定、内容の確認をします。 |         |
|          | システムログ                 |         |
| (1)      | 図システムログ機能を有効にする        |         |
| (2)      | ■すべての情報 ■無線            | 🔲 Do S  |
|          | 回りモートログを有効にする ログサーバ(   | のIPアドレス |
|          | (9) [通用]               |         |
|          |                        | *       |
|          |                        |         |
|          |                        |         |
|          |                        |         |
|          |                        |         |
|          |                        |         |
|          |                        |         |
|          |                        |         |
|          |                        | *       |
|          | 更新 クリア                 |         |
| (1)「システ  | ムログ機能を有効にする」にチェックを入れま  | ं च     |
| (2) 出力 1 |                        |         |

(3)[適用]をクリックします。

各設定項目内容は以下の通りです。

| 項目名            | 動作                            |
|----------------|-------------------------------|
| 無線             | 本製品に接続したネットワーク内のログを出力します。     |
| DoS            | 外部からのネットワーク攻撃などの不正アクセスを出力します。 |
| リモートログを有効にする   | ログを外部のログサーバなどに出力します。          |
|                | ※別途ログサーバ、syslog サーバが必要になります。  |
| ログサーバの IP アドレス | ログサーバの IP アドレスを入力します。         |
| 更新             | 表示を更新します。                     |
| クリア            | ログを消去します。                     |

3. 設定が保存されました。[再起動]をクリックして、本製品を再起動させます。

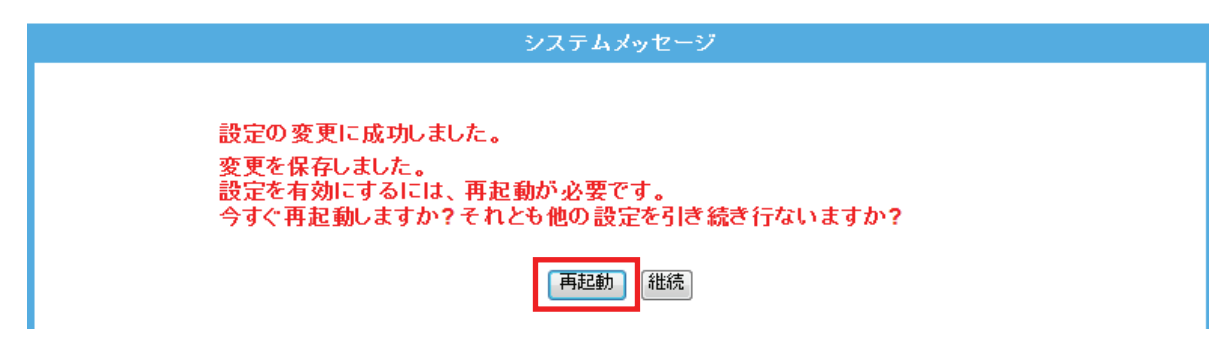

4. 本製品が再起動します。カウントが「0」になるまでお待ちください。

| システムメッセージ                                                   |
|-------------------------------------------------------------|
| 設定の変更に成功しました!<br>電源を切ったり、再起動させないでください。<br>しばらくお待ちください。 35 秒 |

5. 設定画面に戻ります。

画面右上の**××** をクリックして、画面を閉じてください。 ※エラー画面が表示されたときも同様に画面を閉じてください。

以上で設定の完了です。

### 6.3.8 再起動

ここでは、本製品を再起動する方法を説明します。

- 1. (1)[管理]をクリックします。
  - (2)[再起動]をクリックします。

※設定画面の表示方法については「5.1設定画面の表示方法」を参照してください。

| <b>⊚</b> ₽ <b>с</b> ,      | MZł | <-SA300 | D                                     |                                                  |                      |                       | 日本語 🔻 適用 |
|----------------------------|-----|---------|---------------------------------------|--------------------------------------------------|----------------------|-----------------------|----------|
| ステータス                      | ネッ  | トワーク    | 無線LAN                                 | 管理                                               | (1)                  |                       |          |
| セットアップウィザー                 | -F  |         |                                       |                                                  | パスワ                  | 7-F                   |          |
| ユーザ設定<br>時刻設定<br>ファームウェア更新 |     |         | 設定画面にログ<br>ユーザ名を空欄                    | <sup>デ</sup> インするためのユ <sup>、</sup><br>肌にするとパスワート | ーザ名、パスワ・<br>「による保護は調 | ードを設定します。<br>設定できません。 |          |
| 設定情報<br>統計情報<br>システムログ     |     |         | <mark>ユーザアカウ</mark><br>半角文字を入<br>ユーザ名 | ントの設定<br>、カレてください。                               |                      |                       |          |
| 再起動                        | (2) | )       | 新しいパスワ                                | フード                                              |                      |                       |          |

2. [再起動]をクリックします。

| 再起動     |  |
|---------|--|
| 再起動します。 |  |
| システム再起動 |  |
| 「再起動」   |  |

3. 本製品が再起動します。カウントが「0」になるまでお待ちください。

|                   | システムメッセージ         |
|-------------------|-------------------|
| 設定に成功しました! 今から再   | 起動します!!           |
| 再起動するまで、電源をきった    | り再起動させたりしないでください。 |
| しばらくお待ちください。 48 利 |                   |

4. 設定画面に戻ります。

画面右上の をクリックして、画面を閉じてください。 ※エラー画面が表示されたときも同様に画面を閉じてください。

以上で完了です。

## 6.3.9 言語設定

ここでは、設定画面の言語設定について説明します。

- 1. (1)設定画面右上のプルダウンメニューから「日本語」または「英語」を選びます。
  - (2)「適用」をクリックします。

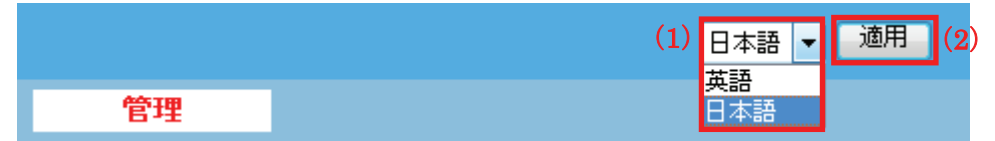

2. 言語が切り替わります。

## 6.4 ステータス関連

ここでは、ステータス関連の表示方法を説明します。

## 6.4.1 ステータス

1. [ステータス]をクリックします。

| <b>⊜</b> PC∔ | MZł | (-SA30 | D     |            |       | 日本語 👻 適用 |  |
|--------------|-----|--------|-------|------------|-------|----------|--|
| ステータス        | ネッ  | トワーク   | 無線LAN | 管理         |       |          |  |
| セットアップウィザー   | -F  |        |       |            | ステータス |          |  |
| ステータス        |     |        | 現在のステ | ータスを表示します。 |       |          |  |

2. システム情報を確認します。

ネットワーク、ローカルネットワークの情報を見ることができます。

|                         | ステータス                         |
|-------------------------|-------------------------------|
| 現在のステータスを表示します。         |                               |
| 5010X7 XX (300 70       |                               |
|                         |                               |
| システム                    |                               |
| 修問时间<br>ㅋㅋㅋ と白ㅋㅋ ボーンボーン | 0日3時54万14代9<br>M7K CA200D 544 |
| ファームフェアハーション            | MZK_SA300D_B14                |
| ノアームノエア IFMC ロット        | 2011/08/05 13:44:07           |
| 無線LAN1の構成               |                               |
| 動作モード                   | AP                            |
| 無線モード                   | 5 GHz (A+N)                   |
| SSID                    | ap-pcA-•••••                  |
| チャンネル                   | 36                            |
| 暗号化方式                   | WPA2                          |
| BSSID                   | Microsoft Galaxy              |
| 接続中の機器数                 | 0                             |
| 無線I ΔN1 /仮相ΔP1の構成       |                               |
| 無線モード                   | 5 GHz (A+N)                   |
| SSID                    | ap-tvA-                       |
| 暗号化方式                   | 無効                            |
| BSSID                   | McColorida at                 |
| 接続中の機器数                 | 0                             |
| 無線LAN2の構成               |                               |
| 動作モード                   | AP                            |
| 無線モード                   | 2.4 GHz (B+G+N)               |
| SSID                    | ap-pcG-•••••                  |
| チャンネル                   | 5                             |
| 暗号化方式                   | WPA2                          |
| BSSID                   | 001020cdf56cd                 |
| 接続中の機器数                 | 0                             |
| 無線LAN2 仮想AP1の構成         |                               |
| 無線モード                   | 2.4 GHz (B+G+N)               |
| SSID                    | ap-gameG-•••••                |
| 暗号化方式                   | 無効                            |
| BSSID                   | NETERSTRAT                    |
| 接続中の機器数                 | 0                             |
| TCP/IP の構成              |                               |
| 回線種別                    | 固定IP                          |
| IPアドレス                  | 192.168.1.250                 |
| サブネットマスク                | 255.255.255.0                 |
| デフォルトゲートウェイ             | 0.0.0.0                       |
| DHCPサーバ                 | 自動                            |
| MACアドレス                 | 90123c014ccd                  |
|                         |                               |

## 第7章 困ったときは

## 7.1 トラブルシューティング

本製品が正常に動作しないときは、販売店または弊社テクニカルサポートに連絡する前に、本章に記載されているトラブルシューティングをご確認ください。

また、本紙に記載されていない困ったときの情報は、FAQ サイト(<u>http://faq.planex.co.jp/</u>)を参照してください。

| 症状         | 可能な解決策                                                         |
|------------|----------------------------------------------------------------|
| 電源が入らない    | 本製品の電源がはいらないときは、次の内容を確認してください。                                 |
|            | <ul> <li>AC アダプタ、または USB 電源ケーブルが正しく接続されていますか?</li> </ul>       |
|            | ・ 同梱品以外の他製品の AC アダプタ、USB ケーブルを使用していませんか?                       |
|            | <ul> <li>延長コードやタップを使用しないで電源をつないで見てください。</li> </ul>             |
|            | <ul> <li>他のコンセント差込口に変えてみてください。</li> </ul>                      |
|            | <ul> <li>正しい電源、電圧で使用していますか?</li> </ul>                         |
|            | それでも改善されないときは、恐れ入りますが、本製品の不具合の可能性がございま                         |
|            | すので、同梱の「はじめにお読みください」裏面記載の保証規定を必ずご確認頂き、ご                        |
|            | 同意のうえで、修理を依頼してください。                                            |
|            | ★同意頂けない場合は、ご購入の販売店にご返却ください。 但し、お客様の過失で                         |
|            | 製品にキズ、欠損、欠品などがある場合にはご返却できません。                                  |
| 設定画面にログインで | 設定画面にログインできないときは、次の内容を確認してください。                                |
| きない        | <ul> <li>セキュリティソフトウェアをご利用中の場合は、一時的に停止させていただき、再</li> </ul>      |
|            | 度お試しください。本製品の設定が終了しましたら、設定を元に戻してください。                          |
|            | 無効にする方法につきましては、セキュリティソフトの取扱説明書などをご確認く                          |
|            | ださい。                                                           |
|            | <ul> <li>設定するパソコンの IP アドレスが「自動取得」になっている必要があります。IP ア</li> </ul> |
|            | ドレスを手動で設定している場合は、「自動取得」に設定後、お試しください。                           |
|            | <ul> <li>本製品左側面のセキュリティスイッチが「OFF」側に設定されているか確認してく</li> </ul>     |
|            | ださい。                                                           |
|            | <ul> <li>Wireless ランプは点滅していますか?</li> </ul>                     |
|            | <ul> <li>WEB ブラウザにプロキシサーバーの設定をしていませんか?</li> </ul>              |
|            | <ul> <li>WEB ブラウザでセキュリティを高く設定していませんか?</li> </ul>               |
|            | それでも改善されないときは、お手数ですが本製品を初期化していただき、改めてお                         |
|            | 試しください。                                                        |
|            | ⇒初期化の方法は、「7.2 初期化の方法」を参照してください。                                |

| インターネットに接続で   | インターネットに接続できないときは、次の内容を確認してください。                                 |
|---------------|------------------------------------------------------------------|
| きない           | <ul> <li>設定後、すぐにはつながらない場合があります。2~3分程お待ちいただき、再度</li> </ul>        |
|               | お試しください。                                                         |
|               | <ul> <li>設定するパソコンの IP アドレスが「自動取得」になっている必要があります。IP ア</li> </ul>   |
|               | ドレスを手動で設定している場合は、「自動取得」に設定後、お試しください。                             |
|               | ※設定方法は「7.3.1 自動設定」を参照してください。                                     |
|               | ・ すべての機器の電源をOFFにして、60分ほどそのままの状態にして改善するか                          |
|               | お試しください。                                                         |
|               | ・ IP アドレスでホームページにアクセスできるか。                                       |
|               | ※ブラウザのアドレスに「http://210.197.79.10」と入力して <enter>キーを押して、</enter>    |
|               | 弊社(プラネックス)のホームページが表示されるか確認してください。                                |
|               | <ul> <li>セキュリティソフトウェアをご利用中の場合は、一時的に停止させていただき、再</li> </ul>        |
|               | 度お試しください。本製品の設定が終了しましたら、設定を元に戻してください。                            |
|               | 無効にする方法につきましては、セキュリティソフトの取扱説明書などをご確認く                            |
|               | ださい。                                                             |
|               | それでも改善されないときは、お手数ですが本製品を初期化後、改めてお試しくださ                           |
|               | い。                                                               |
|               | ⇒初期化の方法は、「7.2 初期化の方法」を参照してください。                                  |
| 無線 LAN がつながらな | 無線 LAN がつながらないときは、次の内容を確認してください。                                 |
| い             | <ul> <li>本製品と無線 LAN 子機との間に距離がある場合や、障害物がある場合は、障</li> </ul>        |
|               | 害物がない所で、本製品に近づけて、再度接続をお試しください。                                   |
|               | <ul> <li>電子レンジや他通信機器の電磁波によって、無線通信が妨害される恐れがあり</li> </ul>          |
|               | ます。無線通信は電子レンジや他通信機器から離れて接続してください。                                |
|               | <ul> <li>パソコンを再起動してください。</li> </ul>                              |
|               | <ul> <li>本製品の Wireless/WPS ランプ(LED ランプ)は有効になっていますか?</li> </ul>   |
|               | <ul> <li>無線LANアダプタが搭載のパソコンで、無線LANのスイッチがオフになっていな</li> </ul>       |
|               | いませんか?                                                           |
|               | <ul> <li>ワイヤレスネットワークの IP アドレスが自動取得になっていますか?</li> </ul>           |
|               | <ul> <li>無線 LAN 子機に設定されている SSID および無線 LAN セキュリティ設定は本製</li> </ul> |
|               | 品と同じになっていますか?                                                    |
|               | <ul> <li>ルータ側の無線チャンネルを変更して改善されますか?</li> </ul>                    |
|               | ・ 無線 LAN 通信モード(5GHz、2.4GHz)を確認してください。                            |
|               | それでも改善されないときは、お手数ですが本製品を初期化後、改めてお試しくださ                           |
|               | ι <sup>ν</sup> 。                                                 |
|               | ⇒初期化の方法は、「7.2 初期化の方法」を参照してください。                                  |

## 7.2 初期化の方法.

### 注意:初期化すると本製品の設定内容がすべて消去されます。 初期化する前に必要な情報はメモなどに控えてください。

- 1. 本製品の電源がオンになっていることを確認します。
- 2. 本製品側面のリセットボタンを 5 秒以上長押しして、「Power」ランプが消灯→点滅したら、リセットボタンから 離します。
- 3. しばらくそのままお待ちいただき、本製品が再起動したら初期化の完了です。

## 7.3 IP アドレスの設定.

### 7.3.1 自動設定

パソコンの IP アドレスを DHCP サーバから取得する方法に設定します。 お使いの OS を参照してください。

- > Windows Vista のとき………………………「7.3.1.2 Windows Vista」

## 7.3.2 手動設定

パソコンの IP アドレスを手動で設定します。 お使いの OS を参照してください。

| ۶ | Windows 7 のとき                | Windows 7」    |
|---|------------------------------|---------------|
|   | Windows Vista のとき            | Windows Vista |
|   | Windows XP のとき・・・・・ 「7.3.2.3 | Windows XP」   |
| ≻ | Mac OS X のとき                 | Mac OS XJ     |

### 7.3.1 自動設定

#### 7.3.1.1 Windows 7

- 1. (1)「スタート」ボタンをクリックします。
  - (2)「コントロールパネル」をクリックします。

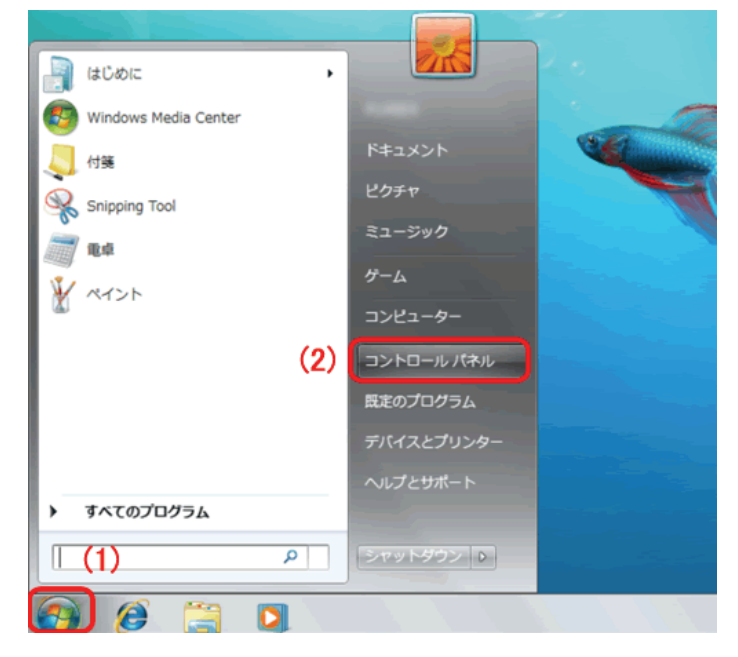

2. 「ネットワークの状態とタスクの表示」をクリックします。

※アイコン表示のときは、「ネットワークと共有センター」をクリックします。

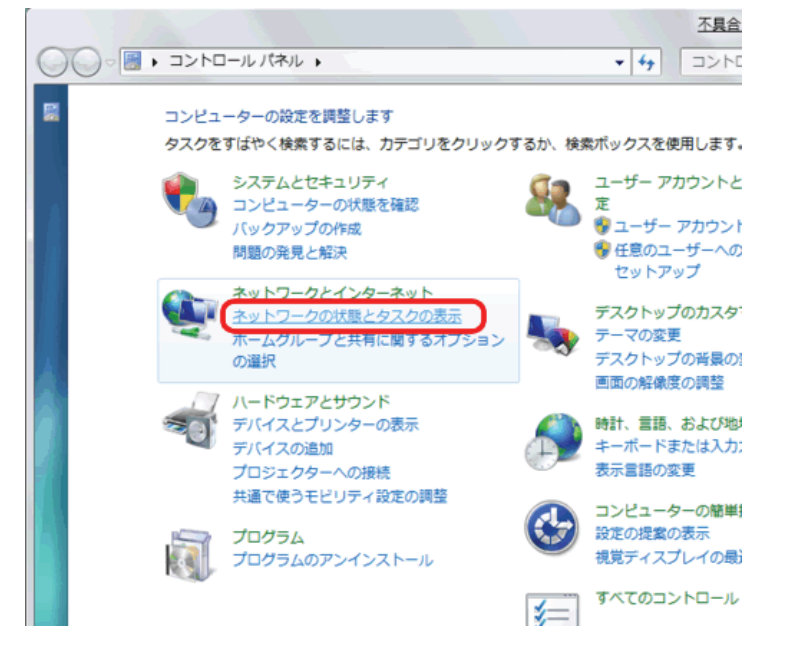

3.「アダプターの設定の変更」をクリックします。

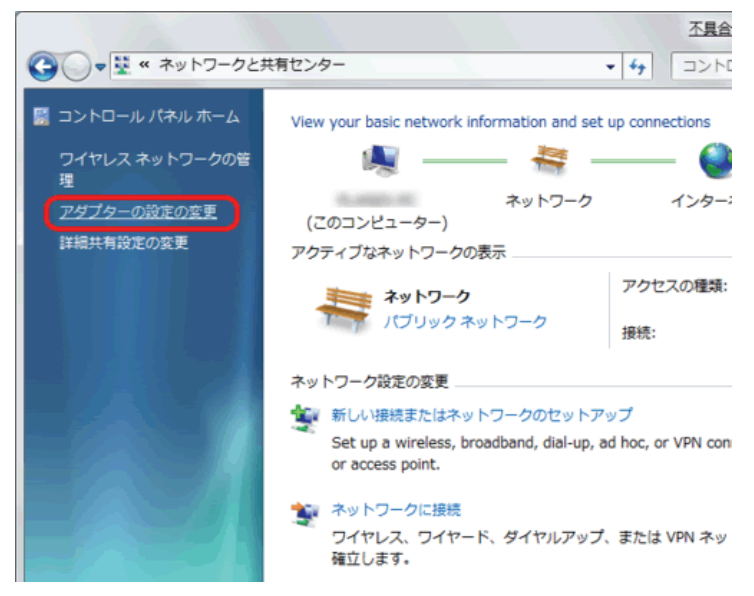

4. (1)「ローカルエリア接続」を右クリックします。
 (2)「プロパティ」をクリックします。

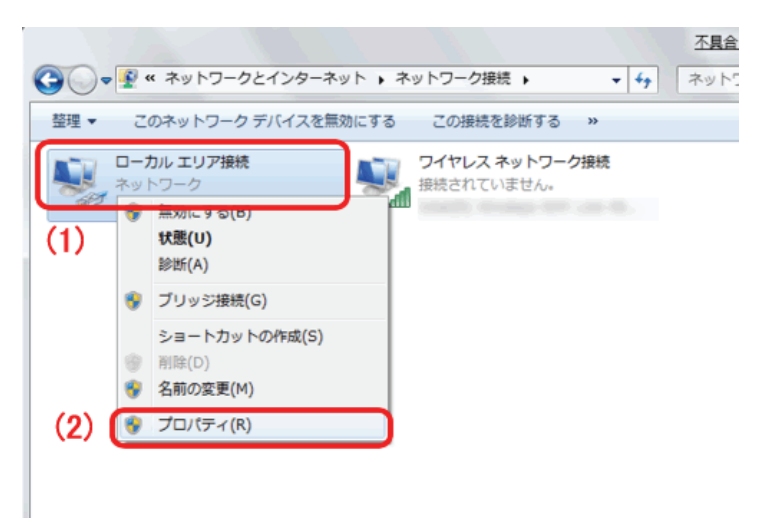

- 5. (1)「インターネット プロトコル バージョン 4(TCP/IPv4)」を選びます。
  - (2) [プロパティ]をクリックします。

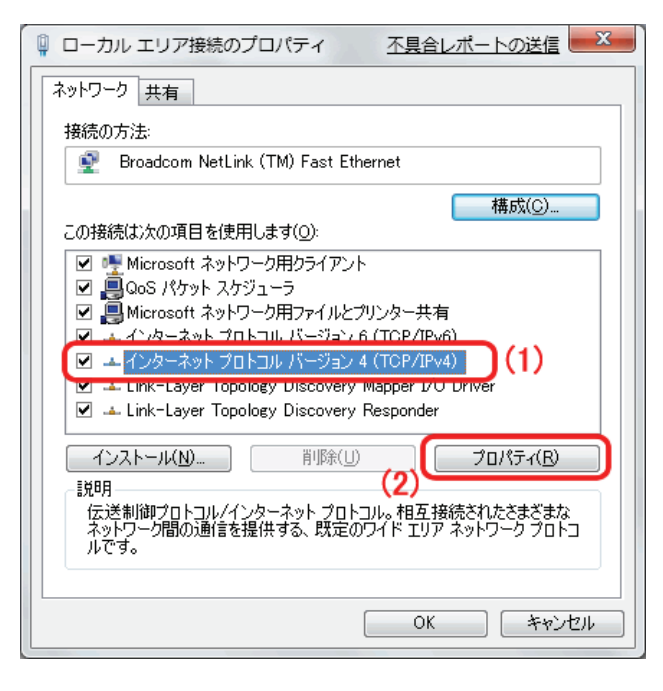

- 6. (1)「全般」タブをクリックします。
  - (2)「IP アドレスを自動的に取得する」を選びます。
  - (3)「DNS サーバーのアドレスを自動的に取得する」を選びます。
  - (4)[OK]をクリックします。

※一時的に設定を変更するときは、変更前の設定をメモしておくことをお勧めいたします。

| インターネット プロトコル バージョン 4 (TCP/IPv4)の                                             | プロパティ ? ×                      |
|-------------------------------------------------------------------------------|--------------------------------|
| 全般 代替の構成                                                                      |                                |
| (1)ネットワークでこの機能がサポートされている場合は、IP 設定を<br>きます。サポートされていない場合は、ネットワーク管理者に適<br>てください。 | 自動的に取得することがで<br>切な IP 設定を問い合わせ |
|                                                                               | 2)                             |
| ○ 次の IP アドレスを使う(S):                                                           |                                |
| IP アドレス():                                                                    |                                |
| サブネット マスク(山):                                                                 |                                |
| デフォルト ゲートウェイ( <u>D</u> ):                                                     |                                |
| 💿 DNS サーバーのアドレスを自動的に取得する(B) 🤇                                                 | 3)                             |
| ○ 次の DNS サーバーのアドレスを使う(E):                                                     |                                |
| 優先 DNS サーバー(P):                                                               |                                |
| 代替 DNS サーバー( <u>A</u> ):                                                      |                                |
| □ 設定が変更された場合、終了時に検証する(V)                                                      | ■詳細設定(⊻)                       |
| (4)                                                                           | OK キャンセル                       |

7. [閉じる]をクリックし、すべての画面を閉じます。

#### 7.3.1.2 Windows Vista

(1)「スタート」ボタンをクリックします。
 (2)「コントロールパネル」をクリックします。

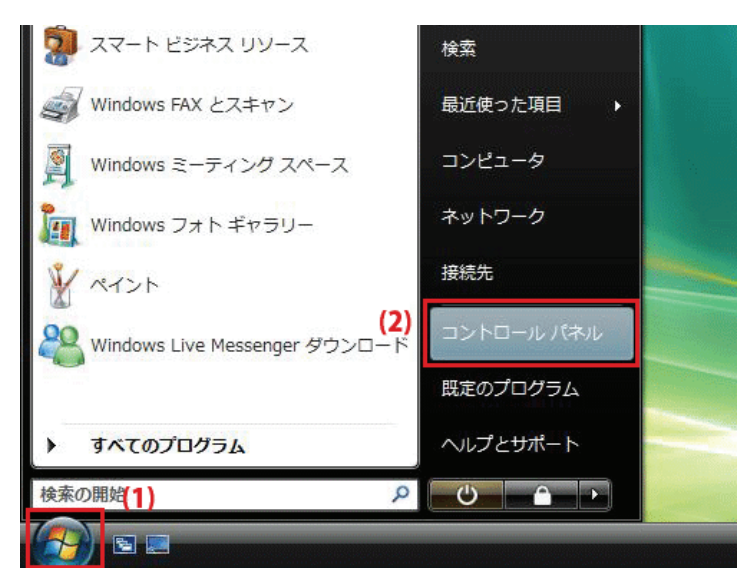

2. 「ネットワークの状態とタスクの表示」をクリックします。

※クラシック表示画面の場合は、「ネットワークと共有センター」をクリックします。

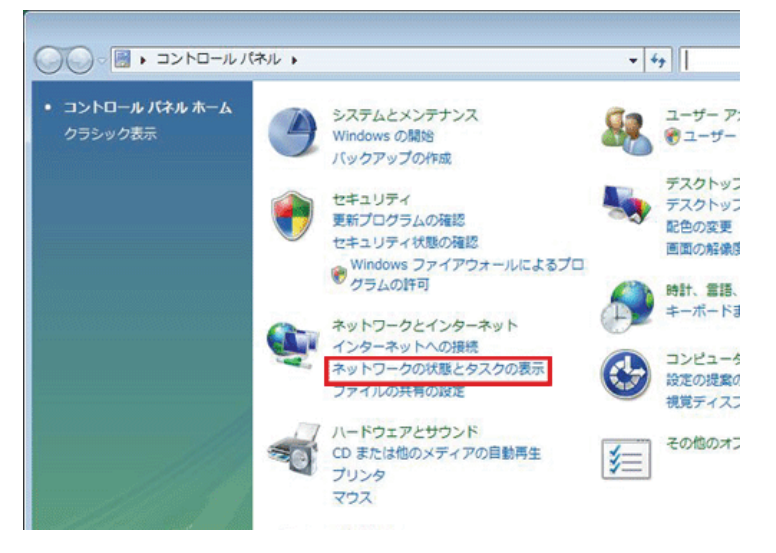

3.「ネットワーク接続の管理」をクリックします。

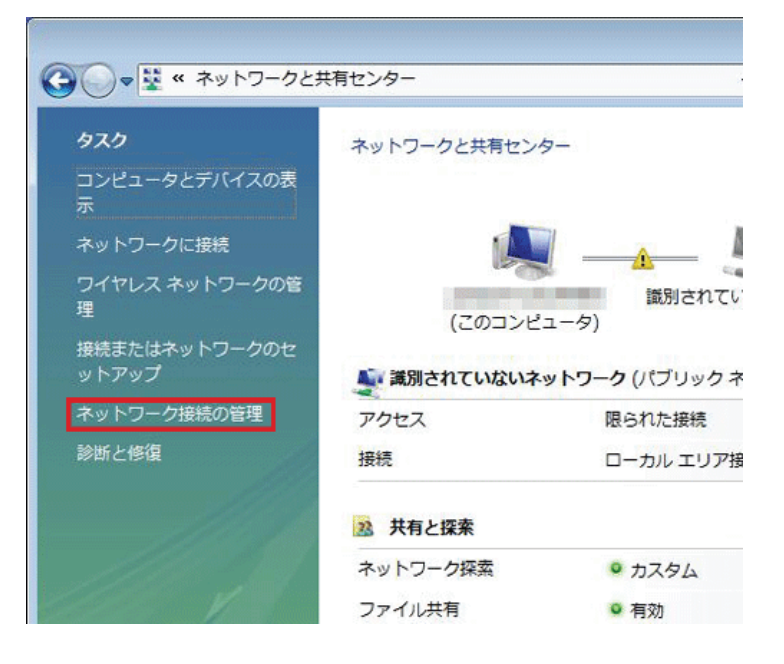

(1)「ローカルエリア接続」を右クリックします。
 (2)「プロパティ」をクリックします。

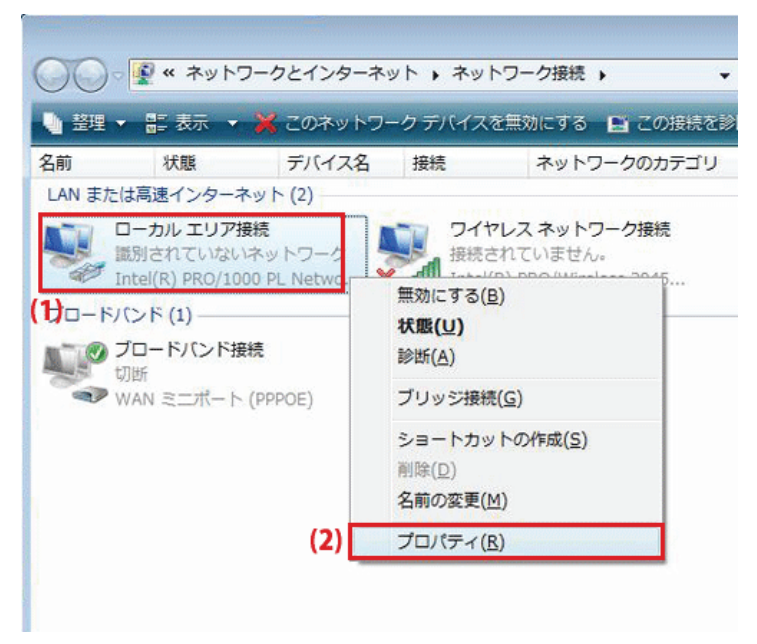

5. 「ユーザーアカウント制御」が表示されます。 [続行]をクリックします。

- 6. (1)「インターネット プロトコル バージョン 4(TCP/IPv4)」を選びます。
  - (2)[プロパティ]をクリックします。

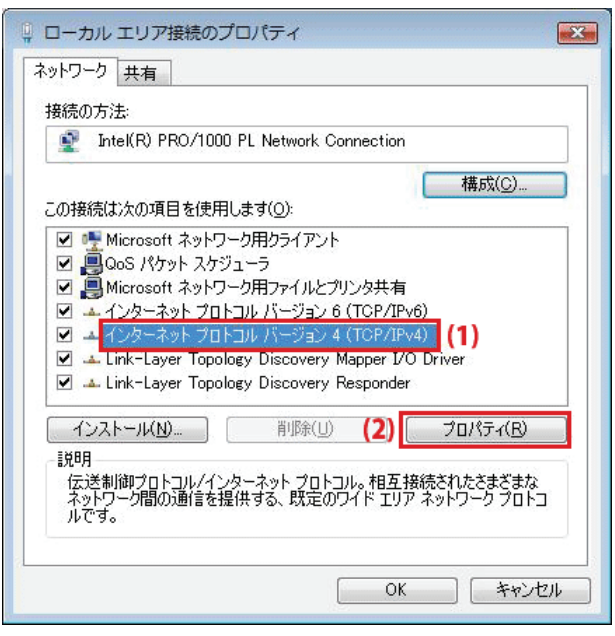

- 7. (1)「次の IP アドレスを使う」をクリックします。
  - (2)「IP アドレスを自動的に取得する」を選びます。
  - (3)「DNS サーバーのアドレスを自動的に取得する」を選びます。
  - (4)[OK]をクリックします。

※一時的に設定を変更するときは、変更前の設定をメモしておくことをお勧めいたします。

| インターネット プロトコル バージョン。                                                                   | (TCP/IPv4)            | カプロ        | パティ                                  | ? <b>-</b> ×    |
|----------------------------------------------------------------------------------------|-----------------------|------------|--------------------------------------|-----------------|
| エネス いるの構成<br>(1)ネットワークでこの機能がサポートされている。<br>きます。サポートされていない場合は、ネット<br>てください。              | 場合は、IP 設定<br>フーク管理者にi | を自動<br>適切な | )的に取得す<br>IP 設定を                     | することがで<br>問い合わせ |
| (2)   アドレスを自動的に取得する(0)  (2)  (2)  (2)  (3)  (3)  (4)  (5)  (5)  (5)  (5)  (5)  (5)  (5 |                       |            |                                      |                 |
| 1P アドレス(1):                                                                            | 1                     | 4          | 14                                   | D.              |
| サブネット マスク(山):                                                                          | 8                     | 4          | 4                                    |                 |
| デフォルト ゲートウェイ( <u>D</u> ):                                                              | 10                    | ų.         | 4                                    |                 |
| (3) ONS サーバーのアドレスを自動的に用                                                                | 収得する( <u>B</u> )      |            |                                      |                 |
| 優先 DNS サーバー(P):                                                                        | _):<br>               | -e         |                                      | 1               |
| 代替 DNS サーバー( <u>A</u> ):                                                               | -                     | d.         | 14                                   |                 |
|                                                                                        |                       |            | 言<br>単<br>糸<br>田<br>計<br>美<br>田<br>計 | 設定(⊻)           |
|                                                                                        | (4)                   | OK         |                                      | キャンセル           |

8. [閉じる]をクリックし、すべての画面を閉じます。

#### 7.3.1.3 Windows XP

1. (1)「スタート」をクリックします。

(2)「コントロールパネル」をクリックします。

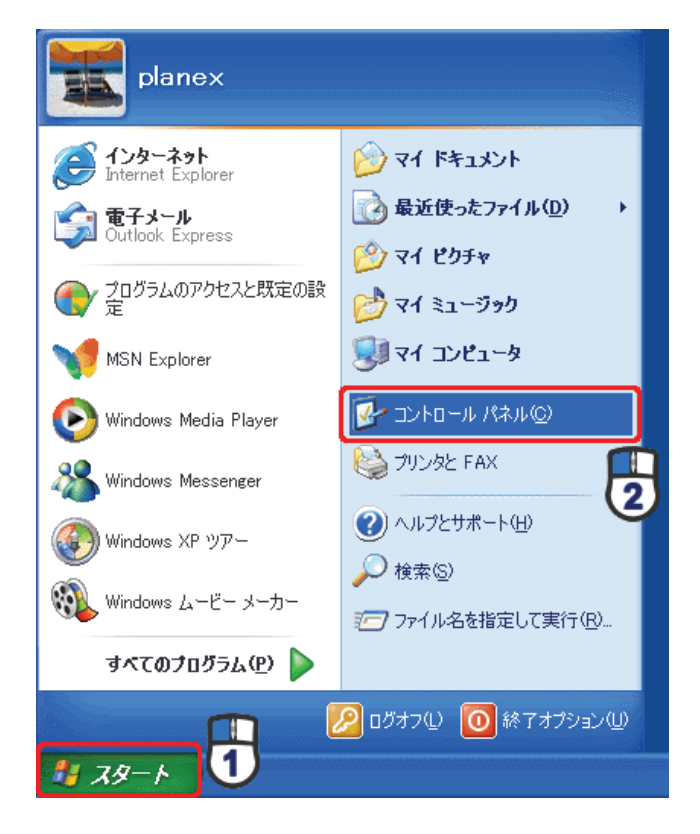

2. 「ネットワークとインターネット接続」をクリックします。

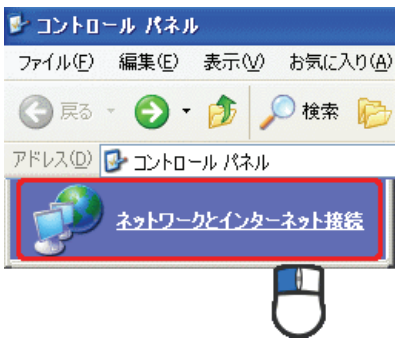

3. 「ネットワーク接続」をクリックします。

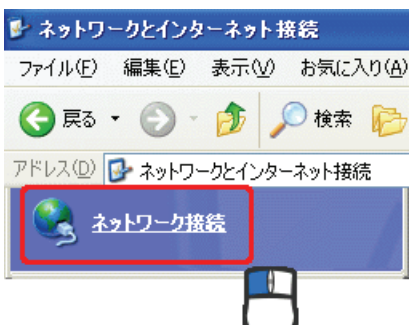

4. (1)「ローカル エリア接続」を右クリックします。
 (2)「プロパティ」をクリックします。

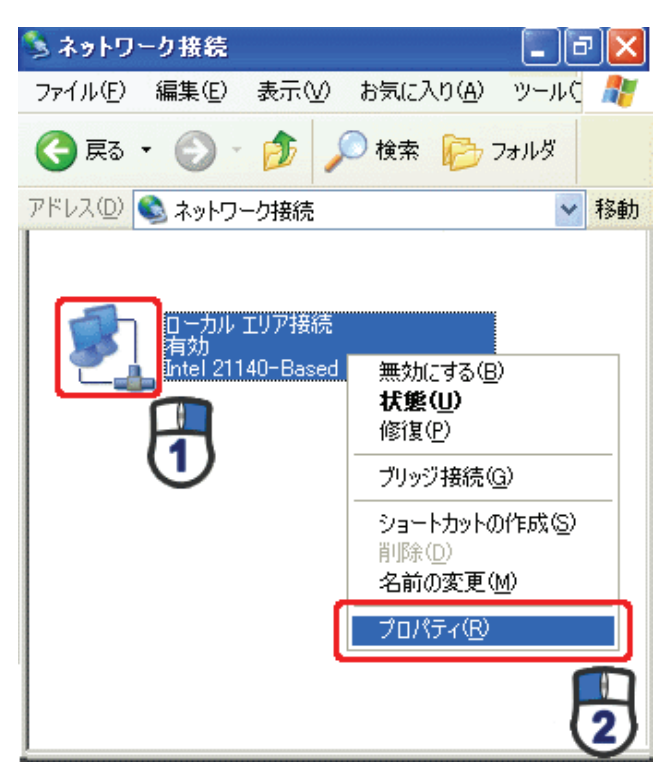

5. (1)「全般」タブをクリックします。

(2)「インターネット プロトコル(TCP/IP)」を選びます。

(3)[プロパティ]をクリックします。

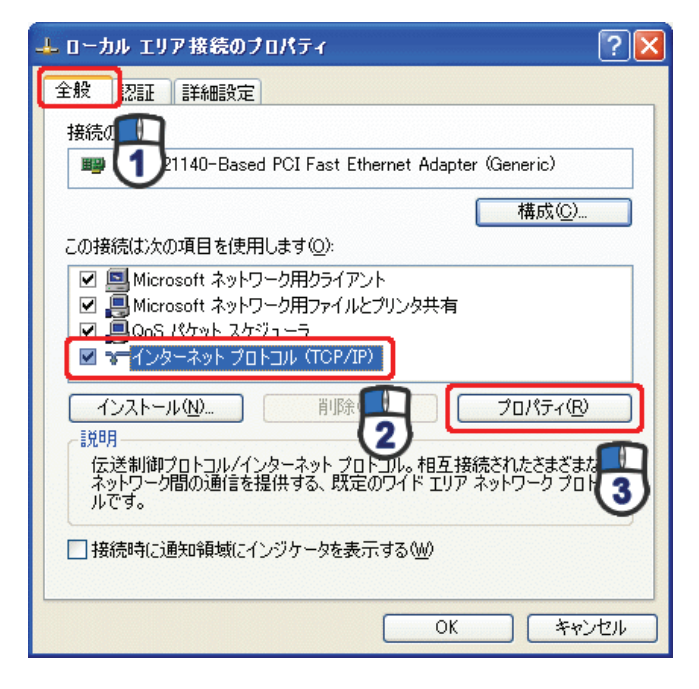

- 6. (1)「IP アドレスを自動的に取得する」にチェックを入れます。
  - (2)「DNS サーバーのアドレスを自動的に取得する」にチェックを入れます。
  - (3) [OK]をクリックします。

※一時的に設定を変更するときは、変更前の設定をメモしておくことをお勧めいたします。

| インターネット プロトコル (TCP/IP)の                                | ナロパティ                                     | ? 🛛            |
|--------------------------------------------------------|-------------------------------------------|----------------|
| 全般(代替の構成)                                              |                                           |                |
| ネットワークでこの想能がサポートされてい<br>きます。サポートされていない場合は、ネッ<br>てください。 | る場合は、IP 設定を自動的に取得す<br>トワーク管理者に適切な IP 設定を問 | はことがで<br>れい合わせ |
| ③ IP アドレスを自動的に取得する(Q)                                  |                                           |                |
| 〇 次の IP アドレスを使う(S):                                    |                                           |                |
| IP アドレスΦ:                                              |                                           |                |
| サブネット マスク(山):                                          |                                           |                |
| デフォルト ゲートウェイ( <u>D</u> ):                              |                                           |                |
| ● DNS サーバーのアドレスを自動的に<br>○ 2次の DNS サーバーのアドレスを自動的に       | (取得する(B)                                  |                |
| 優先 DNS サーバー(P):                                        |                                           |                |
| 代替 DNS サーバー( <u>A</u> ):                               |                                           |                |
|                                                        | LT##US                                    | 定W             |
|                                                        | ОК                                        | キャンセル          |

7. [閉じる]をクリックします。

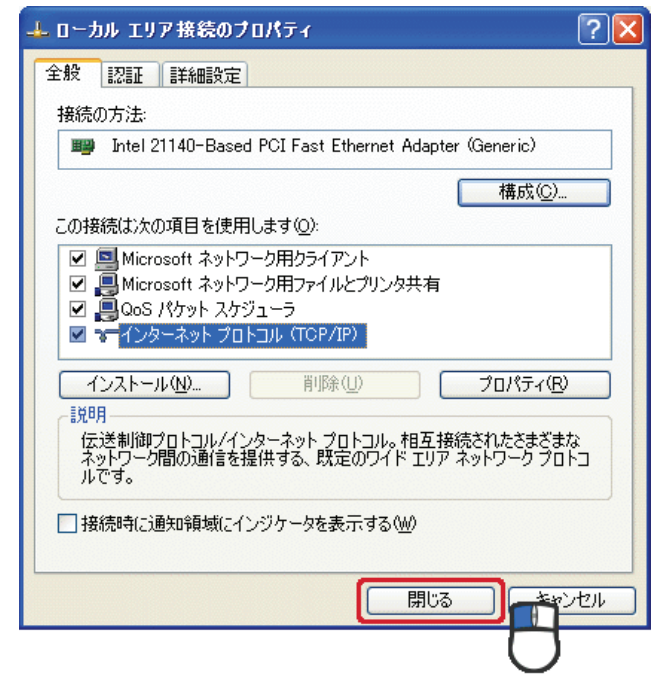

#### 7.3.1.4 Mac OS X

(1)「アップルメニュー」をクリックします。
 (2)「システム環境設定」をクリックします。

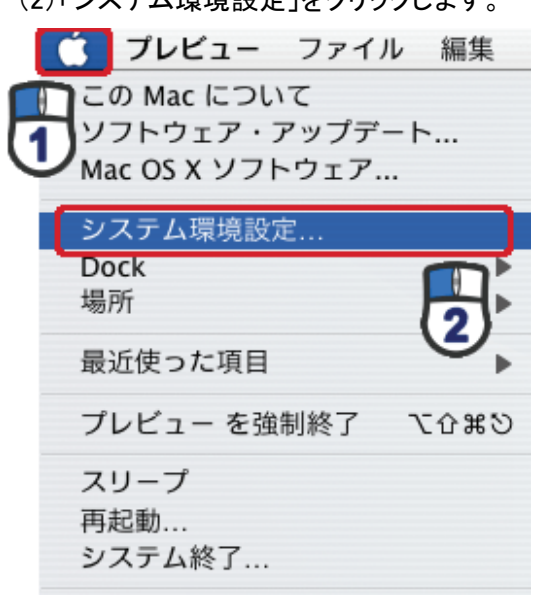

2.「インターネットとネットワーク」の「ネットワーク」をクリックします。

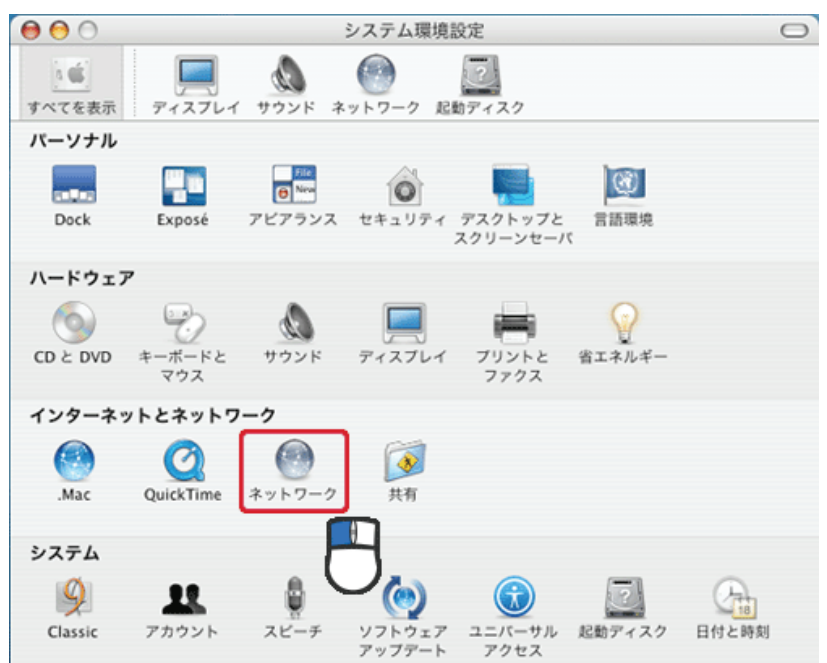

3. 「ネットワーク」の画面が表示されます。

「表示」欄から「(内蔵)Ethernet」を選らびます。

| 0                                        | ネットワーク                          |               |
|------------------------------------------|---------------------------------|---------------|
| (1)(1)(1)(1)(1)(1)(1)(1)(1)(1)(1)(1)(1)( | フレイ サウンド ネットワーク 起動ディスク          |               |
|                                          | 場所: 自動                          | )             |
|                                          | 表示: (内藏 Ethernet                |               |
|                                          | CP/IP PPPoE AppleTalk プロキシ Ethe | rnet          |
| IPv4 を設定                                 | DHCP サーバを参照                     |               |
| IP アドレス                                  | DHC                             | Pリースを更新する     |
| サブネットマスク                                 | DHCP クライアント ID:                 | (2)重わ信会)      |
| ルータ                                      | 1                               | 18/36/9-98107 |
| DNS サーバ                                  |                                 | (オプション)       |
| 検索ドメイン                                   |                                 | (オプション)       |
| IPv6 アドレス                                |                                 |               |
|                                          | [Pv6 を設定]                       | (?)           |
| IPv6 アドレス                                | IPv6 を設定                        | (             |

※[DHCP サーバを参照]が表示されていないときは、[PPPoE]タブをクリックし、「PPPoE を使って接続する」の チェックをオフにします。

4. 「TCP/IP」タブの「IPv4を設定」欄から「DHCP サーバを参照」を選択します。

| フレイ サウンド ネットワーク 記載ディスク           |                                                                                                    |
|----------------------------------|----------------------------------------------------------------------------------------------------|
| 場所:(自動                           | 1                                                                                                    |
| 表示: (内藏 Ethernet 📫               | )                                                                                                    |
| CP/IP PPPoE AppleTalk プロキシ Ether | net                                                                                                    |
| : DHCP サーバを参照                    |                                                                                                    |
| : DHC                            | Pリースを更新する                                                                                                    |
| : DHCP クライアント ID :               |                                                                                                    |
| :                                | (必要な場合)                                                                                                    |
| :                                | (オプション)                                                                                                    |
| :                                | (オプション)                                                                                                    |
| :                                |                                                                                                    |
| (IPv6 を設定)                       | (7)                                                                                                    |
|                                  | プレイ サウンド ★ットワーク 起動ディスク     場所:     自動     ●       表示:     内蔵 Ethernet     ●       CP/IP     PPPoE     AppleTalk     プロキシ       Ethernet     ●       :     DHCP サーバを参照       :     DHCP クライアント ID :       :     : |

5. [今すぐ適用]をクリックします。

#### 7.3.2 手動設定

#### 7.3.2.1 Windows 7

- 1. (1)「スタート」ボタンをクリックします。
  - (2)「コントロールパネル」をクリックします。

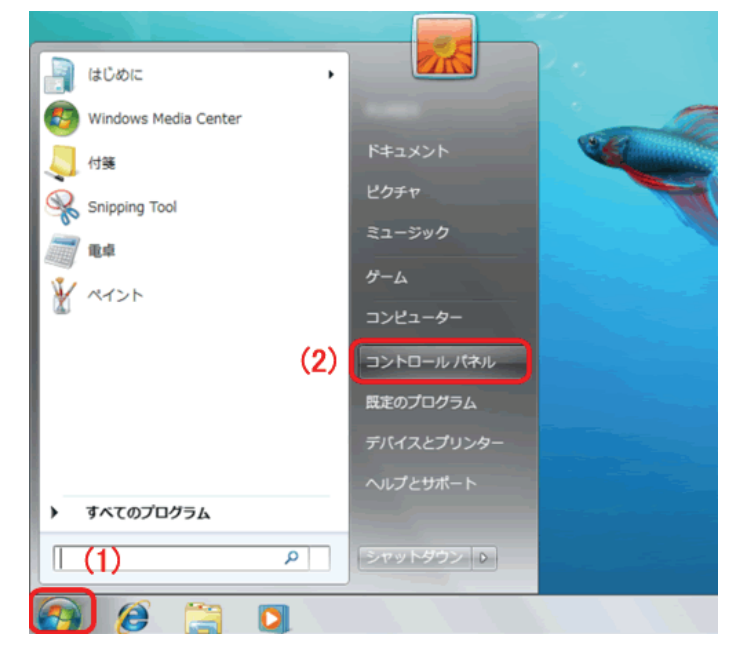

2. 「ネットワークの状態とタスクの表示」をクリックします。

※アイコン表示のときは、「ネットワークと共有センター」をクリックします。

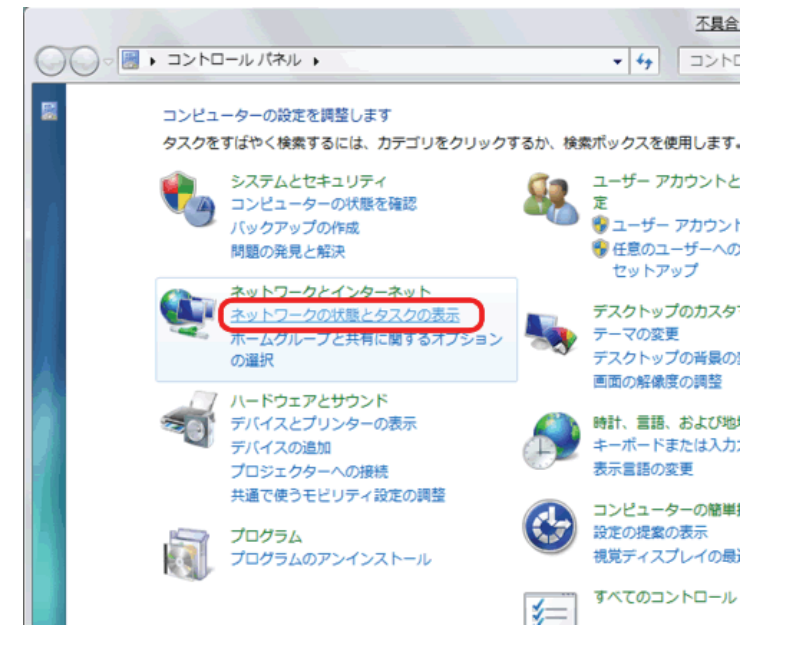

3.「アダプターの設定の変更」をクリックします。

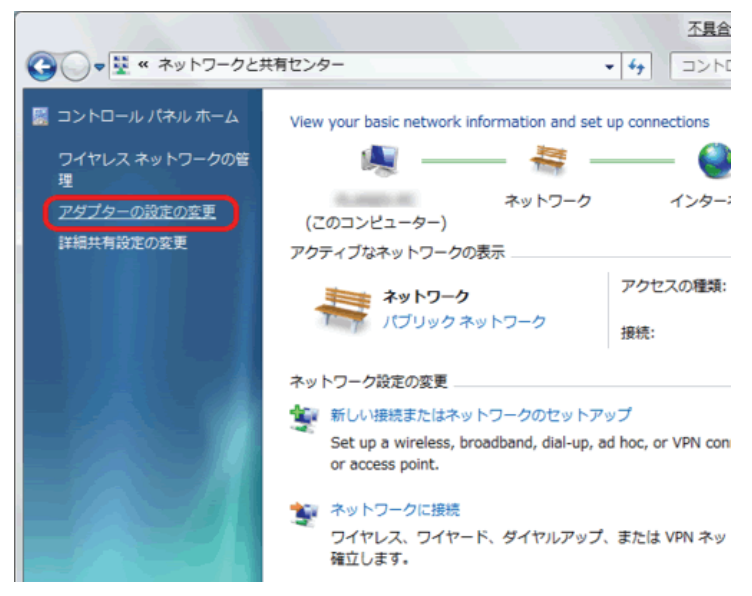

(1)「ローカルエリア接続」を右クリックします。
 (2)「プロパティ」をクリックします。

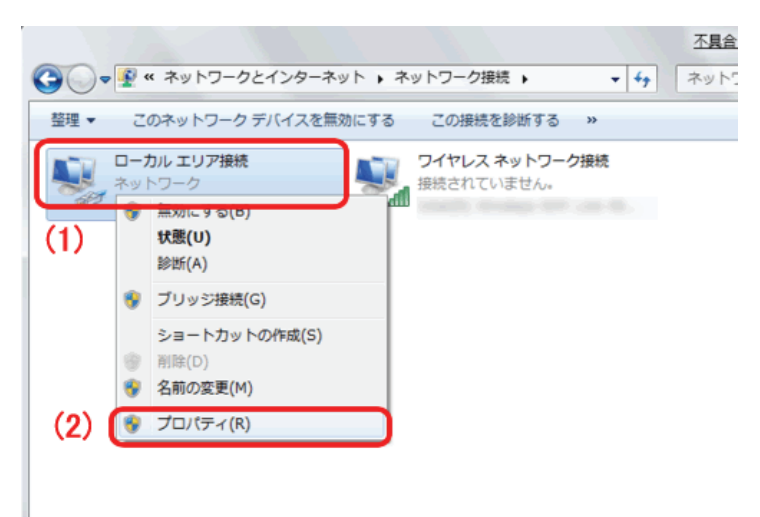

- 5. (1)「インターネット プロトコル バージョン 4(TCP/IPv4)」を選びます。
  - (2) [プロパティ]をクリックします。

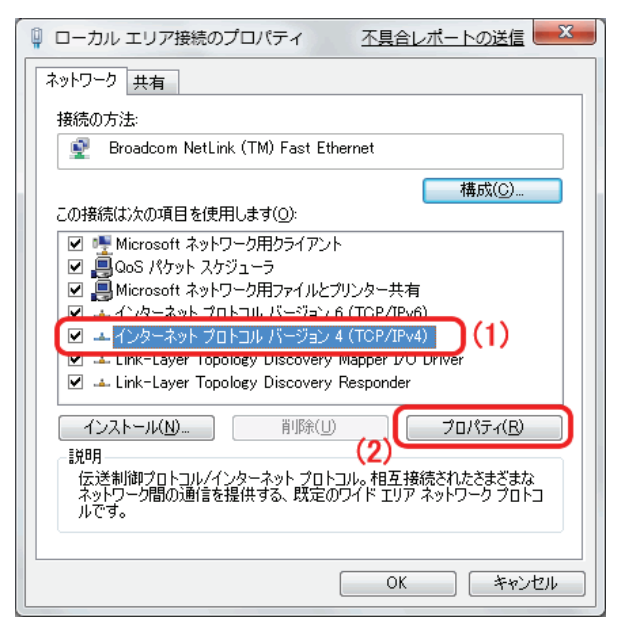

- 6. (1)「次の IP アドレスを使う」を選びます。
  - (2)「IP アドレス」に「192.168.1.xxx」(「xxx」には 2~19、51~254 の任意の値。パソコンのときは 51~99 を推奨) と入力します※。
  - (3)「サブネットマスク」に「255.255.255.0」と入力します。
  - (4)「デフォルトゲートウェイ」に「192.168.1.1」と入力します。
  - (5)「優先 DNS サーバー」に「192.168.1.1」と入力します。
  - (6)[OK]をクリックします。

※一時的に設定を変更するときは、変更前の設定をメモしておくことをお勧めいたします。

※複数の機器に設定するときは、機器同士が重複しない値を入力してください。

| イン     | ターネット プロトコル バージ                                                                                    | ヨン4(               | TCP/IPv4)のプロパティ ? × |  |  |
|--------|----------------------------------------------------------------------------------------------------|--------------------|---------------------|--|--|
| (全)    | 般                                                                                                  |                    |                     |  |  |
| 144070 | ネットワークでこの機能がサポートされている場合は、 IP 設定を自動的に取得することができます。 サポートされていない場合は、ネットワーク管理者に適切な IP 設定を問い合わせ<br>てください。 |                    |                     |  |  |
|        | ◎ IP アドレスを自動的に取得す                                                                                  | 3( <u>0</u> )      |                     |  |  |
| a      | <ul> <li>③ 次の IP アドレスを使う(S):</li> <li>IP アドレス(I):</li> </ul>                                       | (2)                | 192 . 168 . 1 . 51  |  |  |
|        | サブネット マスク(山):                                                                                      | (3)                | 255 . 255 . 255 . 0 |  |  |
|        | デフォルト ゲートウェイ( <u>D</u> ):                                                                          | (4)                | 192 . 168 . 1 . 1   |  |  |
|        | DNS サーバーのアドレスを自動<br>の 次の DNS サーバーのアドレスを自動                                                          | 力的(2取約<br>を(売う(F)) | 导する( <u>B</u> )     |  |  |
|        | 優先 DNS サーバー(P):                                                                                    | (5)                | 192 . 168 . 1 . 1   |  |  |
|        | 代替 DNS サーバー( <u>A</u> ):                                                                           |                    | · · ·               |  |  |
|        | 図 設定が変更された場合、終了時に検証する(∨)  詳細設定(⊻)…                                                                 |                    |                     |  |  |
|        |                                                                                                    |                    | (6) OK キャンセル        |  |  |

7. [閉じる]をクリックし、すべての画面を閉じます。

#### 7.3.2.2 Windows Vista

(1)「スタート」ボタンをクリックします。
 (2)「コントロールパネル」をクリックします。

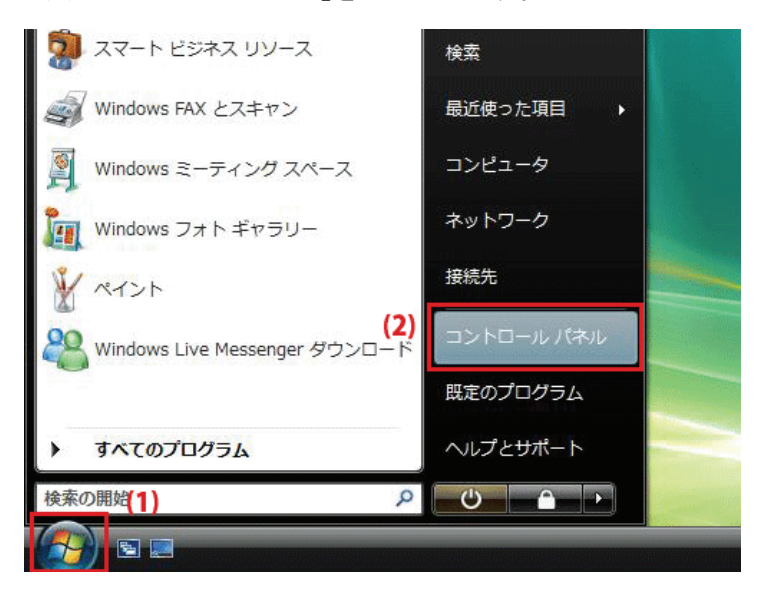

2. 「ネットワークの状態とタスクの表示」をクリックします。

※クラシック表示画面の場合は、「ネットワークと共有センター」をクリックします。

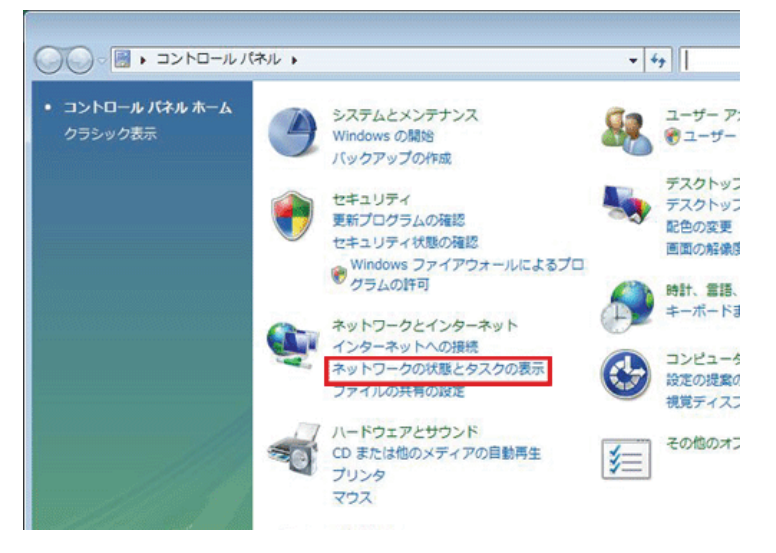

3.「ネットワーク接続の管理」をクリックします。

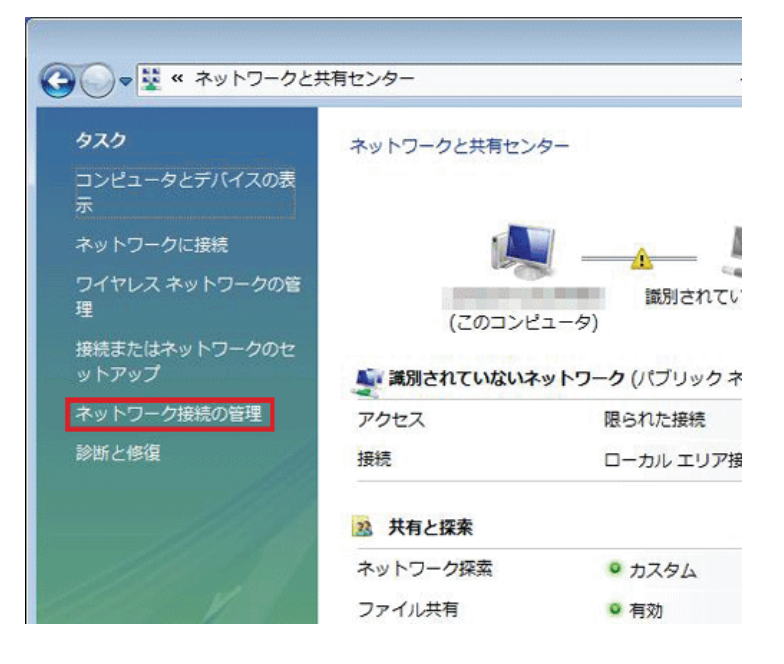

4. (1)「ローカルエリア接続」を右クリックしてます。
 (2)「プロパティ」を選らびます。

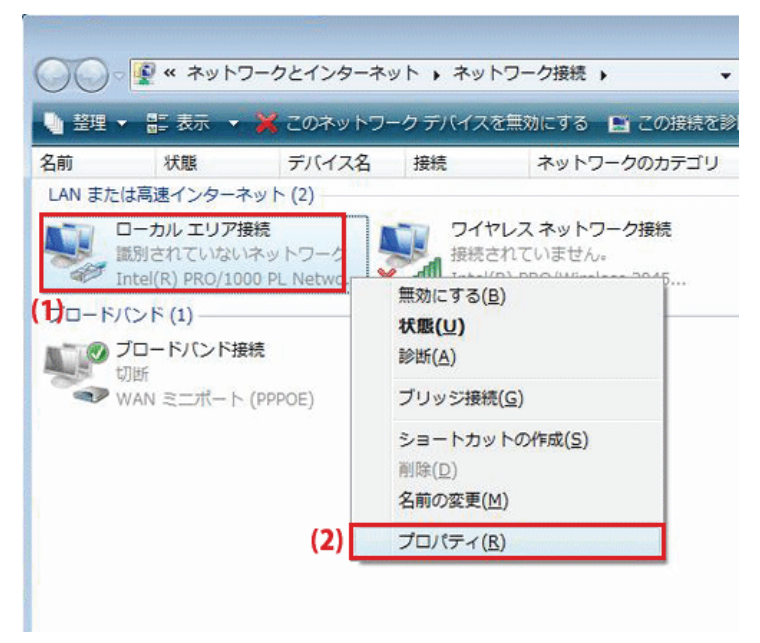

5. 「ユーザーアカウント制御」が表示されます。 [続行]をクリックします。 (1)「インターネット プロトコル バージョン 4(TCP/IPv4)」を選びます。
 (2) [プロパティ]をクリックします。

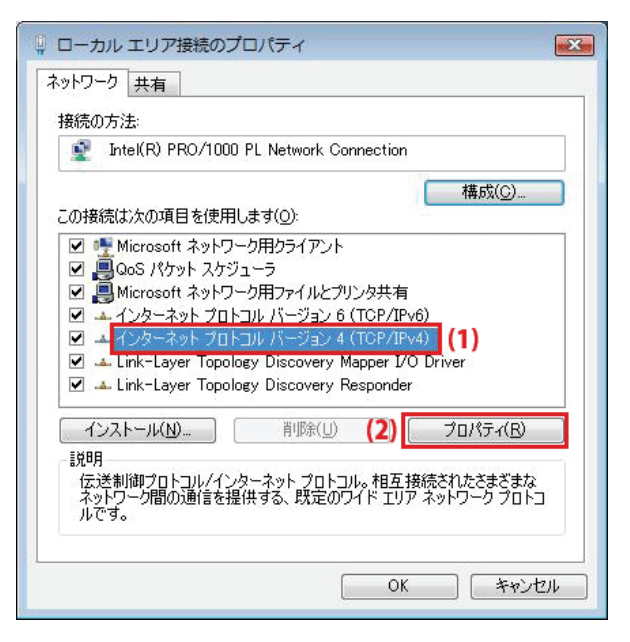

- 7. (1)「次の IP アドレスを使う」をクリックします。
  - (2)「IP アドレス」に「192.168.1.xxx」(「xxx」には 2~19、51~254 の任意の値。パソコンのときは 51~99 を推奨) と入力します※。
  - (3)「サブネットマスク」に「255.255.255.0」と入力します。
  - (4)「デフォルトゲートウェイ」に「192.168.1.1」と入力します。
  - (5)「優先 DNS サーバー」に「192.168.1.1」と入力します。
  - (6)[OK]をクリックします。

※一時的に設定を変更するときは、変更前の設定をメモしておくことをお勧めいたします。

※複数の機器に設定するときは、機器同士が重複しない値を入力してください。

| インターネット プロトコル バーラ                                                     | ジョン 4 (T                   | CP/IPv4)のプロパティ 👔 💽                           |
|-----------------------------------------------------------------------|----------------------------|----------------------------------------------|
| 全般                                                                    |                            |                                              |
| ネットワークでこの機能がサポートされ<br>きます。サポートされていない場合は<br>てくだざい。                     | れている場合<br>に、ネットワー          | は、IP 設定を自動的に取得することがで<br>り管理者に適切な IP 設定を問い合わせ |
| <ul> <li>IP アドレスを自動的に取得す</li> <li>(1) (の 次の IP アドレスを使う(S);</li> </ul> | '3( <u>0</u> )             |                                              |
| IP アドレス(I):                                                           | (2)                        | 192 . 168 . 1 . 51                           |
| サブネット マスク(山):                                                         | (3)                        | 255 . 255 . 255 . 0                          |
| デフォルト ゲートウェイ( <u>D</u> ):                                             | (4)                        | 192 . 168 . 1 . 1                            |
| <ul> <li>DNS サーバーのアドレスを自行</li> <li>③ 次の DNS サーバーのアドレス</li> </ul>      | 動的に取得<br>、を使う( <u>E</u> ): | ₫፩( <u>B)</u>                                |
| 優先 DNS サーバー( <u>P</u> ):                                              | (5)                        | 192 . 168 . 1 . 1                            |
| 代替 DNS サーバー( <u>A</u> ):                                              |                            | 4) 4, 14                                     |
|                                                                       |                            | ■詳細設定()//                                    |
|                                                                       |                            | (6) OK キャンセル                                 |

8. [閉じる]をクリックし、すべての画面を閉じます。

#### 7.3.2.3 Windows XP

1. (1)「スタート」をクリックします。

(2)「コントロールパネル」をクリックします。

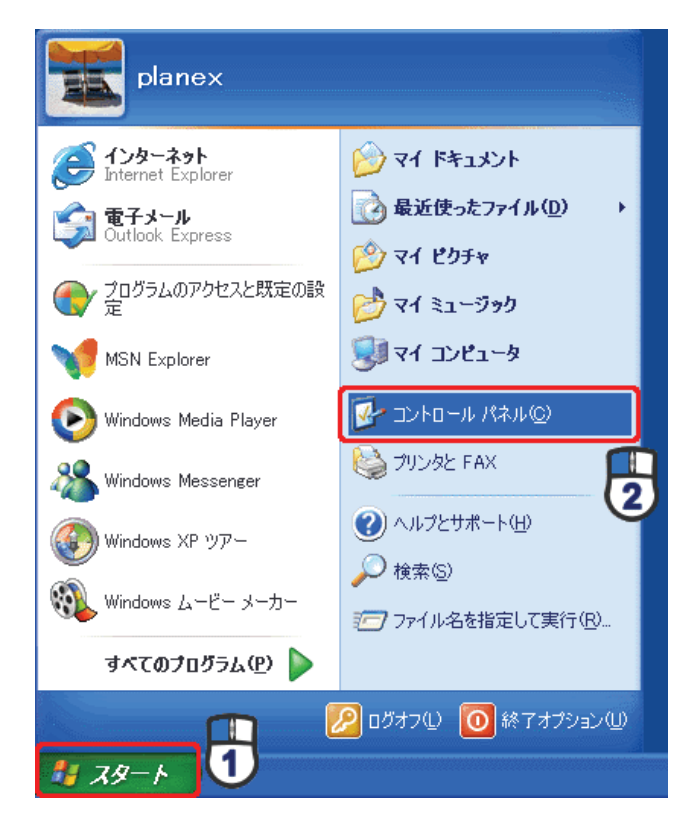

2. 「ネットワークとインターネット接続」をクリックします。

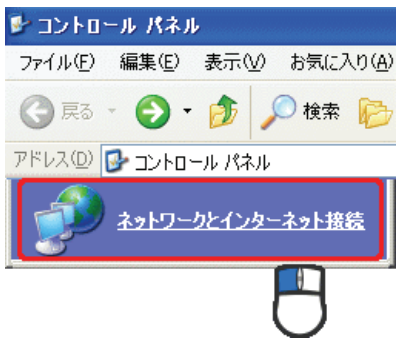

3. 「ネットワーク接続」をクリックします。

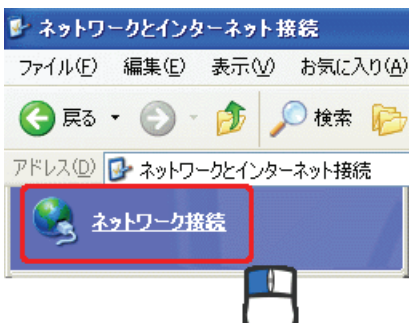

(1)「ローカル エリア接続」を右クリックします。
 (2)「プロパティ」をクリックします。

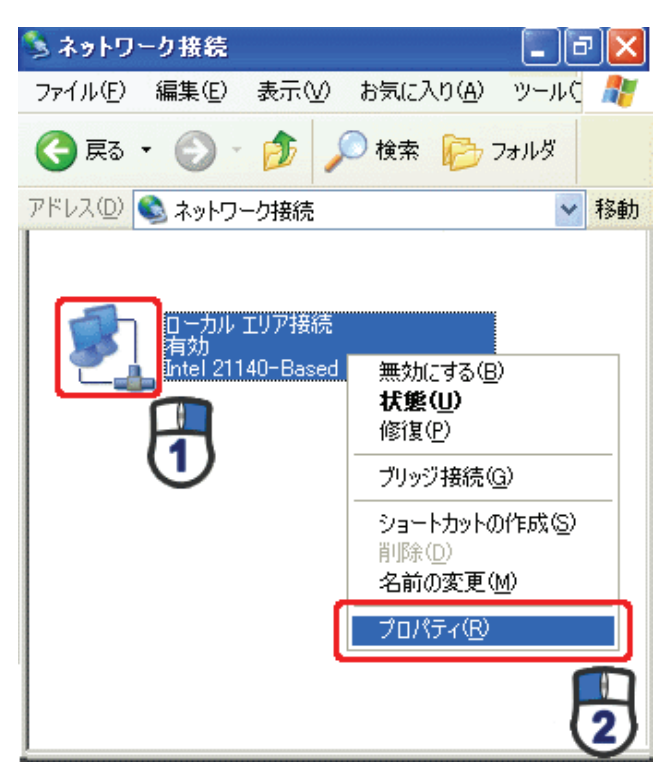

5. (1)「全般」タブをクリックします。

(2)「インターネット プロトコル(TCP/IP)」を選びます。

(3)[プロパティ]をクリックします。

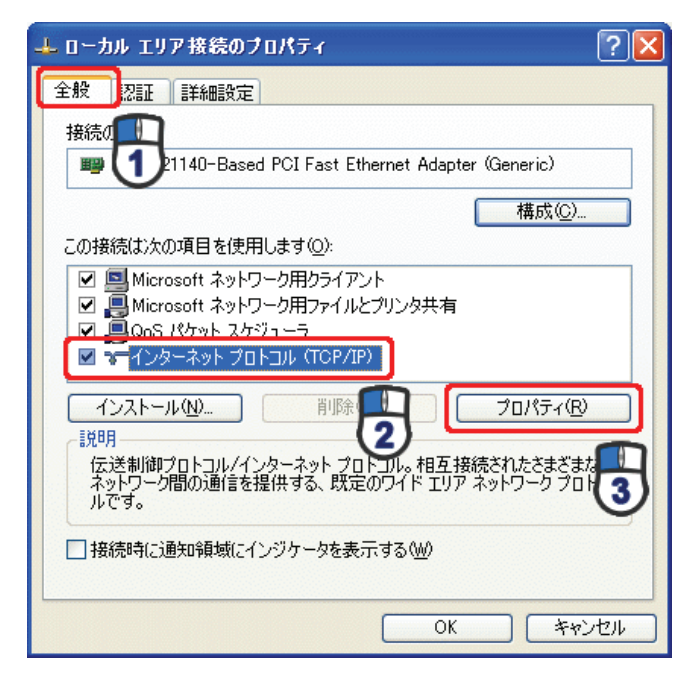

- 6. (1)「次の IP アドレスを使う」をクリックします。
  - (2)「IP アドレス」に「192.168.1.xxx」(「xxx」には 2~19、51~254 の任意の値。パソコンのときは 51~99 を推奨)
     と入力します ※。
  - (3)「サブネットマスク」に「255.255.255.0」と入力します。
  - (4)「デフォルトゲートウェイ」に「192.168.1.1」と入力します。
  - (5)「優先 DNS サーバー」に「192.168.1.1」と入力します。
  - (6)[OK]をクリックします。

※一時的に設定を変更するときは、変更前の設定をメモしておくことをお勧めいたします。

※複数の機器に設定するときは、機器同士が重複しない値を入力してください。

| インターネット プロトコル (TOP/IP)のプロ/                                                    | ∫∓र            |              |                |                | ? 🛛           |
|-------------------------------------------------------------------------------|----------------|--------------|----------------|----------------|---------------|
| 全般                                                                            |                |              |                |                |               |
| ネットワークでこの機能がサポートされている場。<br>きます。サポートされていない場合は、ネットワー<br>てください。                  | iは、IP<br>う管理者  | 設定を値<br>計に適切 | 自動的<br>Dな IP Į | こ取得する<br>設定を問( | ることがで<br>い合わせ |
| ○ IP アドレスを自動的に取得する(Q)<br>(④ )次の IP アドレスを使う(S)                                 |                |              |                |                |               |
| IP アドレスØ:                                                                     | 192            | 168          | 1              | 51             |               |
| サブネット マスク(山):                                                                 | 255            | 255          | 255            | 0              |               |
| デフォルト ゲートウェイ ( <u>D</u> ):                                                    | 192            | 168          | 1              |                |               |
| <ul> <li>○ DNS サーバーのアドレスを自動的に取得</li> <li>○ 次の DNS サーバーのアドレスを使う(E):</li> </ul> | する( <u>B</u> ) |              |                |                |               |
| 優先 DNS サーバー(P):                                                               | 192            | 168          | 1              |                |               |
| 代替 DNS サーバー( <u>A</u> ):                                                      |                |              |                |                |               |
|                                                                               |                |              |                | 副羊糸田副会会        | € <u>()</u>   |
|                                                                               | (              | C            | ж              | ]6             | キャンセル         |

7. [閉じる]をクリックします。

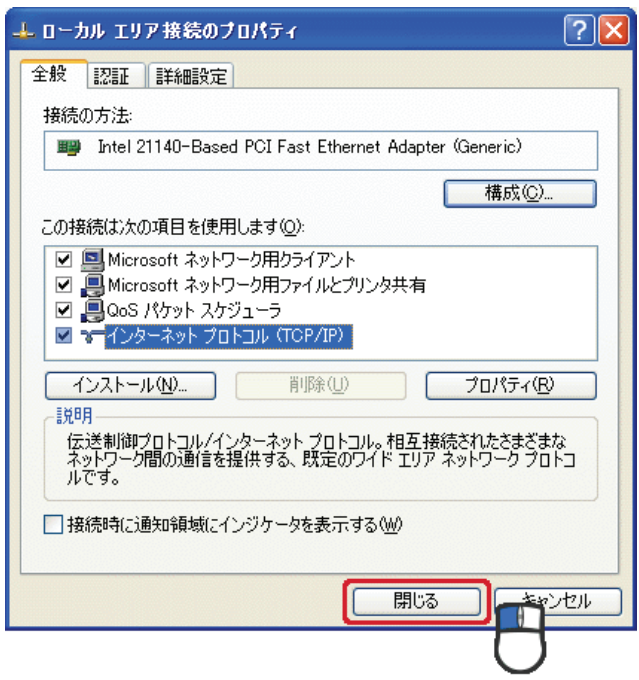

#### 7.3.2.4 Mac OS X

(1)「アップルメニュー」をクリックします。
 (2)システム環境設定」をクリックします。

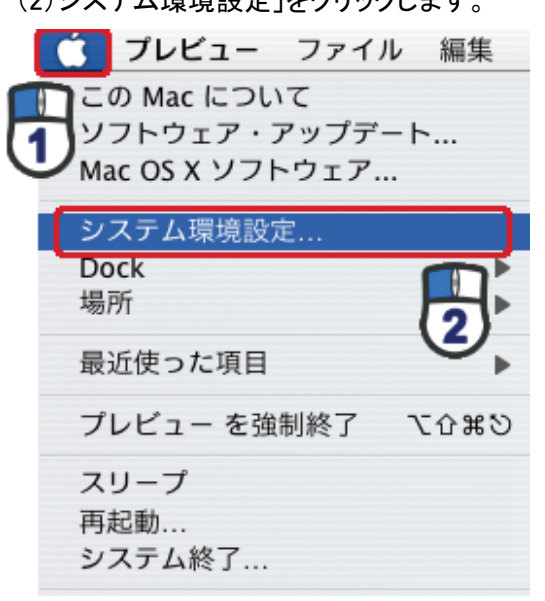

2.「インターネットとネットワーク」の「ネットワーク」をクリックします。

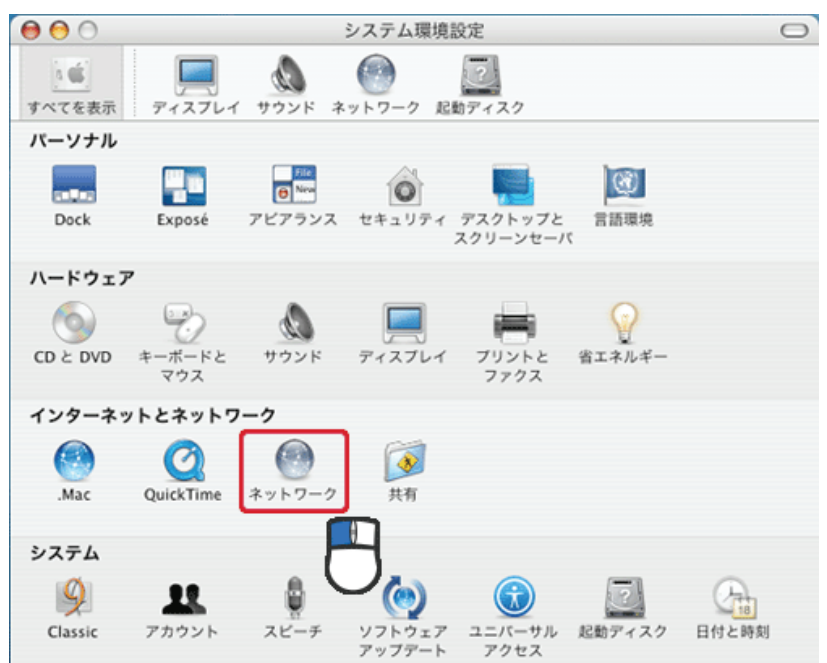

- 3. (1)「表示」から「内蔵 Ethernet」を選びます。
  - (2)「TCP/IP」タブをクリックします。
  - (3)「IPv4を設定」から「手入力」を選びます。
  - (4)「IP アドレス」に「192.168.1.xxx」(「xxx」には 2~19、51~254 の任意の値。パソコンのときは 51~99 を推奨) と入力します※。
  - (5)「サブネットマスク」に「255.255.255.0」と入力します。
  - (6)「ルーター」に「192.168.1.1」と入力します。
  - (7)「DNS サーバ」に「192.168.1.1」と入力します。
  - (8) [今すぐ適用]をクリックします。
  - ※一時的に設定を変更するときは、変更前の設定をメモしておくことをお勧めいたします。

| ※複数の機器に設定するときは、機 | 幾器同士が重複しない | 値を入力してください | ١ |
|------------------|------------|------------|---|
|------------------|------------|------------|---|

| 0 0        | ネットワーク                         | ,             |            |
|------------|--------------------------------|---------------|------------|
| ▲ ▶ すべてを   | 表示                             | ٩             |            |
|            | traine ( train                 |               |            |
| ネットワ       |                                | •             |            |
|            | 表示: 内蔵 Ethernet                | : (1          | )          |
| (2)        | CP/IP PPPoE AppleTalk          | プロキシ Ethernet |            |
| IPv4 の設定   | 手入力                            | (3)           |            |
| IP アドレス    | 192.168.1.51 (4)               |               |            |
| サブネットマスク   | 255.255.255.0 (5)              |               |            |
| ルーター       | 192.168.1.1 (6)                |               |            |
| DNS サーバ    | 192.168.1.1 (7)                |               |            |
|            |                                |               |            |
| 検索ドメイン     | :                              |               | (オプション)    |
| IPv6 アドレス  | - And over 1996 (1996) (1996)  | 100 100       |            |
|            | IPv6 を設定…                      |               | ?          |
|            |                                |               |            |
| 「「「「「「「「」」 | うにするにけわざをクリックします               | (72742)       | 会すぐ適用      |
| a ccana    | 2107 21010137 27 7 7 7 0 6 7 6 | (174771)      | 77 7 18/15 |

4. [適用]をクリックします。

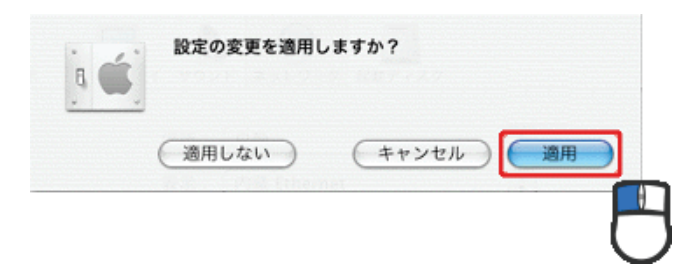

# 第8章 製品仕様

| 型番             | MZK-SA300D                                      |
|----------------|-------------------------------------------------|
| 無線部仕様          |                                                 |
| 対応規格           | IEEE802.11n、IEEE802.11a、IEEE802.11g、IEEE802.11b |
| 周波数帯域<br>チャンネル | [W52] 5.2GHz 帯(5,180~5,240MHz) : 36/40/44/48ch  |
|                | [W53] 5.3GHz 帯(5,260~5,320MHz) : 52/56/60/64ch  |
|                | [W56] 5.6GHz 帯(5,500~5,700MHz) :                |
|                | 100/104/108/112/116/120/124/128/132/136/140ch   |
|                | 2.4GHz 帯(2,412 ~2,472MHz) : 1~13ch              |
| 伝送速度           | IEEE802.11n :最大 300Mbps(40MHz)                  |
|                | IEEE802.11a :54, 48, 36, 24, 18, 12, 9, 6Mbps   |
|                | IEEE802.11g :54, 48, 36, 24, 18, 12, 9, 6Mbps   |
|                | IEEE802.11b :11, 5.5, 2, 1Mbps                  |
| 伝送方式           | IEEE802.11n:直交波周波数分割多重変調(OFDM 方式)               |
|                | IEEE802.11a :直交波周波数分割多重変調(OFDM 方式)              |
|                | IEEE802.11g :直交波周波数分割多重変調(OFDM 方式)              |
|                | IEEE802.11b :直接拡散型スペクトラム拡散(DSSS 方式)             |
| アンテナ利得         | 2.4GHz : 2.7dBi(Peak)、5GHz : 4.6dBi(Peak)       |
| アンテナ           | 内蔵アンテナ 2 本(2T2R)                                |
| アクセス方式         | インフラストラクチャモード                                   |
| 自動無線設定機能       | WPS                                             |
| WDS            | WDS ブリッジ                                        |
| セキュリティ         | WPA2-PSK(暗号化方式:AES)                             |
|                | WPA-PSK(暗号化方式:AES)                              |
|                | WEP(キー長 :64bit/128bit、キーフォーマット :ASCII/Hex)      |
|                | 無効(暗号なし)                                        |
| 有線部仕様          |                                                 |
| 対応規格           | IEEE802.3u(100BASE-TX)                          |
|                | IEEE802.3i(10BASE-T)                            |
| インターフェース       | RJ-45 ポート × 2(LAN × 2)、USB ポート                  |
| 伝送速度           | 100/10Mbps(オートネゴシエーション)                         |
| ネットワークケーブル     | 100BASE-TX :カテゴリ 5 以上                           |
|                | 10BASE-T :カテゴリ 3 以上                             |
| ソフトウェア仕様   |                                                            |  |  |
|------------|------------------------------------------------------------|--|--|
| 動作モード      | アクセスポイント                                                   |  |  |
| LAN 設定     | 固定 IP アドレス(手動設定)                                           |  |  |
|            | DHCP サーバ(有効/無効)                                            |  |  |
| 無線利用方式     | IEEE802.11n/aと11n/g/bは同時利用可能                               |  |  |
| 省エネ設定      | EEE、ActiveECO                                              |  |  |
| ハードウェア仕様   |                                                            |  |  |
| ハードウェアスイッチ | WPS ボタン、Reset ボタン、モード切り換えスイッチ(off/separate on/security on) |  |  |
| LED        | Power、WPS、Wireless                                         |  |  |
| 消費電力       | 最大:3.1W                                                    |  |  |
|            | 待機:1.7W                                                    |  |  |
| 電源         | DC5V 1A                                                    |  |  |
| 外形寸法       | 約 76(W)×29(H)×66(D)mm                                      |  |  |
| 重量         | 約 60g                                                      |  |  |
| 動作時環境      | 温度 :0~40°C                                                 |  |  |
|            | 湿度 :10~90%(結露なきこと)                                         |  |  |
| 保存時環境      | 温度 :-20~75℃                                                |  |  |
|            | 湿度 :5~95%(結露なきこと)                                          |  |  |
| その他        |                                                            |  |  |
| ログ機能       | システムログ                                                     |  |  |
| 対応 OS      | Windows 7(32bit/64bit)/Vista(32bit/64bit)/XP               |  |  |
|            | Mac OS X 10.6/10.5/10.4(CPU :Intel/PowerPC support)        |  |  |
| 各種設定方法     | WEB ブラウザ                                                   |  |  |
| 保証期間       | 1 年間                                                       |  |  |

### ■注意事項

※WEB ブラウザによる設定の際に、一部のブラウザでは正常に表示できない場合があります。

※WPA/WPA2 を利用するためには、接続する Wi-Fi 機器も WPA または WPA2 に対応している必要があります。 ※WPS を利用するためには、接続する Wi-Fi 機器も WPS に対応している必要があります。

※IEEE802.11n/aとIEEE802.11n/g/bを同時利用した場合、それぞれの伝送速度は最大 150Mbps になります。
※表示の数値は、Wi-Fi 規格の理論上の最大値であり、実際のデータ転送速度を示すものではありません。
※IEEE802.11a W52/W53 の屋外での利用は禁じられています。

※製品仕様は予告無く変更する場合があります。あらかじめご了承ください。最新情報は、弊社ホームページ (http://www.planex.co.jp)を参照ください。

## 第9章 お問合せ先

●サポート Q&A 情報(FAQ、よくある質問と答え) ご質問の前に、まずサポート Q&A 情報をご覧ください。 お問い合わせの情報が掲載されているかお確かめください。 http://faq.planex.co.jp/

●オンラインマニュアル

最新版のマニュアルを参照できます。 http://www.planex.co.jp/support/download/index\_manual.shtml

●技術的なお問い合わせ・修理に関するお問い合わせ 製品購入後のご質問は、弊社サポートセンターまでお問い合わせください。 豊富な知識をもったサポート技術者が、お客様の問題を解決いたします。

<お問い合わせフォーム> <a href="http://www.planex.co.jp/support/techform/">http://www.planex.co.jp/support/techform/</a> 受付:24 時間

<サポートダイヤル> 0570-064-707 受付:月~金曜日、10 ~ 12 時、13 ~ 17 時(※祝祭日および弊社指定の休業日を除く)

< FAX >

0570-088-194 受付:24 時間

●弊社製品の追加購入〈PLANEX DIRECT〉

弊社製品のご購入は、販売店様または PLANEX DIRECT まで。 ケーブル 1 本からレイヤ 3 スイッチまで、お客様が探しているものが見つかります。 http://direct.planex.co.jp/ ●製品に関するお問い合わせ〈ご質問/お見積もりフォーム〉 製品購入前のご相談や、ご質問は弊社専任アドバイザーにお任せください。 ネットワーク導入やシステム構築・拡張など、お客様のお手伝いをいたします。 http://www.planex.co.jp/lan.shtml

●その他

その他のお問い合わせ先は、弊社ホームページからお確かめください。 <u>http://www.planex.co.jp/</u>

> 上記内容は2012 年 6 月現在の情報です。 内容は予告なく変更または削除される場合があります。ご了承ください。

# 第10章 索引

#### D

| -                                 |
|-----------------------------------|
| DHCP モード60                        |
| Ι                                 |
| IP アドレスを確認(Mac OS X のとき)32        |
| IP アドレスを確認(Windows 7/Vista のとき)26 |
| IP アドレスを確認(Windows XP のとき)        |
| IP アドレス自動設定(Mac OS X)131          |
| IP アドレス自動設定(Windows 7)122         |
| IP アドレス自動設定(Windows Vista)125     |
| IP アドレス自動設定(Windows XP)128        |
| IP アドレス手動設定(Mac OS X)142          |
| IP アドレス手動設定(Windows 7)133         |
| IP アドレス手動設定(Windows Vista)136     |
| IP アドレス手動設定(Windows XP)139        |
| L                                 |
| LAN 設定58                          |
| S                                 |
| Separate mode21                   |
| SSID を非表示にする43                    |
| W                                 |
| WDS44                             |
| WPS                               |
| WPS 接続【PBC 方式のとき】85               |
| WPS 接続【PIN コード方式のとき】88            |
| WPS 接続【WPS ボタンのとき】83              |
| Б                                 |
| アクセスコントロール                        |
| $\mathcal{L}$                     |
| インターネットの設定22                      |
| か                                 |
| 各部の名称とはたらき17                      |

| <           |
|-------------|
| グリーン AP91   |
| <i>I†</i>   |
| 言語設定115     |
| Ξ           |
| 工場出荷時の設定値20 |
| <i>t</i>    |
| 再起動114      |
| サイトサーベイ     |
| L           |
| 時刻設定        |
| システムログ111   |
| 初期化107, 120 |
| シングルバンド64   |
| र्च         |
| ステータス116    |
| ť           |
| 製品仕様144     |
| セキュリティスイッチ  |
| セキュリティ設定74  |
| 設定画面の表示方法24 |
| ち           |
| チャンネル       |
| τ           |
| デュアルバンド     |
| Ł           |
| 統計情報109     |
|             |
| 同梱物16       |

### lt

| パスワードの変更97     | 1 |
|----------------|---|
| バックアップ104      | ł |
| ふ              |   |
| ファームウェア更新102   | 2 |
| ŧ              |   |
| マルチ SSID       | } |
| ŧ              |   |
| 無線 LAN(詳細設定)70 | ) |

| 無線 LAN 基本設定         | 65  |
|---------------------|-----|
| 無線 LAN セキュリティ       | 34  |
| 無線 LAN 通信モード        | 63  |
| 無線 LAN のセキュリティ【WEP】 | 77  |
| 無線 LAN のセキュリティ【WPA】 | 78  |
| 無線 LAN の接続設定        | 23  |
| Þ                   |     |
| ユーザ名の変更             | 97  |
| IJ                  |     |
| リストア                | 104 |

- ●プラネックスコミュニケーションズ、PLANEX COMMUNICATIONS は、プラネックスコミュニケーションズ株式会社の登録商標です。
- ●Microsoft および Windows は米国 Microsoft Corporation の、米国およびその他の国における登録商標または商標です。
- ●Mac は、Apple Inc.の登録商標です。
- ●iPhone は Apple Inc.の商標です。iPhone 商標は、アイホン株式会社のライセンスに基づき使用されています。
- ●ニンテンドーDS・ニンテンドーDS Lite・Wii は、任天堂の登録商標です。
- ●ニンテンドーDSiは、任天堂の商標です。
- ●ニンテンドーWi-Fi コネクション・Nintendo Wi-Fi Connection は、任天堂の商標です。
- ●PSP、PS3 は株式会社ソニー・コンピュータエンタテインメントの登録商標です。
- ●GALAXY Tab は、サムスン電子株式会社の登録商標です。
- ●Wi-Fi CERTIFIED ロゴは、Wi-Fi Alliance の認証ロゴマークです。
- ●その他、記載されている会社名、商品名は各社の商標または登録商標です。
- ●ご注意:ご使用の際は必ず商品に添付された取扱説明書をお読みになり、正しく安全にご使用ください。